### PLIEGO DE ESPECIFICACIONES TÉCNICAS

### SERVICIO DE TELEMETRÍA Y REGISTRO DE HÁBITOS DE CONDUCCIÓN Y USO, PARA LOS VEHÍCULOS ASIGNADOS A LA FUNCIÓN PÚBLICA DEL GOBIERNO DE LA PROVINCIA DE MENDOZA

### DESCRIPCIÓN DEL EQUIPAMIENTO Y SERVICIOS

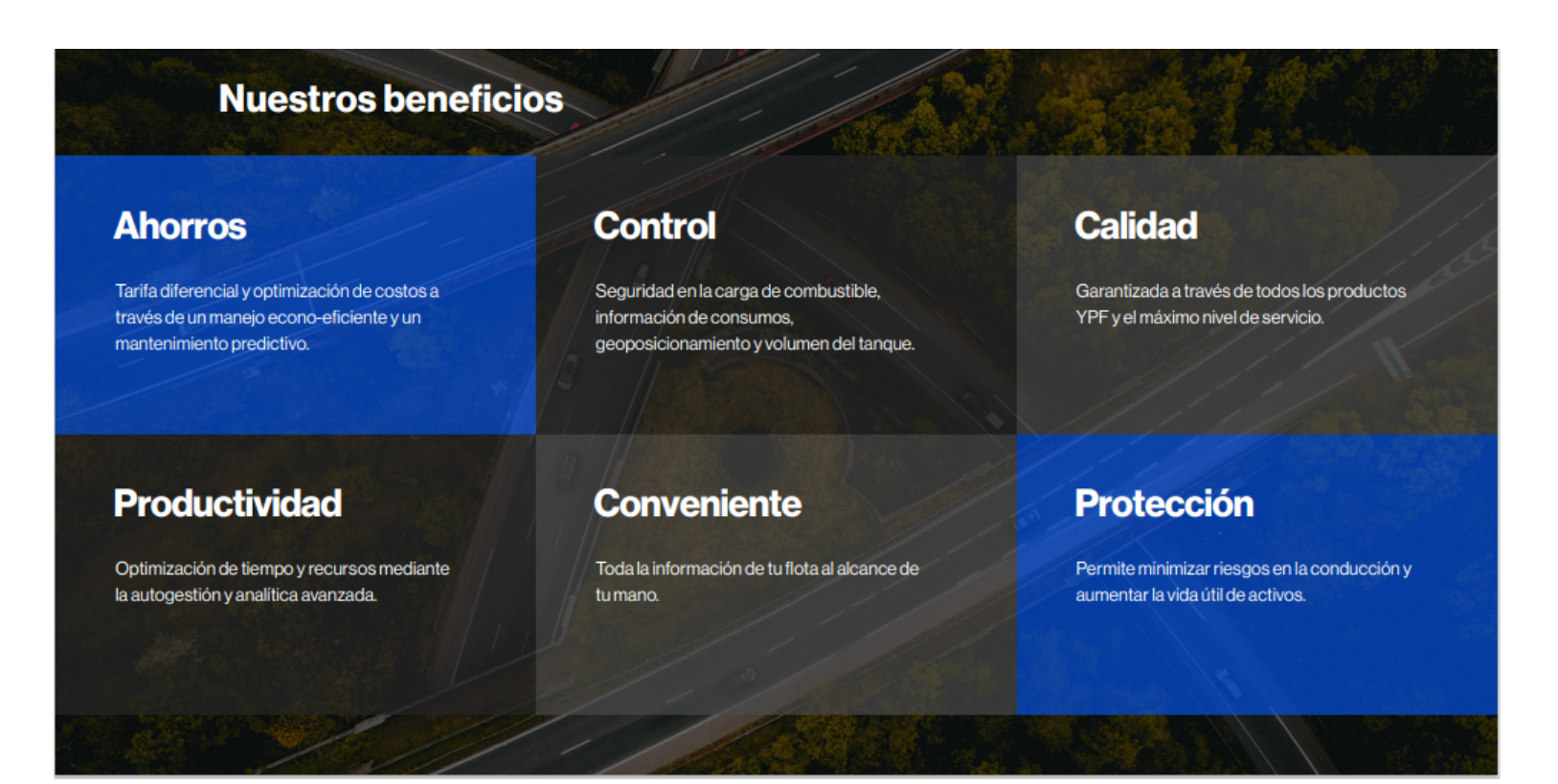

• Características técnicas de los equipos de geolocalización YPF RUTA:

### -Alimentación: 12-24v CC

| Power Supply | 9-32VDC, 20-30mA, Low power mode (GPS off) < 10mA, Power |
|--------------|----------------------------------------------------------|
| Power Suppry | save mode (Standby) < 3.0mA (average)                    |

### -Batería auxiliar interna:

- Batería auxiliar duración de 24 hs 48 Hs según configuración
- Recargable, 3.6V, 750mAh (Li-Poly / Li-ion)

-Cuando se activa el arranque del vehículo, el dispositivo reportará automáticamente al sistema. No será necesaria ninguna interacción del operador para comenzar a transmitir los datos recabados.

### Sistema de conexión Multicarrier

Los dispositivos cuentan con un servicio de cobertura no solo en el ámbito de la República Argentina; sino también de alcance regional dentro de sudamérica; por otro lado tienen incorporado un sistema Multicarrier que permite utilizar todos los prestadores de servicios de comunicación (Claro, Movistar y Personal) para la retransmisión de información de las unidades, utilizando la antena de mayor intensidad y cercanía para realizar dicha operación.

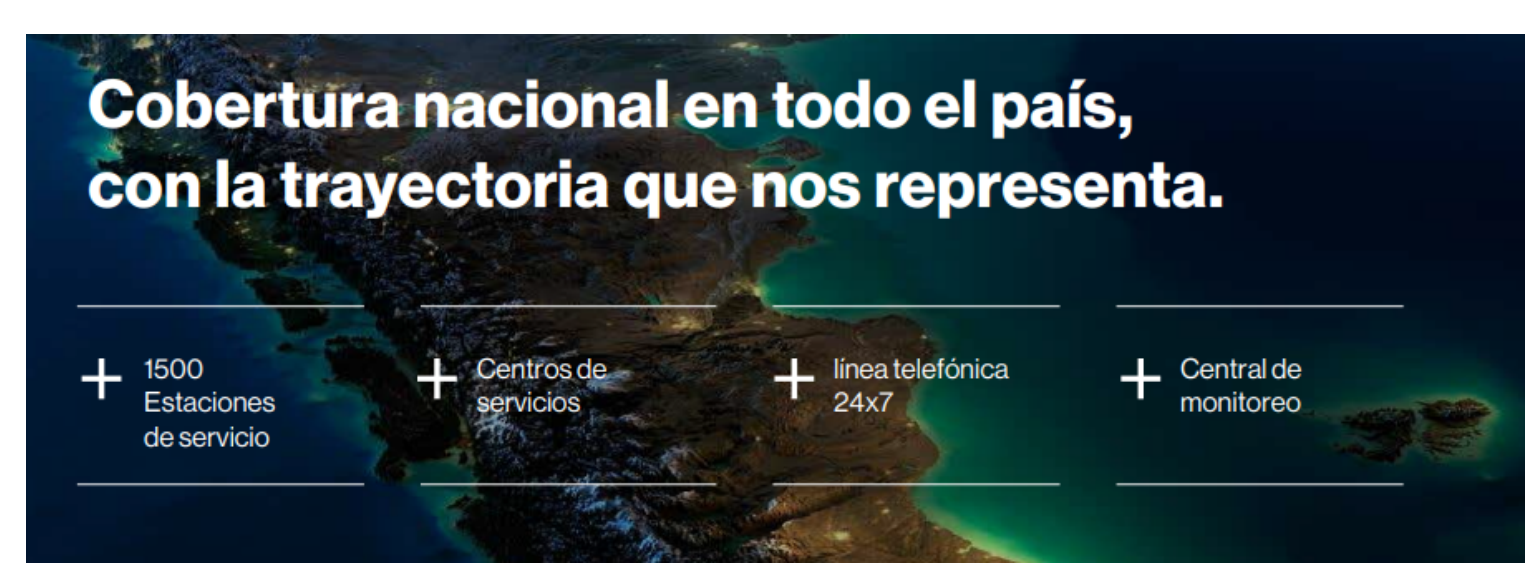

-Cuando el vehículo se encuentra apagado, el dispositivo deberá reportar al menos una vez cada 60 minutos la ubicación actual.

• Los equipos de YPF Ruta poseen una configuración standard donde reportan estando encendidos cada 60 segundos; estando apagados cada 30 minutos y reportando una posición extra cuando detecte que la unidad realizó un giro mayor a 45°

-Se debe poder acceder a datos de la ubicación actual del vehículo, ante una consulta espontánea independientemente de que el vehículo esté encendido o no.

• Desde la zona de Centro de monitoreo podrán acceder realizando click sobre la tarjeta del vehículo elegido, centrando su posición en el centro del mapa.

-Registrar eventos de frenada abrupta, aceleración abrupta, cambio de rumbo, por tiempo cada 60 segundos, cada 100 m recorridos como máximo y exceso de límites de velocidad.

• Los equipos utilizados por YPF Ruta, detectan gracias a su acelerómetro y giroscopo, todas las maniobras producidas por el conductor sobre la unidad, incluyendo Aceleración brusca, Frenado Brusco, Giro Brusco y Exceso de velocidad tanto por segmento vial como asi también un exceso estipulado por el usuario.

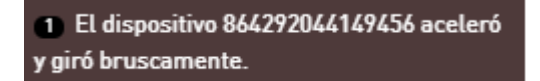

 El dispositivo Starlink 864292044233540 frenó bruscamente

-El hardware es capaz de almacenar los datos de colisión en la memoria flash no volátil independiente de la memoria de datos principal para garantizar la protección de los datos de colisiones.

• Toda la información es almacenada en la nube dado que es un sistema SAAS (Software as a Service)

-El hardware es capaz de actualizar el firmware de manera inalámbrica en caso de ser necesario.

• Los equipos de YPF Ruta permiten que sean actualizados en forma remota, tanto para envío de comandos como actualizaciones de firmware.

- La plataforma de interfaz para el usuario debe ser Web, y se debe garantizar el acceso los 365 días del año las 24hs del día.

• La plataforma es de acceso web mediante un servicio SAAS, se entregará un usuario administrador y será el usuario el encargado de generar su credencial de acceso, siendo así el único con el acceso a la información.

-La plataforma Web debe permitir visualizar la información de los vehículos en circulación, las ubicaciones actualizadas de los vehículos apagados, debe mostrar registro de los eventos particulares en los trayectos realizados por los vehículos, en formato topo lista y en una vista tipo mapa.

• La plataforma permite visualizar la información de circulación en formato online, historial de posiciones, alertas y eventos de manejo entre otras funcionalidades, en los formatos solicitados.

-Los vehículos y la información recabada deben poder agruparse por las dependencias a las que están afectados los mismos, para luego ver una vista filtrada ya sea por dependencia o por dominio.

• La plataforma permite agrupar dispositivos por distintas dependencias para filtrar la información según la dependencia requerida.

-La plataforma debe funcionar mediante usuarios los cuales podrán tener distintos permisos de acceso, desde acceder para únicamente visualizar algún dominio puntual, hasta acceder para administrar la configuración completa de toda la flota, y opciones intermedias.

# • La plataforma es totalmente autogestionable y al momento de tomar el servicio se hace entrega de un usuario administrador, donde podrá generar usuarios receptores a los cuales les podrá asignar permisos y jerarquías de visualización.

- La plataforma debe permitir generar avisos y reportes automáticos y configurables de vehículos fuera de rutas predeterminadas, eventos fuera de lo normal (excesos de velocidad, frenadas y aceleradas bruscas etc), tiempos de vehículo en ralentí excesivo etc.

• La plataforma cumple con las necesidades requeridas, para tener reporte de alertas, malos habitos de conduccion, etc etc

- La plataforma Web deberá permitir la descarga de una base de datos, en formato de planilla de cálculos, completa con toda la información histórica recabada de eventos particulares, desde la instalación del primer dispositivo hasta la fecha actual en cualquier momento que se desee.

• La plataforma cuenta con la posibilidad de descargar el reporte de historial de la unidad seleccionada como así también de sus alertas, todo en formato de planilla de Excel.

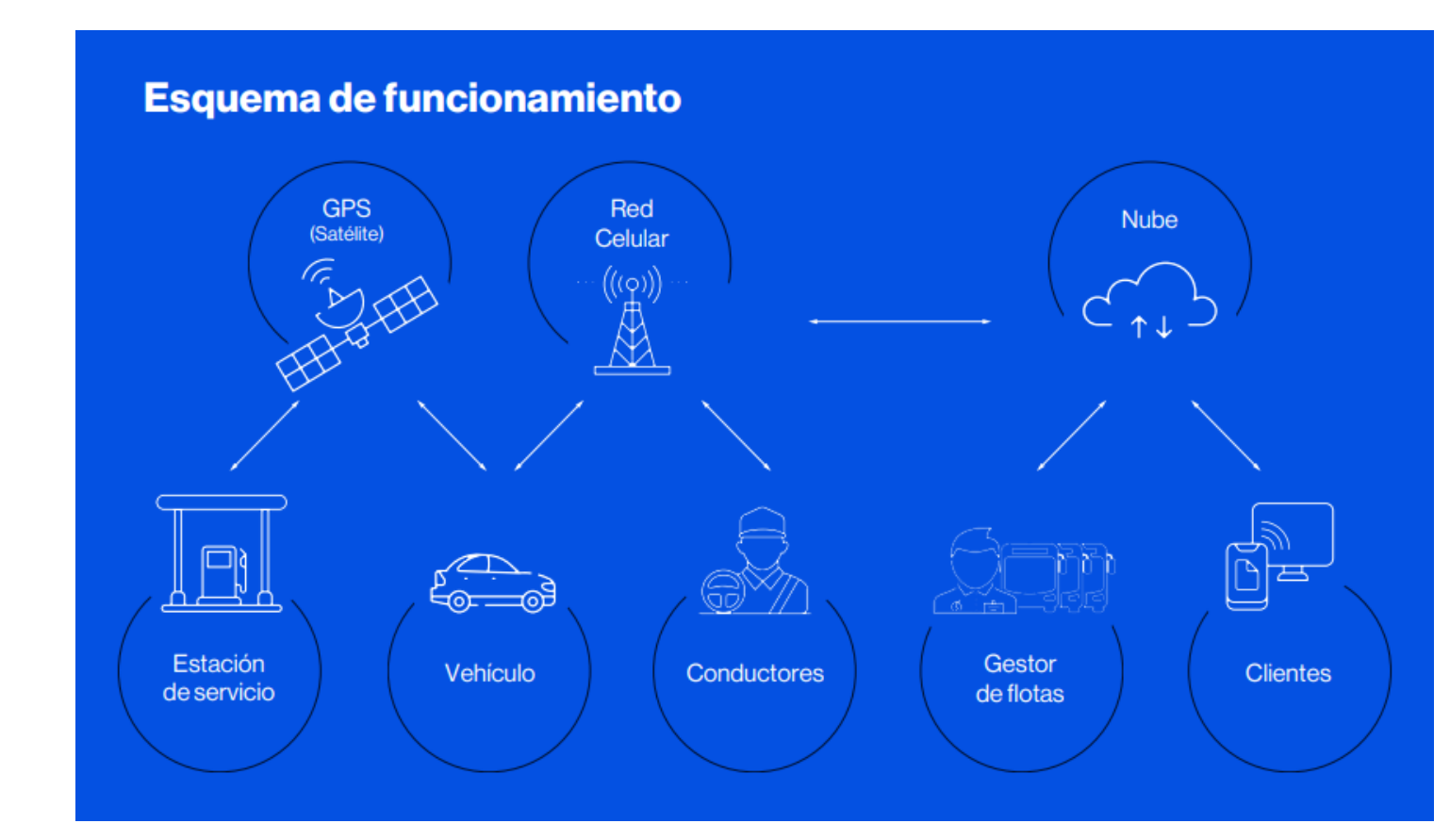

### **Dispositivo E-data**

Es un dispositivo con la capacidad de leer los datos de los sistemas electrónicos del vehículo a través del CANbus del vehículo.

La información mínima requerida (siempre que el modelo de vehículo lo permita) consiste en:

- Nivel de Combustible
- RPM del motor encendido
- Temperatura de Motor
- Odómetro

Todos los datos disponibles de la lectura son almacenados y están disponibles para su consulta en la plataforma web. La misma permite configurar los datos que se desea visualizar en un reporte, predeterminar condiciones de alerta asociadas a lecturas puntuales del canbus.

La información recabada podrá vincularse en la plataforma con la generada por el dispositivo de geolocalización, es decir que si surgiera una alerta por alguna lectura del CAN bus particular predeterminada, podrá visualizar rápidamente, la ubicación del vehículo, la velocidad a la que circulaba, si simultáneamente hubiera ocurrido una frenada brusca, etc.

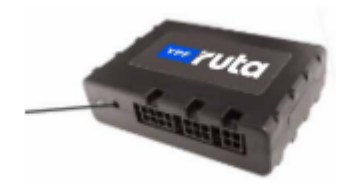

### Gestión de Rutas:

Optimiza mediante los servicios de Planificación de rutas, Historial de viajes, cumplimiento de visitas, los recorridos de las unidades asignadas, tanto mediante la plataforma Web o APP celular.

100

100

ಕಾ

8

€. b

0

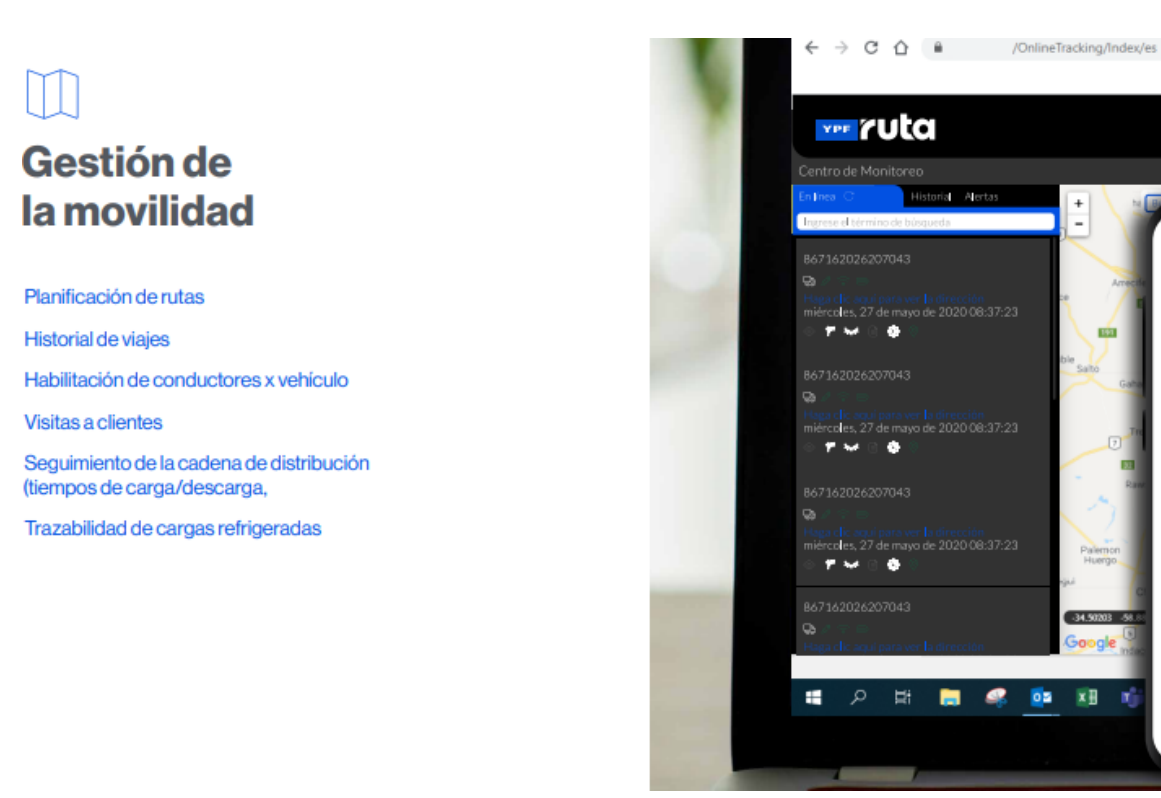

### Validación Cargas de Combustible:

Mediante la equipación de YPF Ruta logra realizar validaciones de carga de combustible tanto por posicionamiento, diferencias entre transacciones y nivel del tanque de combustible o distintas variables.

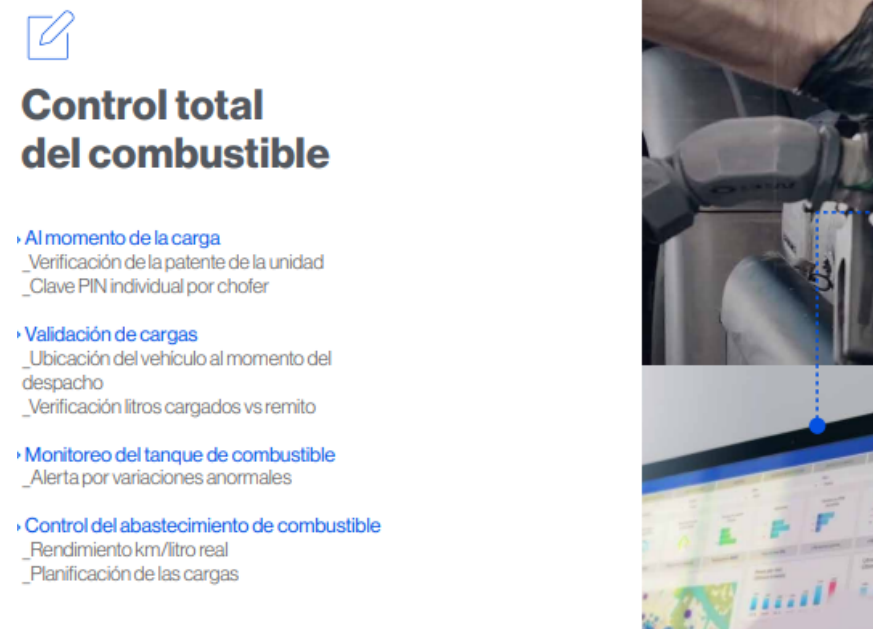

### Módulo de Mantenimiento:

Mediante el módulo de mantenimiento, lleva control de los tipos de mantenimientos realizados, los costos, los checklist de las unidades, la gestión documental, seguimiento de cubiertas, alertas de mantenimiento y control de stock de repuestos de tu inventario entre otras cosas.

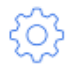

# Mantenimiento y gestión documental

Planificá tu mantenimiento y la renovación de documentación a partir de los avisos y las alertas automáticas.

- → Seguimiento de km realizados, horas de motor y fechas
- → Avisos de mantenimiento preventivo
- → Alertas por fallos potenciales
- Administración de vencimientos de la documentación del vehículo y del chofer
- → Cálculo de días en taller

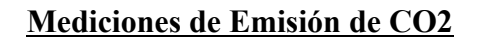

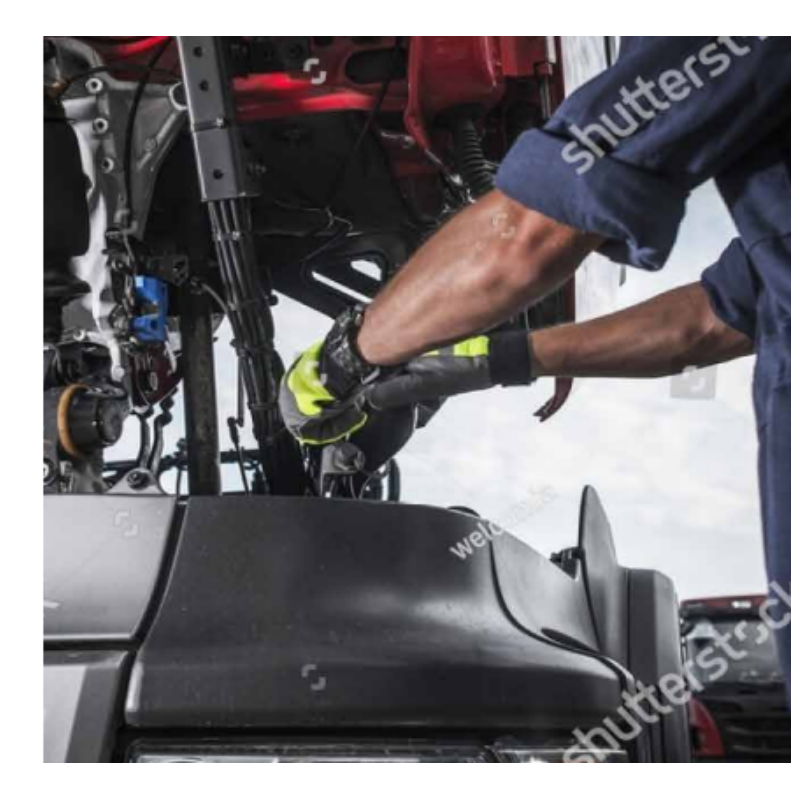

La plataforma cuenta con un tablero de control de emisión de CO2 teórico en el cual pueden verificar y comparar con periodos anteriores, pero no instala ningún sensor adicional para la medición de dicha información.

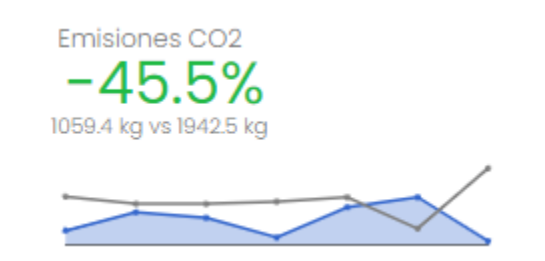

| Grupo     | 21 Mayo 2022 - 27 Mayo 2022 | 14 Mayo 2022 - 20 Mayo 2022 | Variación |
|-----------|-----------------------------|-----------------------------|-----------|
| EXTERNOS  | 0 Kg                        | 0 Кд                        | 0%        |
| EXTERNOS  | 306.64 Kg                   | 667.91 Kg                   | -54.09% 🖡 |
| EXTERNOS  | 367.62 Kg                   | 695.66 Kg                   | -47.15% 🖡 |
| EXTERNOS  | 0 Kg                        | 0 Kg                        | 0%        |
| YPF BS AS | 127.47 Kg                   | 12.45 Kg                    | 923.93% † |
| YPF BS AS | 66.26 Kg                    | 119.85 Kg                   | -44.71% 🖡 |

### **Identificación de Conductores**

El servicio en cuestión se refiere a la instalación de un dispositivo de lectura de llaves electrónica que identifican a una persona puntual, de modo que a partir de la lectura de una llave electrónica se podrá saber quién es la persona que condujo el vehículo en esa oportunidad.

La plataforma de YPF Ruta cuenta con la posibilidad de loguear a sus choferes mediante un accesorio denominado Llaves Dallas, identificando al conductor asignado a la llave con la unidad en la cual se utilice y en su defecto también mediante un accesorio Keypad o mediante la APP Llave ruta que utiliza el módulo Bluetooth de los dispositivos.

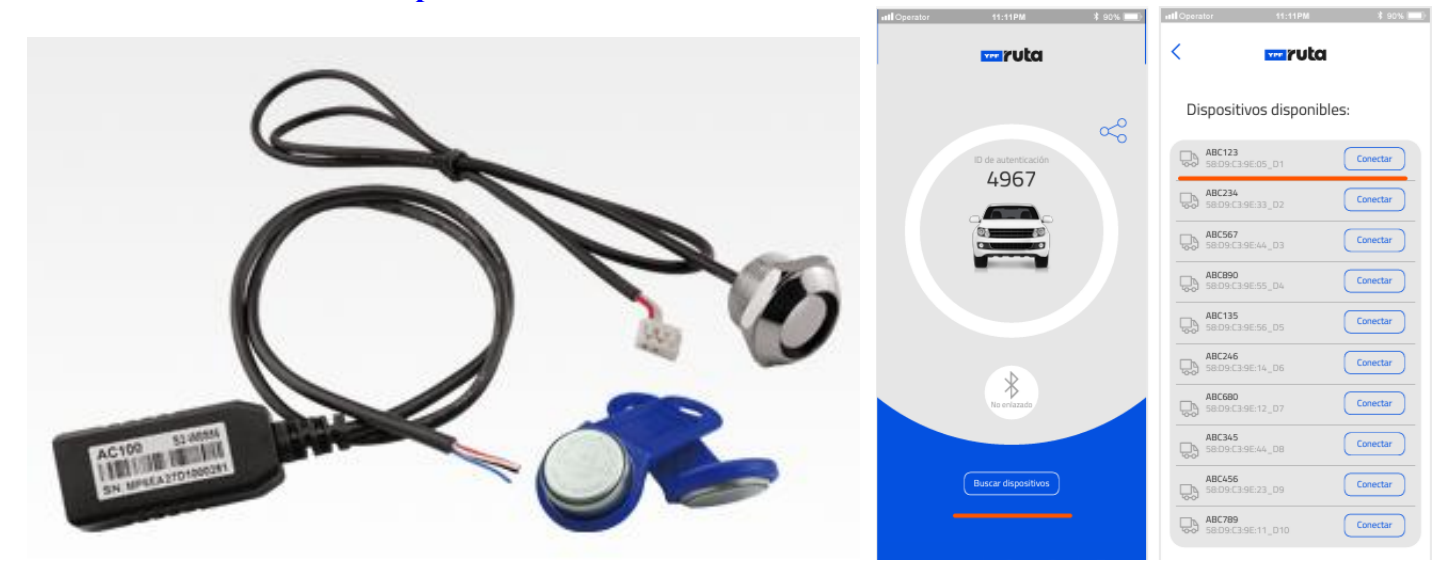

### **Buzzer Sonoro**

**YPF Ruta** cuenta con el servicio en cuestión se refiere a la instalación de un dispositivo que emite un sonido intenso en el habitáculo del vehículo, cuando por ejemplo ante un exceso de velocidad o no identificación del conductor.

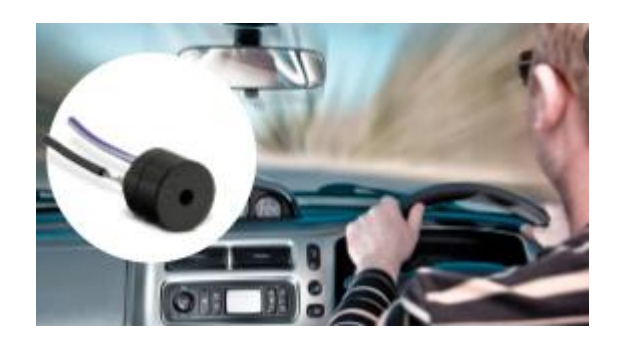

### Analitica Avanzada

**YPF Ruta** cuenta con el servicio en de tableros realizados a medida de cada uno de los gestores de flota para poder realizar medición de métricas acordes a sus necesidades, donde podran optimizar la flota y gestión en base a la información generada por los dispositivos.

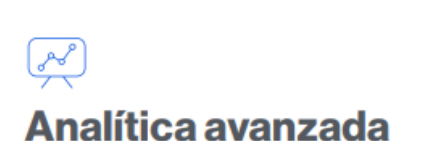

Tomá mejores decisiones utilizando gráficos intuitivos que facilitan la interpretación de los indicadores clave de la gestión.

### Reportes descargables

Gráficos intuitivos para facilitar la interpretación y sobrecarga de información

 Analitica sobre: \_Uso de flota, \_Rendimiento del combustible, \_Horas de ralentí, \_Cumplimiento de horarios de visita y entrega

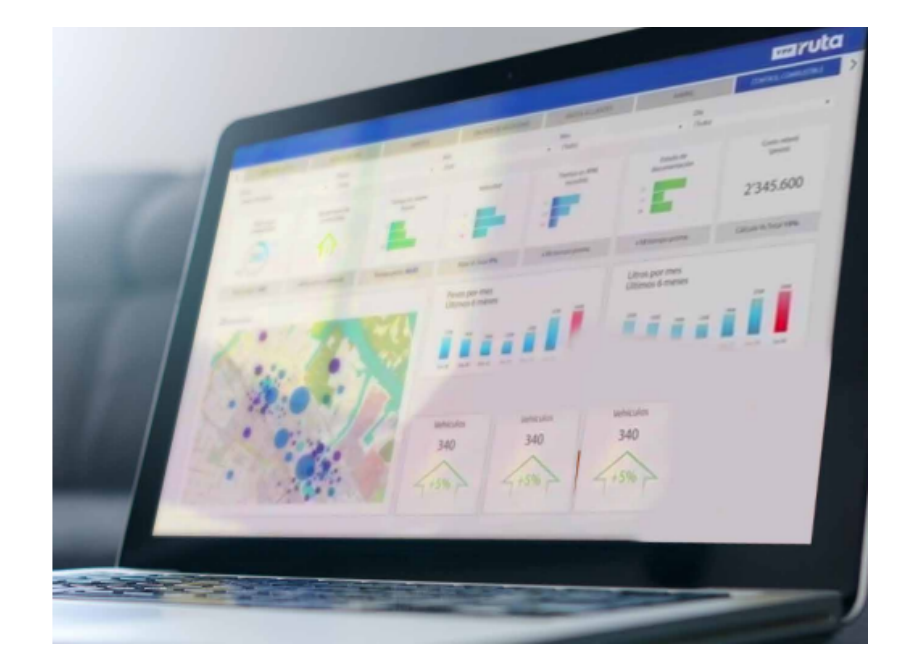

### <u>App Celular</u>

**YPF Ruta** cuenta con un App tanto para sistemas Ios o Android donde podrán llevar control de las unidades y los hábitos de conducción de los choferes con el fin de poder gestionar eficientemente la flota y el uso de los móviles en circulación.

También les dará un puntaje de manejo a los choferes con el fin de poder mejorar sus conductas de manejo y así estar realizando mayor beneficio de los recursos utilizados.

### App móvil incluida para gestionar tu flota desde cualquier lugar.

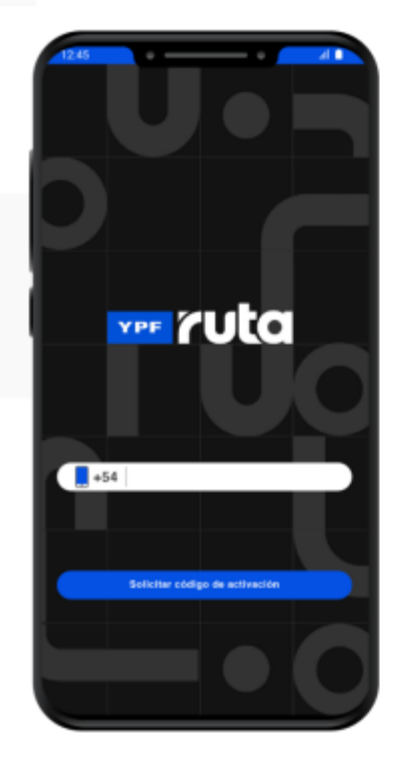

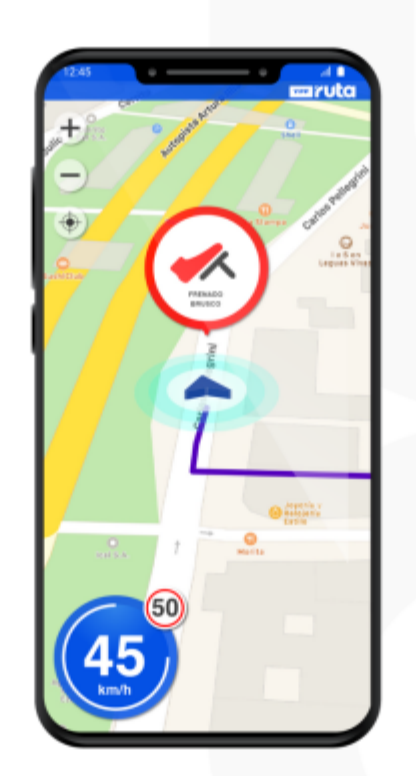

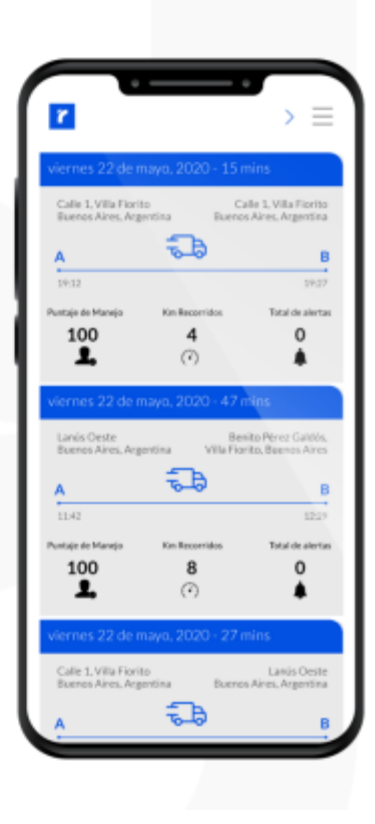

### Plataforma de Entrenamiento

Todos los usuarios podrán contar con una capacitación denominada Y-VECTOR donde mediante videos tutoriales de entrenamiento podrán realizar su capacitación; tanto para los actuales usuarios como así también para los futuros.

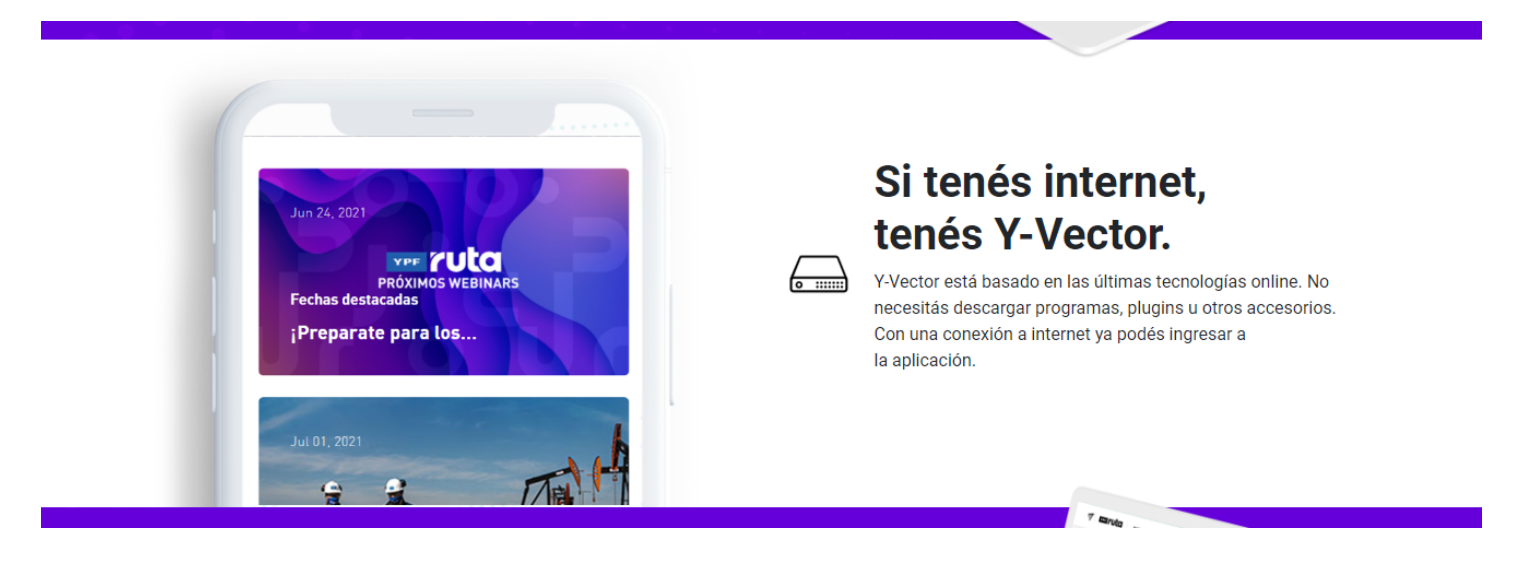

### https://yvector.online/

### Servicio Técnico / Soporte

Contempla la licencia para el uso del servicio mensualmente, el eventual mantenimiento periódico que puedan requerir los dispositivos instalados y la plataforma web, y el correspondiente Servicio Técnico.

El mantenimiento de las unidades en caso de ser necesario podrá ser a distancia y sin interrumpir la registración de información de los recorridos de los vehículos.

En caso de un desperfecto del equipo, si se podrá requerir el traslado físico de la unidad a alguna dependencia para su reinstalación o reparación.

En caso de requerir también podrá contar con un servicio técnico a domicilio sujeto a disponibilidad en agenda.. El servicio técnico estará disponible todos los días hábiles en un horario de 9-18hs, y debe prever la consulta vía telefónica y/o mail con un agente para satisfacer cualquier necesidad que pueda surgir relativa al uso del servicio.

Datos de contacto

- Teléfono: 0810-122-2020, atención las 24 horas.
- E-mail: soporte@ruta.ypf.com
- Dirección postal: Macacha Güemes 515. C1106BKK

Ciudad Autónoma de Buenos Aires. Argentina.

IJ IJ IJ

# <section-header><section-header>

# La solución definitiva para tu flota

Evolucionamos YPF ENRuta para transformarnos en una plataforma integral de movilidad.

La nueva YPF Ruta es la herramienta digital que mejora, organiza y facilita la movilidad y el transporte.

### ¿Por qué lo hacemos?

Muchas de las cosas que hacen a nuestra vida mejor, tienen una logística que no vemos pero que es fundamental para nuestro desarrollo, y es ahí en donde queremos estar y podemos ayudar, para llevar la industria del transporte al futuro.

### **Nuestros beneficios**

Guía Comercial

### Ahorros

Tarifa diferencial y optimización de costos a través de un manejo econo-eficiente y un mantenimiento predictivo.

YPF RUTA

### Control

Seguridad en la carga de combustible, información de consumos, geoposicionamiento y volumen del tanque.

### Calidad

Garantizada a través de todos los productos YPF y el máximo nivel de servicio.

### **Productividad**

Optimización de tiempo y recursos mediante la autogestión y analítica avanzada.

### Conveniente

Toda la información de tu flota al alcance de tu mano.

### **Protección**

Permite minimizar riesgos en la conducción y aumentar la vida útil de activos.

### ¿Para quién?

Te brindamos tecnología de avanzada y el monitoreo que necesitás para la administración y trazabilidad de tu flota en tiempo real.

Autos

YPF RUTA

- Camiones
- Utilitarios
- Maguinarias
- Colectivos
- Motos

- Minería
- Logística y Distribución
- Transporte de cargas
- Retail / Servicios
- Transporte de
- pasajeros
- Oil and Gas

# **Nos integramos** con todo tipo de flotas vehiculares

**Tecnología avanzada** de control y monitoreo para cada industria

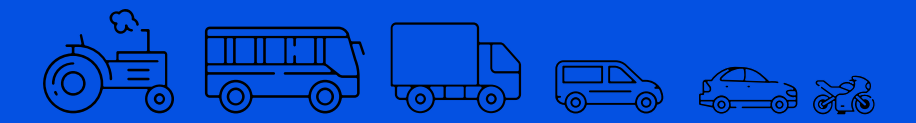

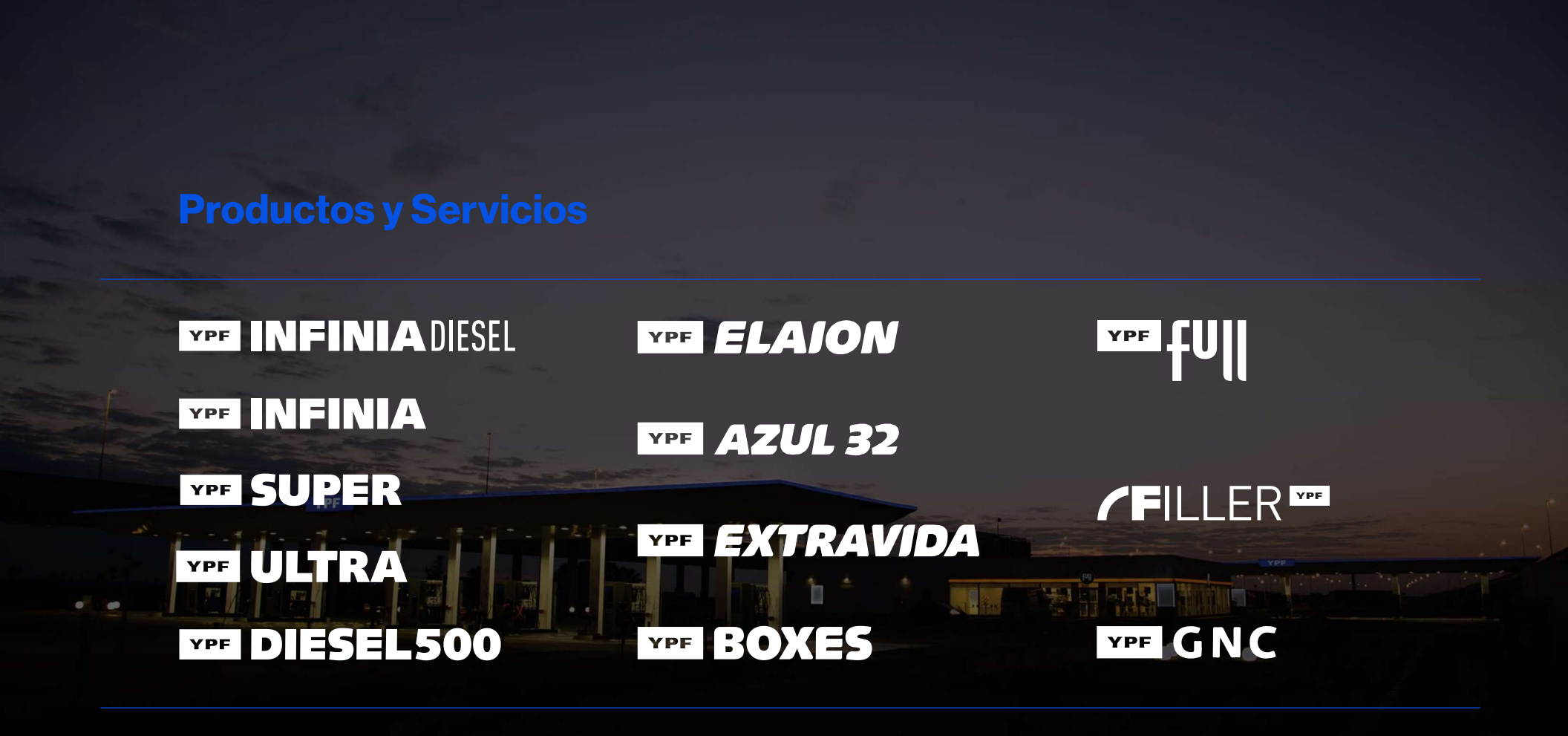

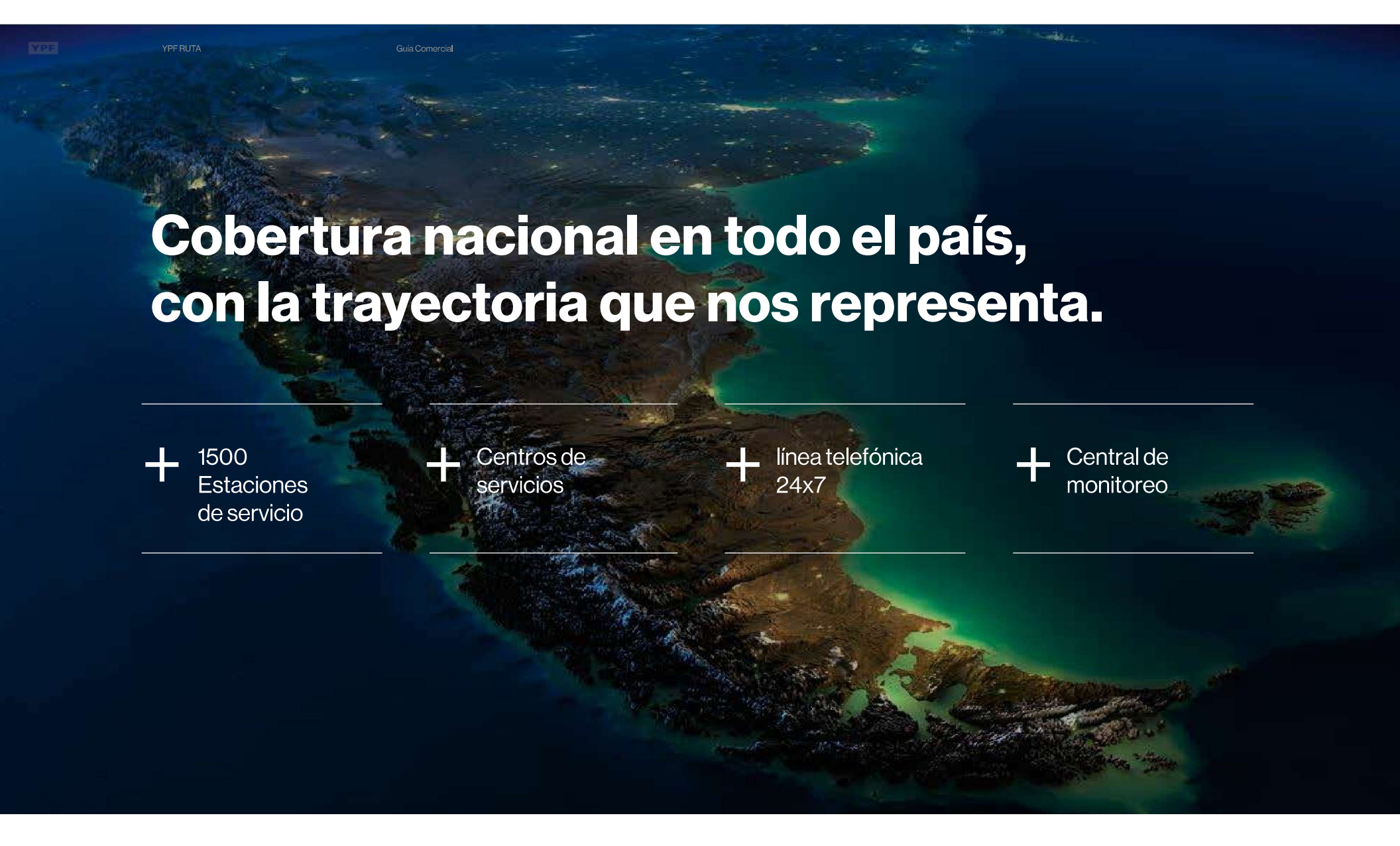

### Esquema de funcionamiento

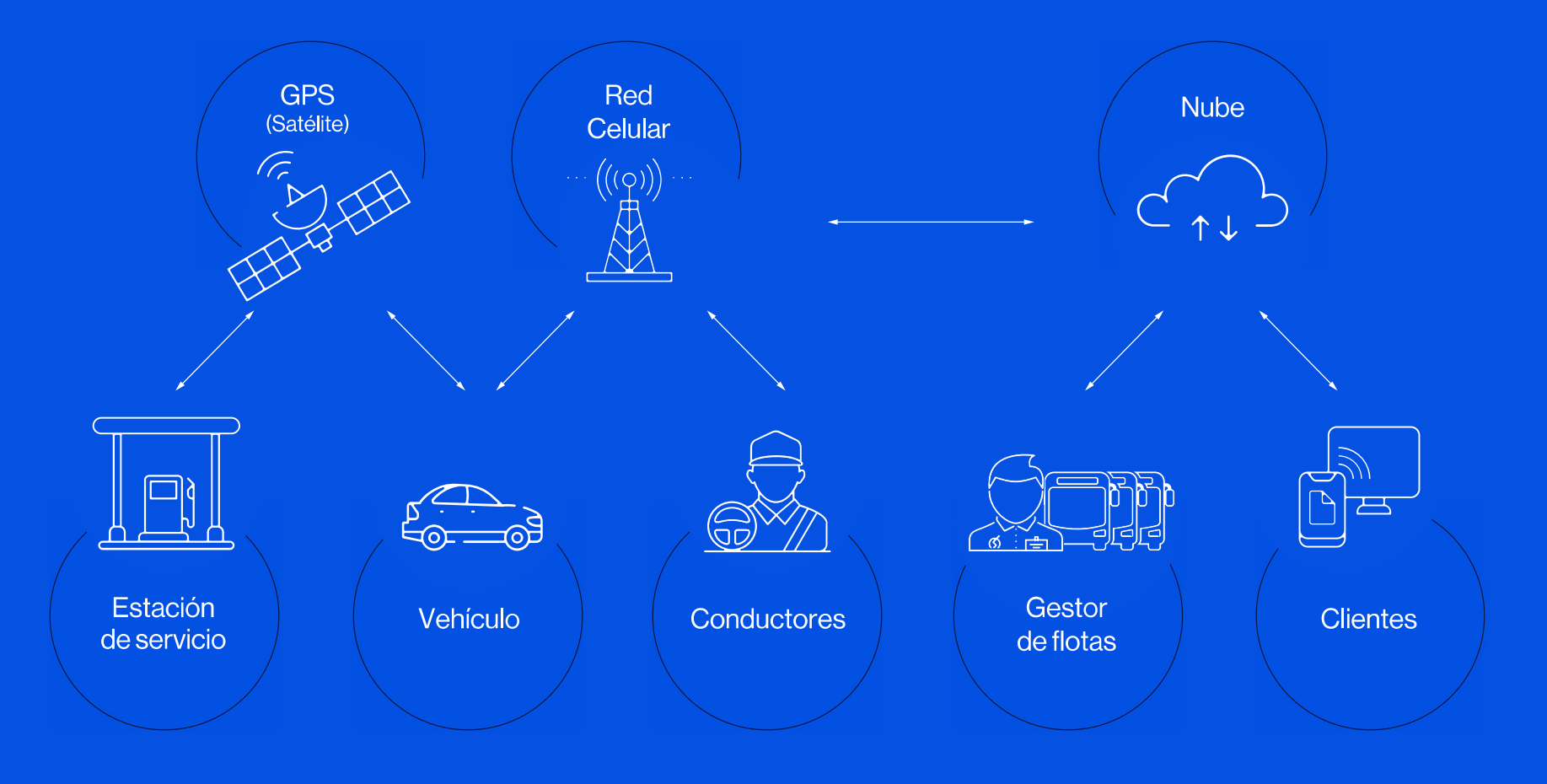

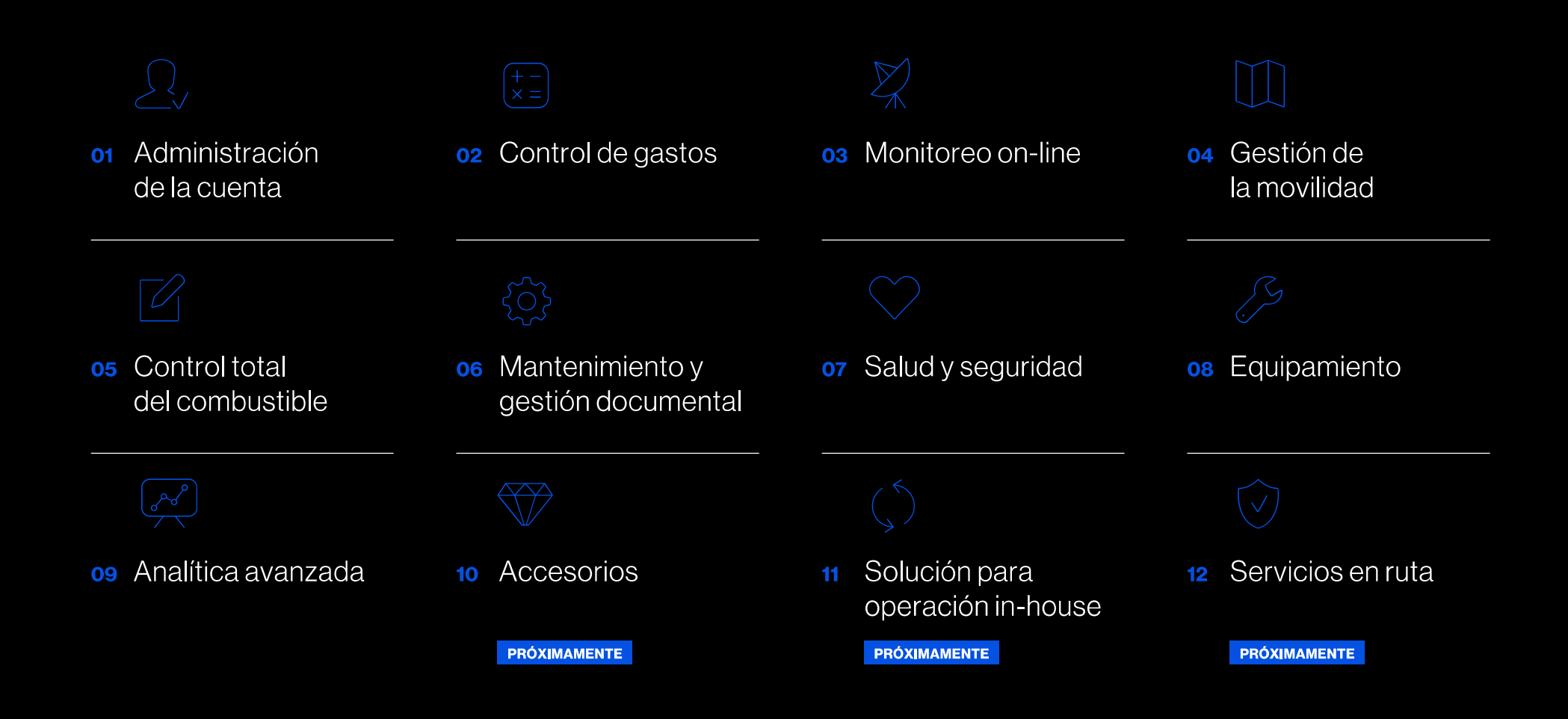

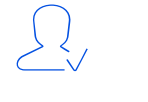

YPF RUTA

### Administración de la cuenta

### → Facturación centralizada y electrónica

\_Consumos consolidados en una única factura \_Facturación quincenal y plazo de pago a 15 días \_Recupero de IVA

### → Gestión de contratos

\_Administración de sub-cuentas \_Auto-consulta de saldos \_Transferencia de créditos entre contratos

### → Límites de crédito

Definición de límites por: tarjeta, contrato, transacción, cantidad de transacciones

### $\rightarrow$ Medios de pago

Débito automático en cuenta bancaria, interbanking, American Express, Mercado Pago y otros acuerdos bancarios

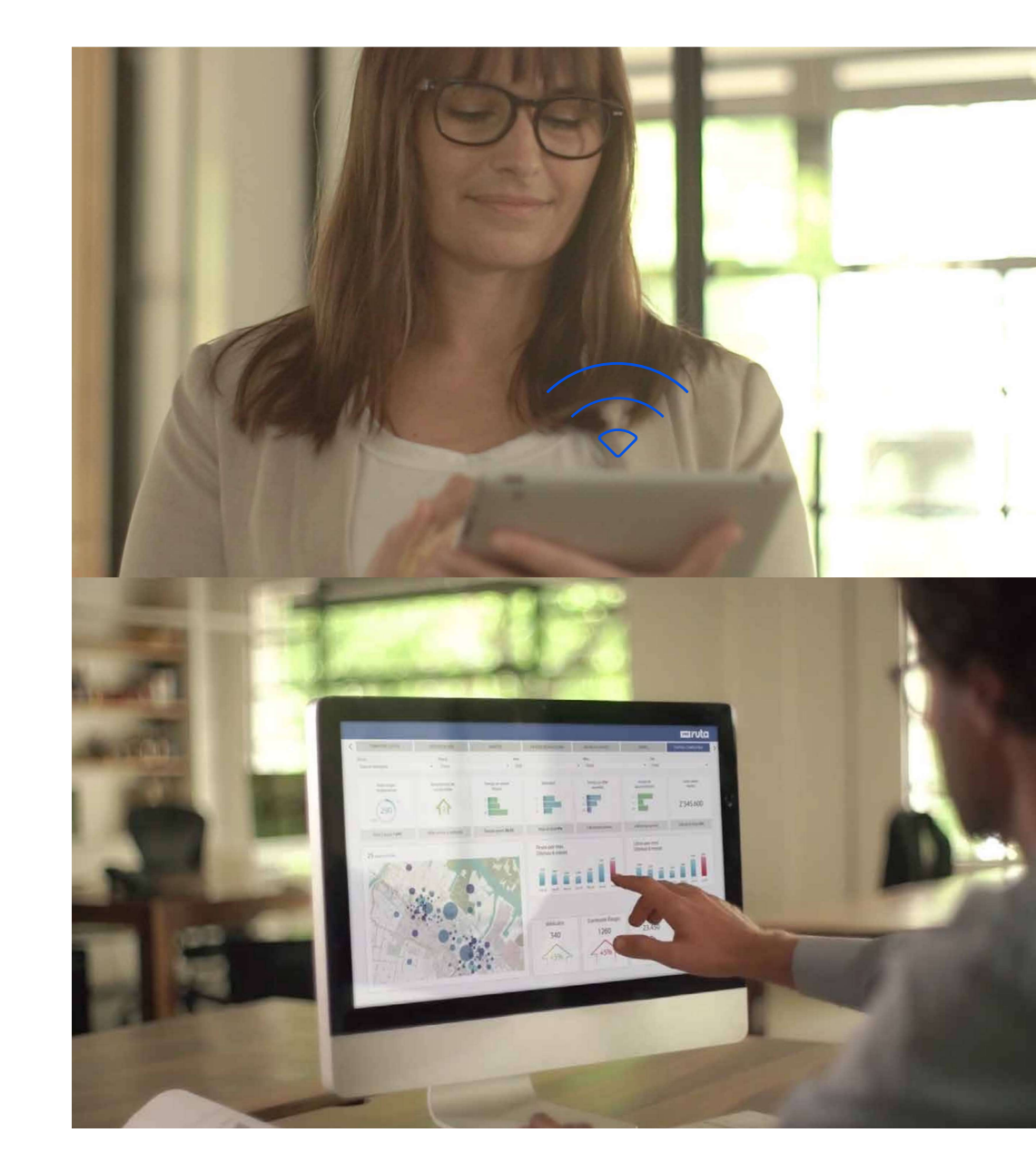

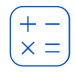

YPF RUTA

### **O2** Control de gastos

### → Portal autogestión on-line

\_Acceso por perfiles \_Alta y baja de tarjetas y conductores \_Cambios en los límites de consumo

### → Configuración de tarjetas. Identificación

Personalización de los límites de consumo de cada tarjeta por rubro.
Clave PIN por cada conductor para validar las operaciones.

### → Productos

Habilitación de rubros por cada tarjeta (combustibles, GNC, Lubricantes, Servicios, Tienda)

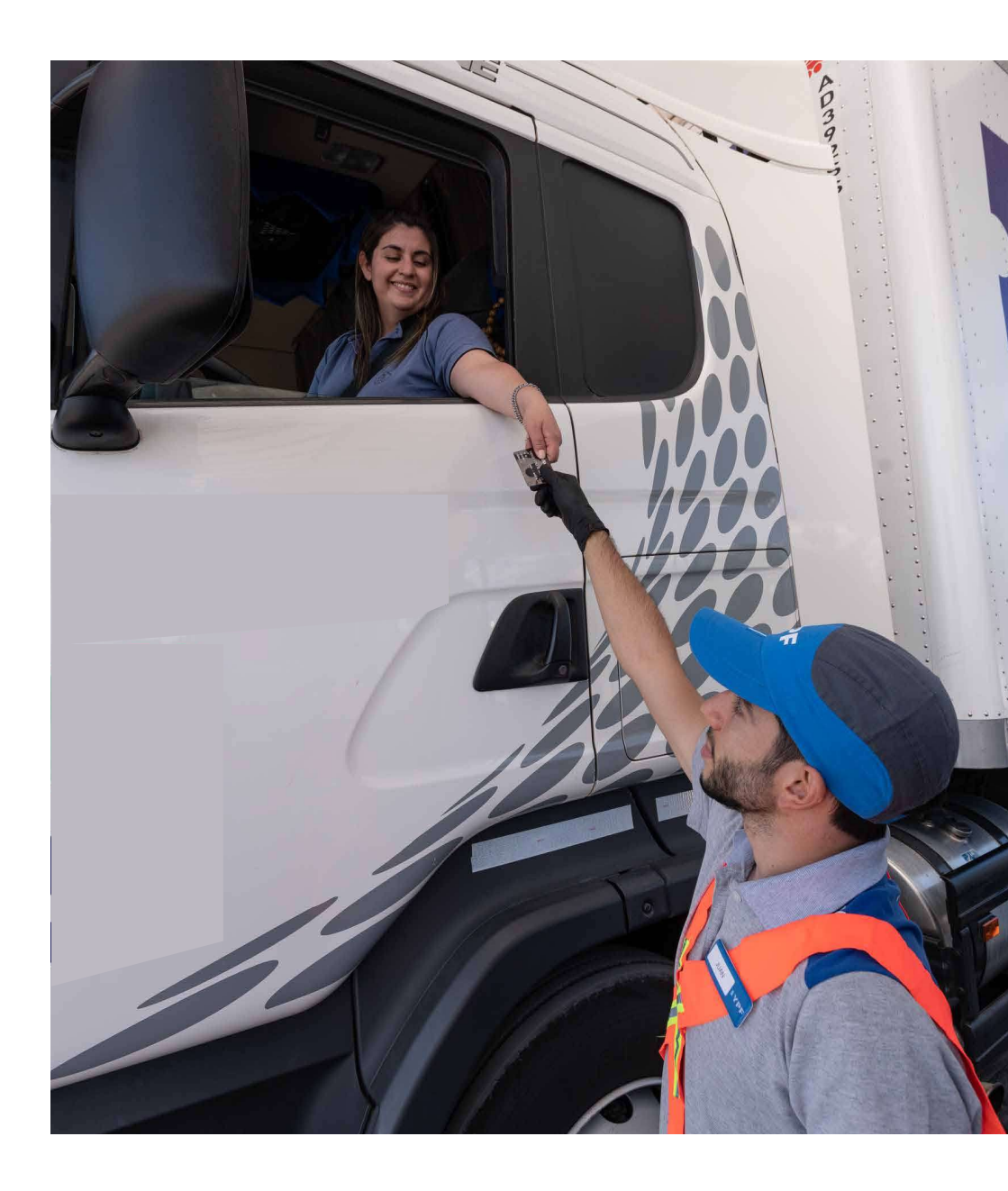

# Monitoreo on-line flota

YPF RUTA

- → Estado y posición de cada vehículo
- $\rightarrow$  Alertas Personalizables
- → Recorridos precisos
- → Zonas/Rutas habilitadas/prohibidas
- → Opción convoy
- $\rightarrow$  Panel de eventos en tiempo real
- $\rightarrow$  Compartir recorridos con clientes

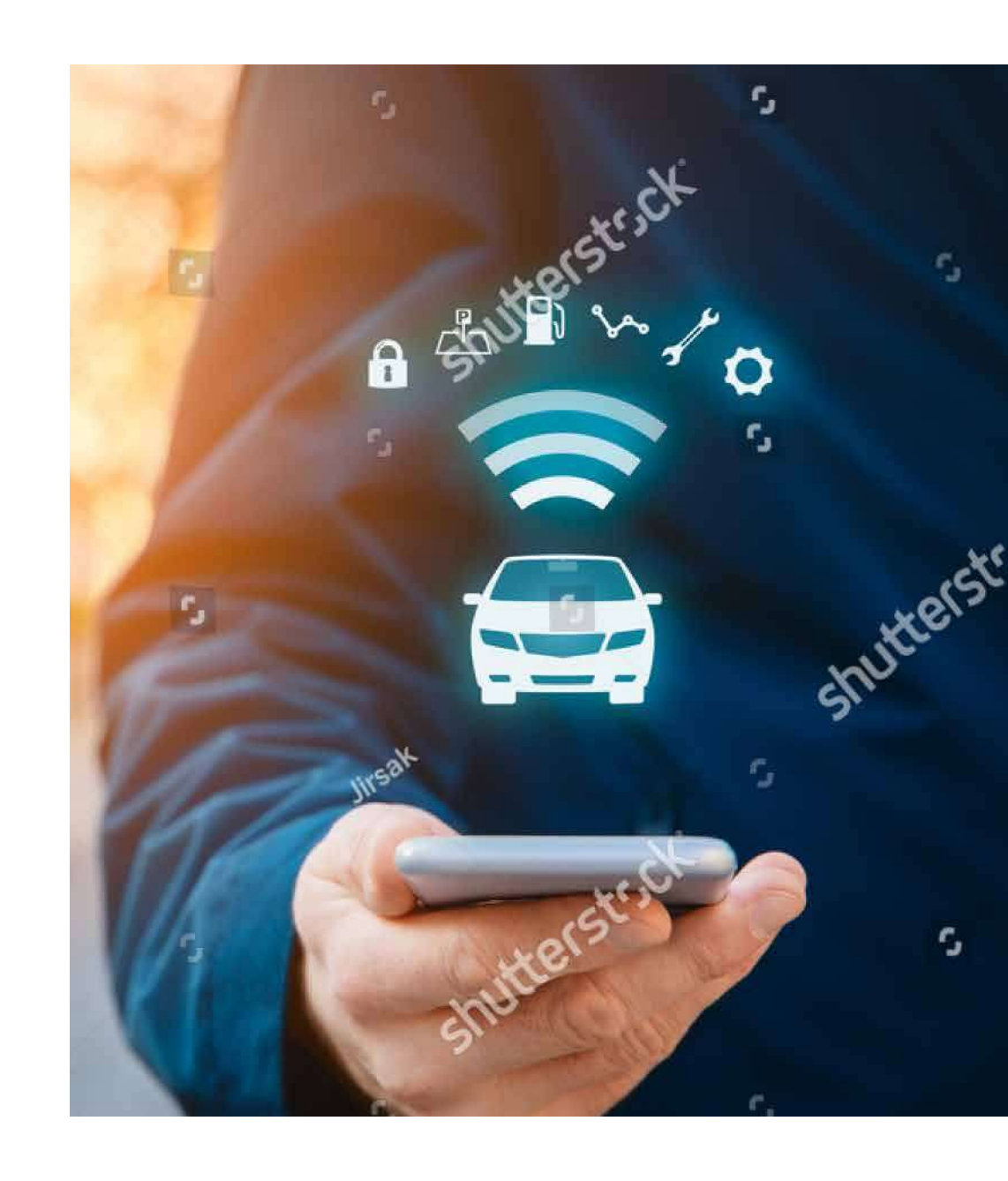

YPF RUTA

### o4 Gestión de la movilidad

- → Planificación de rutas
- $\rightarrow$  Historial de viajes
- → Habilitación de conductores x vehículo
- → Visitas a clientes
- → Seguimiento de la cadena de distribución (tiempos de carga/descarga,
- → Trazabilidad de cargas refrigeradas

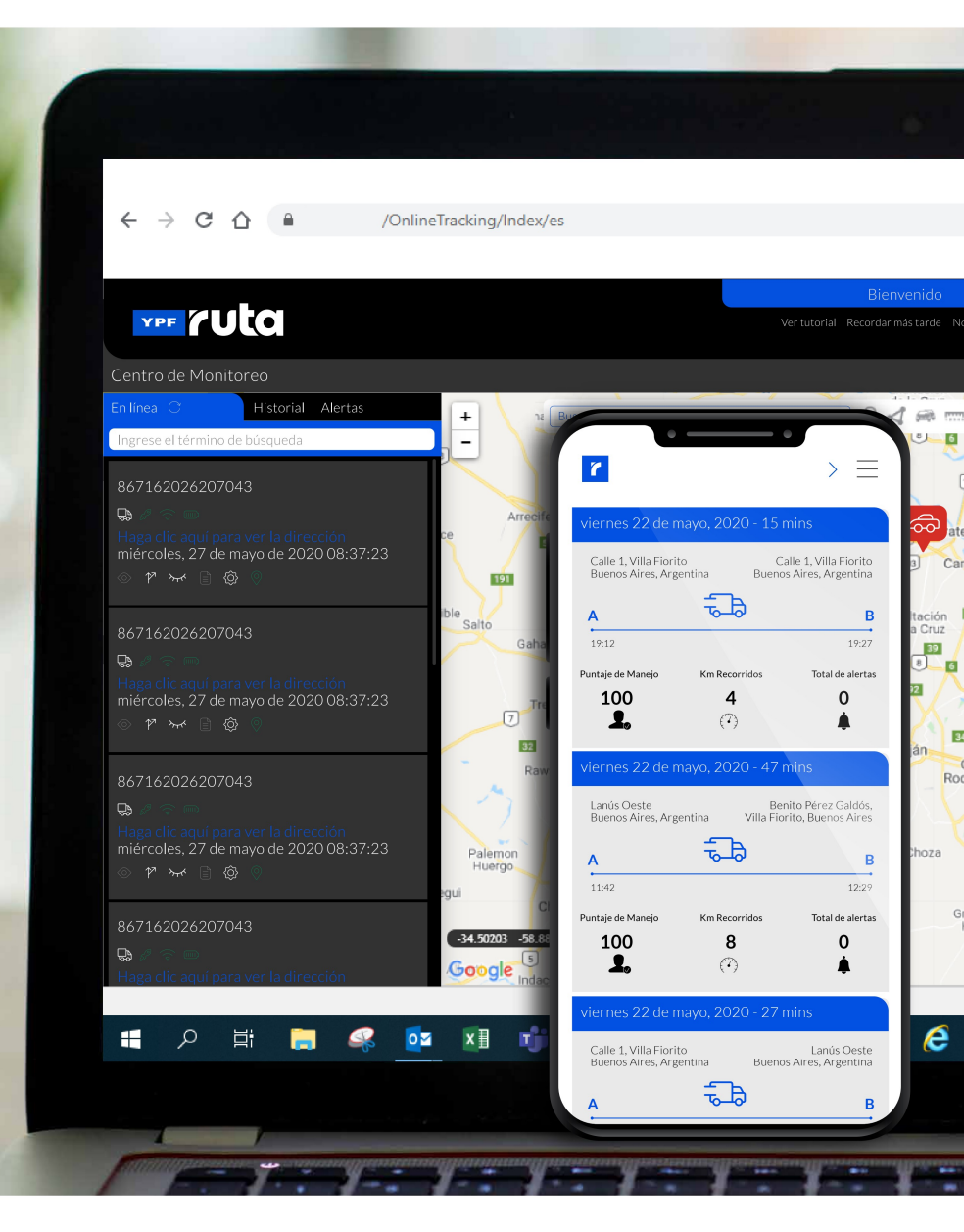

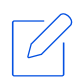

YPF RUTA

# **o5** Control total del combustible

- → AI momento de la carga \_Verificación de la patente de la unidad \_Clave PIN individual por chofer
- → Validación de cargas \_Ubicación del vehículo al momento del despacho \_Verificación litros cargados vs remito
- → Monitoreo del tanque de combustible \_Alerta por variaciones anormales
- → Control del abastecimiento de combustible \_Rendimiento km/litro real \_Planificación de las cargas

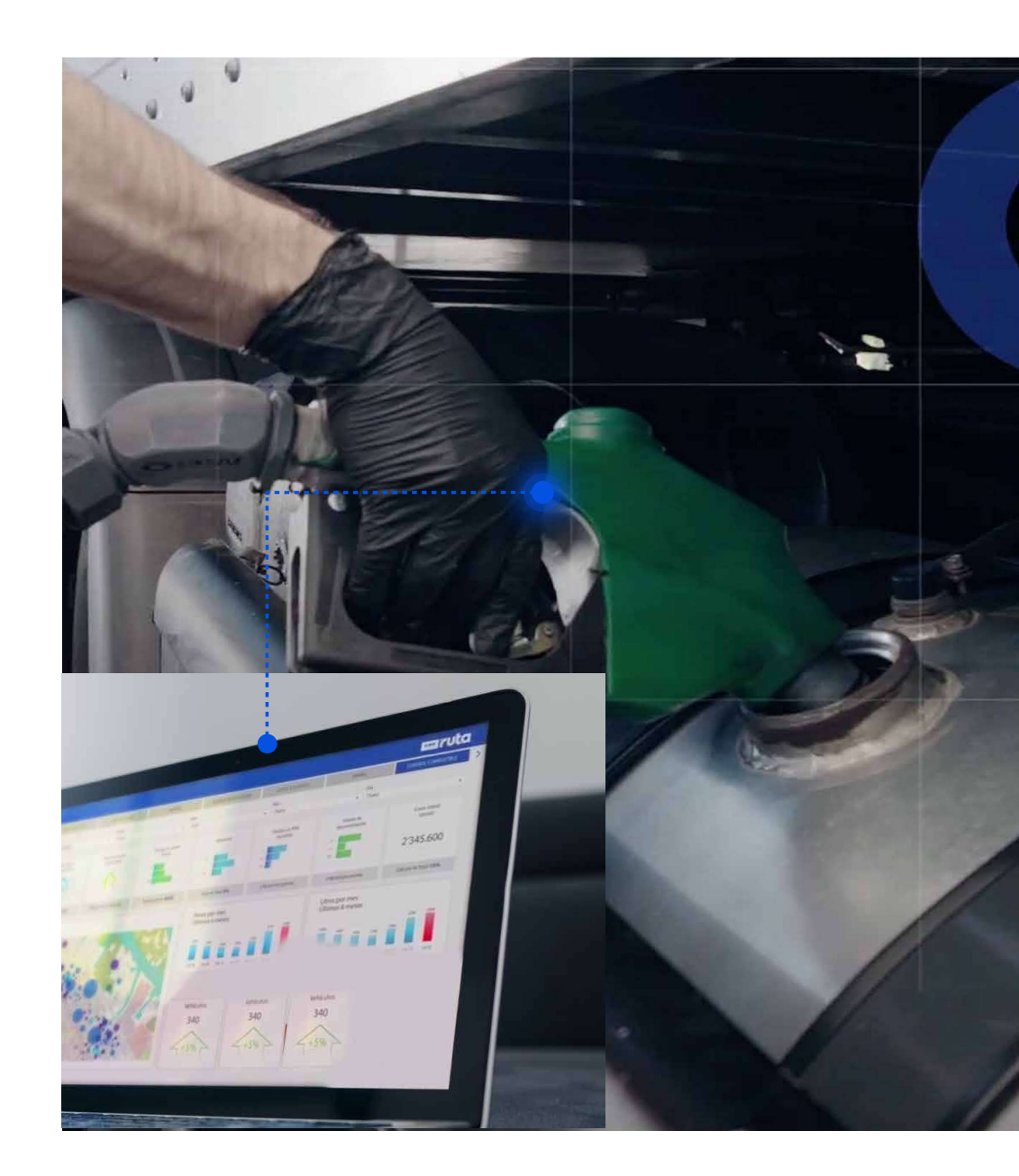

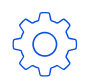

YPF RUTA

### Mantenimiento y gestión documental

Planificá tu mantenimiento y la renovación de documentación a partir de los avisos y las alertas automáticas.

- → Seguimiento de km realizados, horas de motor y fechas
- → Avisos de mantenimiento preventivo
- $\rightarrow$  Alertas por fallos potenciales
- → Administración de vencimientos de la documentación del vehículo y del chofer
- → Cálculo de días en taller

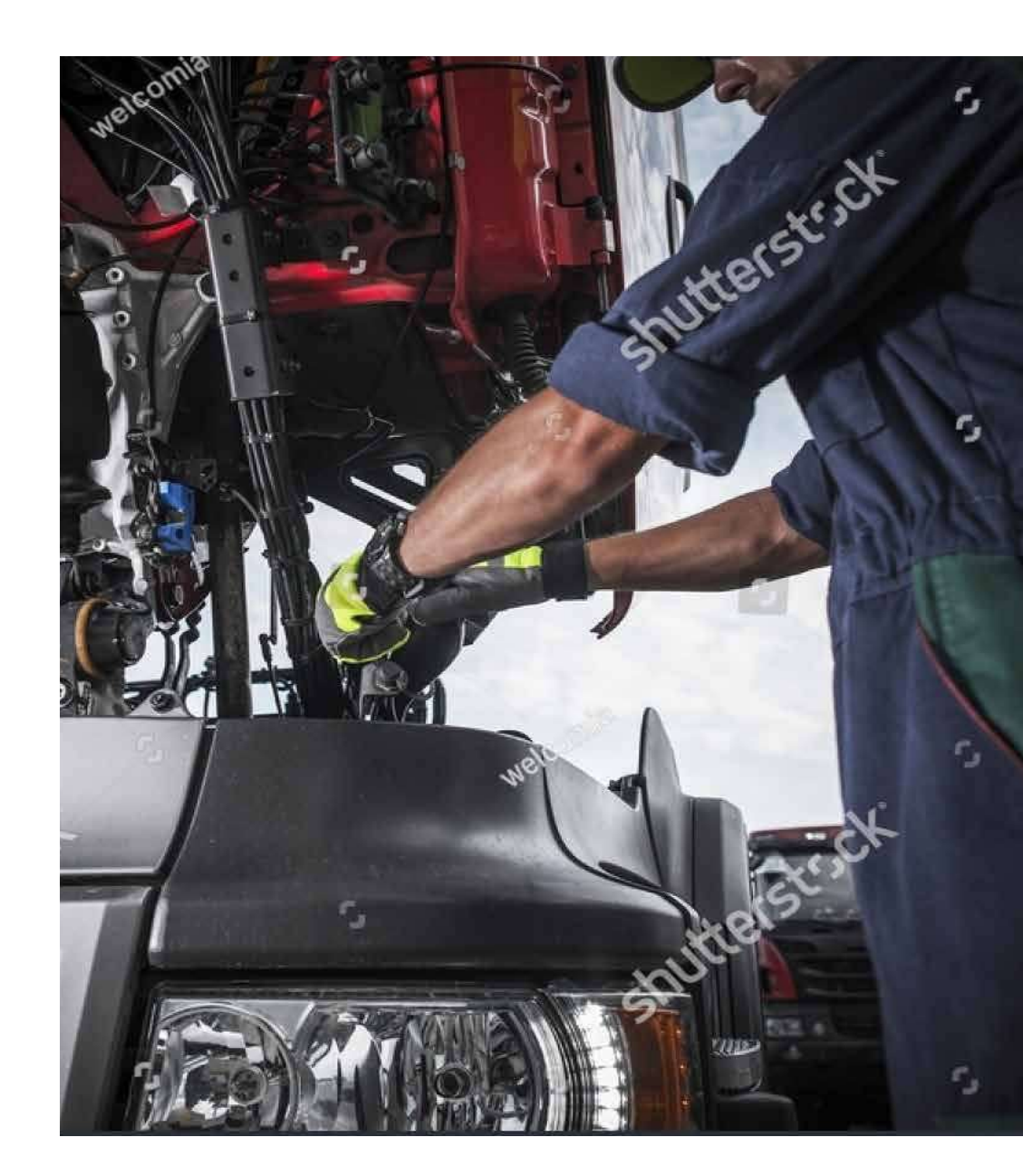

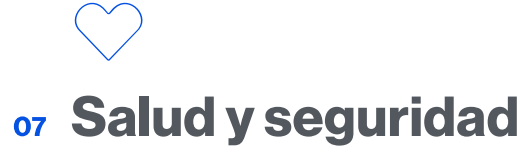

YPF RUTA

Evitá multas, minimizá riesgos por accidentes e implementá conductas de manejo econo-eficientes,

- → Scoring de manejo por conductor
- → Excesos de velocidad por tramo vial
- $\rightarrow$  Frenados y aceleradas bruscas
- → Identificación Días/horarios de conducción habilitada
- → Control descansos y paradas en ruta
- → Reconstrucción de incidentes

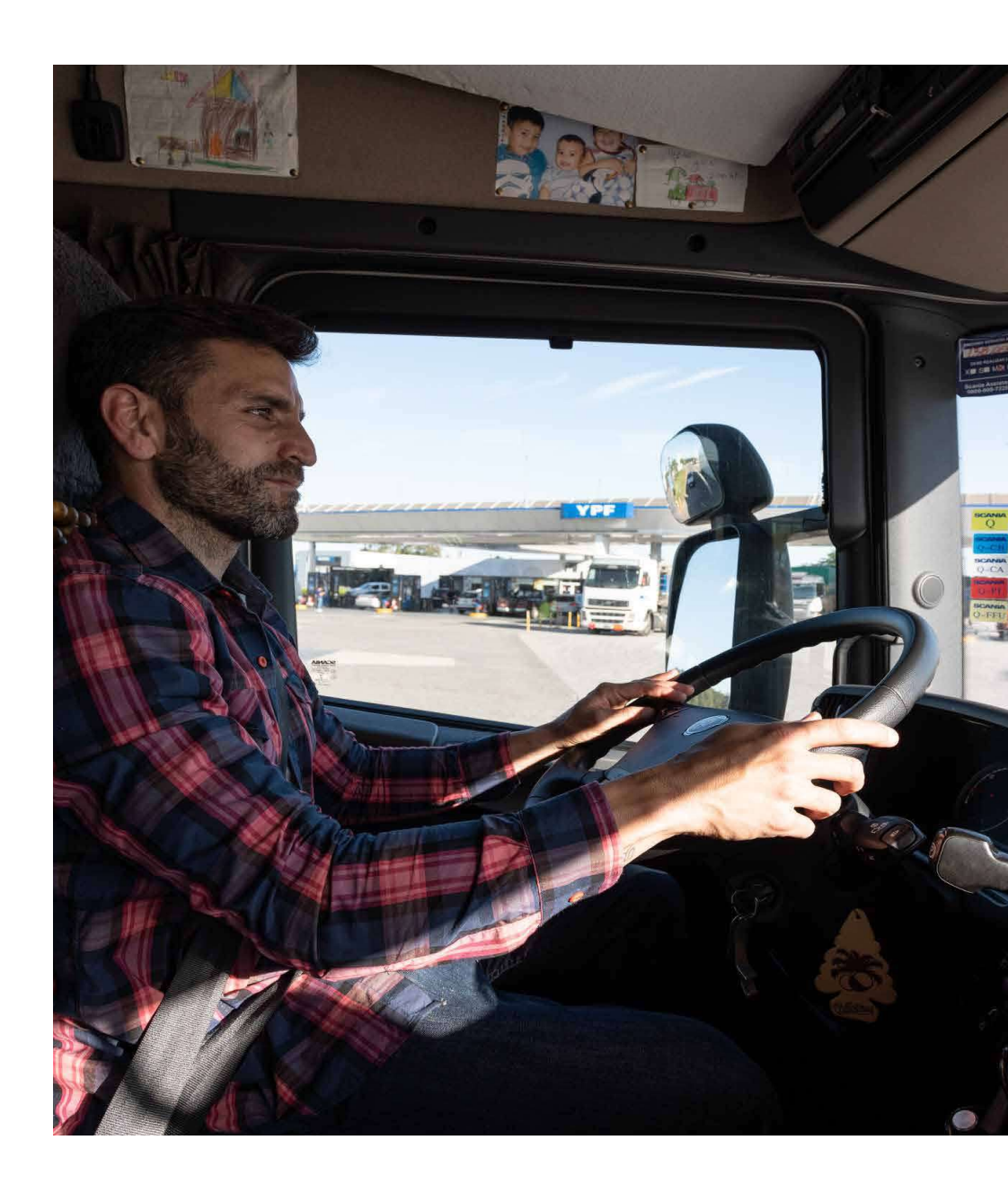

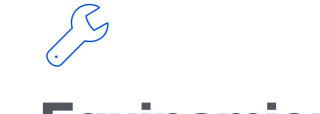

### **os Equipamiento**

### → Celular

YPF RUTA

\_Ubicación y recorridos \_Avisos de visita Generación de marcas

|                                                             | _                       |    |
|-------------------------------------------------------------|-------------------------|----|
|                                                             |                         | _` |
| <b>1</b>                                                    | Bascar J C4             | =  |
| MIN747 / Movil Areco<br>867162026207043                     |                         |    |
| 9/78                                                        |                         |    |
| Haga clic aquí para ver la di<br>miércoles, 27 de mayo de 2 | rección<br>020.08:37:23 |    |
| 0 P W 0 0                                                   |                         |    |
| LII164 / Andres Mondino<br>867162026207043                  |                         |    |
| Q / T =                                                     |                         |    |
| Haga clic aquí para ver la di<br>miércoles, 27 de mayo de 2 | rección<br>020 08:37:23 |    |
| 0 P 🛩 🗊 🛛 🕴                                                 |                         |    |
| AD346U5 / Carlos Yakimch<br>867162026207043                 | uk                      |    |
| D / 9 =                                                     |                         |    |
| Haga clic aquí para ver la di<br>miércoles, 27 de mayo de 2 | rección<br>020 08:37:23 |    |
| 0 1º 400 0 0                                                |                         |    |
| AD415VD / Cesar Roncari<br>867162026207043                  |                         |    |
| 9/78                                                        |                         |    |
| Haga clic aquí para ver la di<br>miércoles, 27 de mayo de 2 | rección<br>020 08:37:23 |    |
|                                                             |                         |    |
| AD415VD / Cesar Roncari                                     |                         | 5  |

### $\rightarrow$ GPS

\_Kms recorridos reales \_Velocidad \_Giróscopos y acelerómetros internos

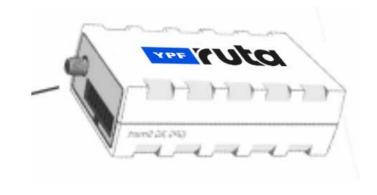

### → Canbus

Es un accesorio que interconecta todos los aspectos del vehículo para obtener información valiosa sobre su rendimiento.

\_Consumo real \_Nivel de combustible \_Temperatura y RPM Alertas del vehículo

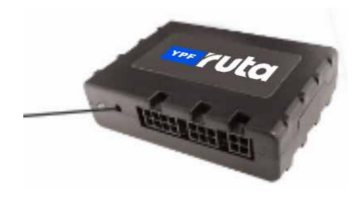

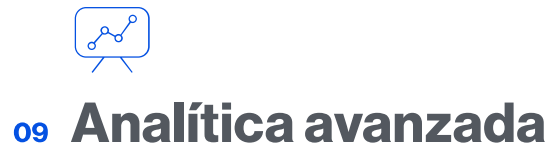

Tomá mejores decisiones utilizando gráficos intuitivos que facilitan la interpretación de los indicadores clave de la gestión.

### $\rightarrow$ Reportes descargables

→ Gráficos intuitivos para facilitar la interpretación y sobrecarga de información

### $\rightarrow$ Analítica sobre:

YPF RUTA

\_Uso de flota, \_Rendimiento del combustible, \_Horas de ralentí, \_Cumplimiento de horarios de visita y entrega.

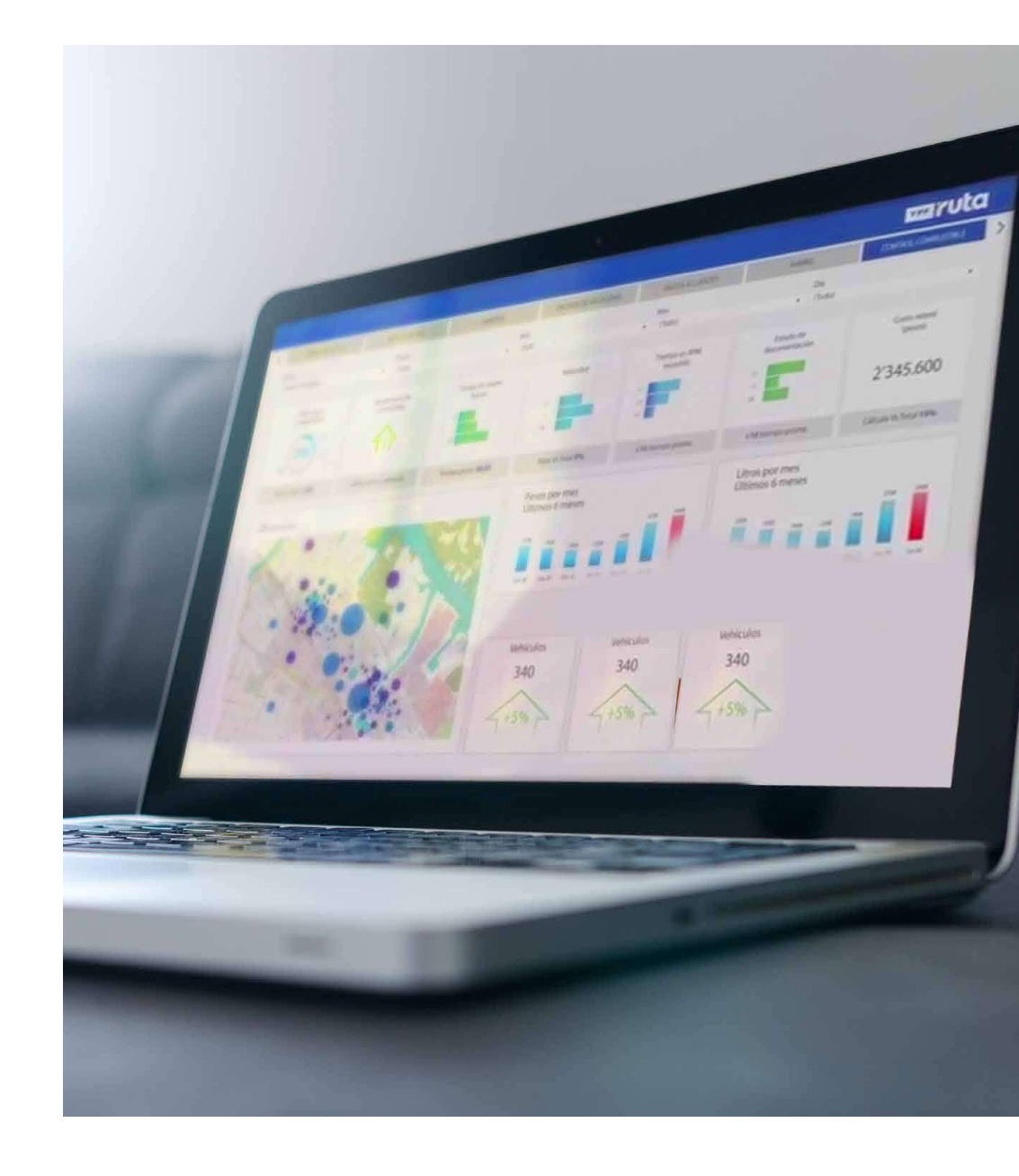

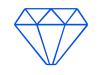

YPF RUTA

### **10** Accesorios

Cada accesorio cumple con funciones específicas que envían información a nuestra plataforma y permiten integrar los datos recopilados por los sensores a la analítica avanzada de nuestras soluciones.

- Intelligence die annumgene

PRÓXIMAMENTE

Automatic and comparison

Barrow Summers

and the second

Service de languerations

N.F. Dudine

Ballin SCR (Representative)

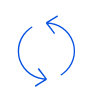

YPF RUTA

### Solución para operación in-house

Módulo totalmente integrado para administración de tanques y cargadero de combustible.

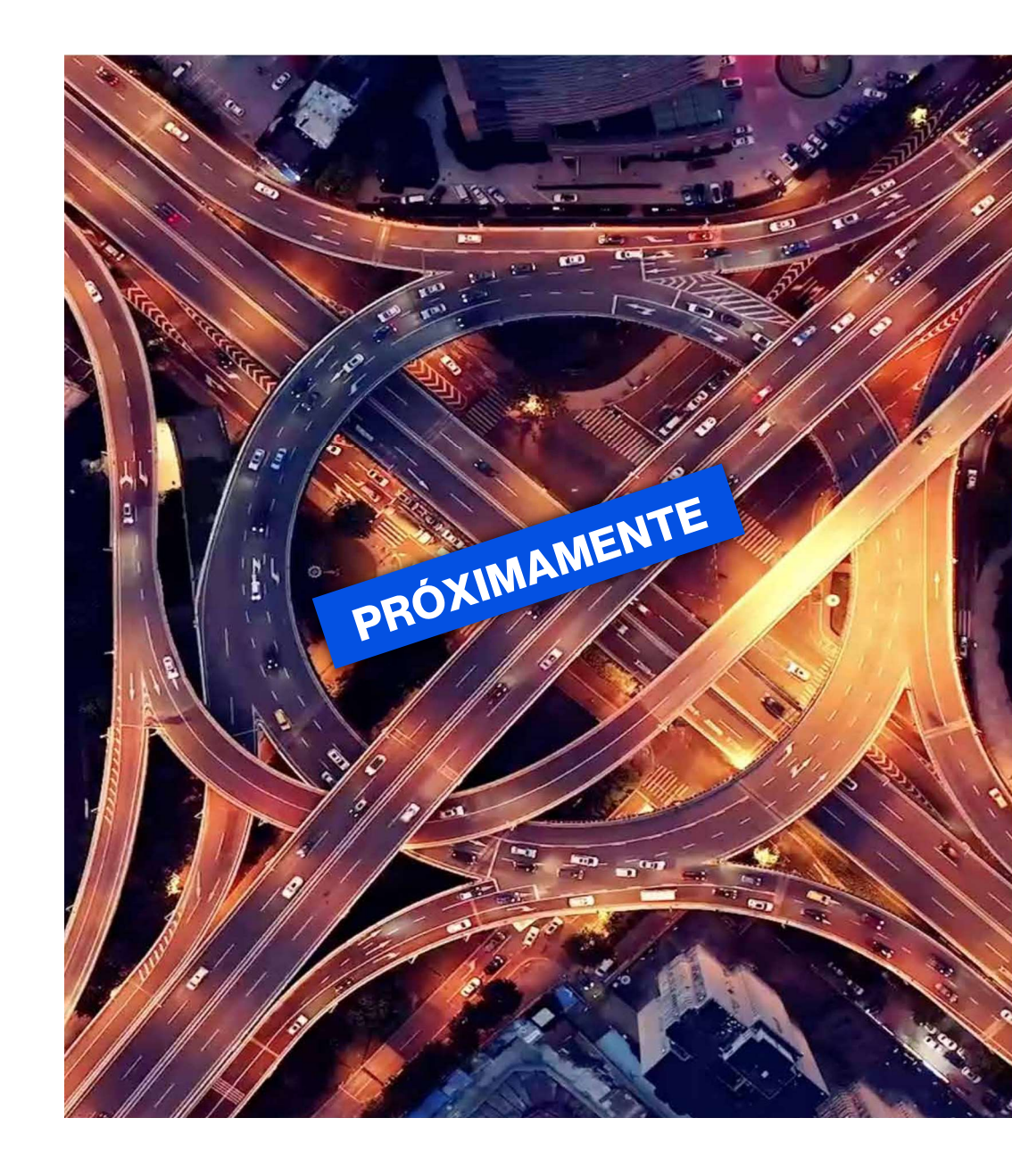

YPF BUTA

Guía Comercial

# **12** Asistente en ruta

Beneficiá a los conductores de tu flota para que tengan un viaje más seguro y confortable.

- $\rightarrow$  Scoring de manejo por conductor
- → Excesos de velocidad por tramo vial
- → Frenados y aceleradas bruscas
- → Identificación Días/horarios de conducción habilitada

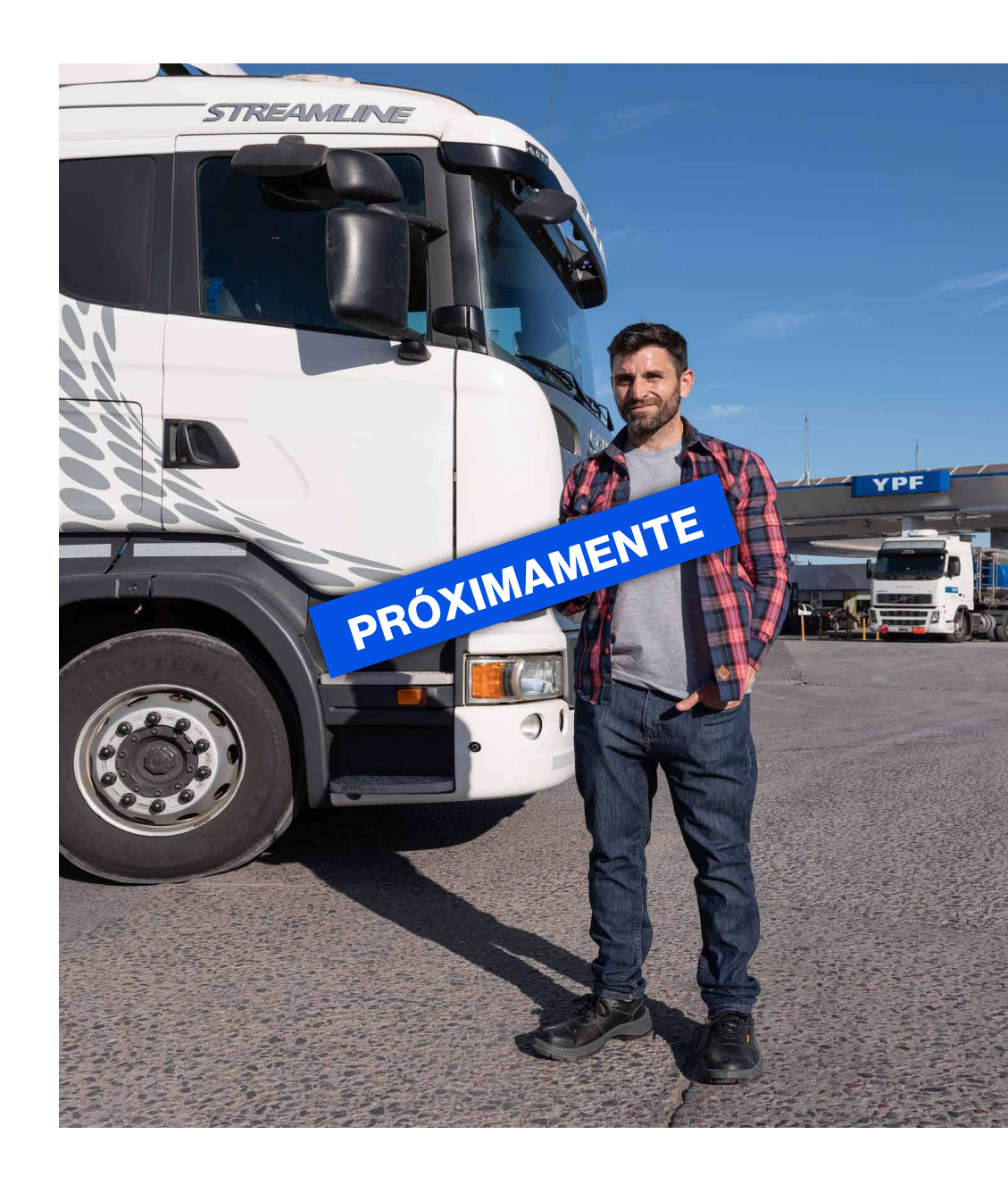

# Características generales de la solución

- → Plataforma Cloud con el respaldo de Google Cloud y aws (Amazon Web Services).
- → Simple, ágil y fácil de administrar.
- → Disponibilidad de la plataforma 99,6%. (arquitectura basada en microservicios)

- → + 360 millones de transacciones de geoposición y +260 mil operaciones de carga por día.
- → Cobertura internacional (países limítrofes).
- → Usuarios ilimitados con perfiles de acceso (web & móvil).

- $\rightarrow$  Actualizaciones permanentes con mejoras de alto impacto.
- → App móvil Android e IOS.
- → Integraciones a través de varios métodos: API, Web Services y similares.

# YPF TULO

C

1111

ruta.ypf.com adhesion@ypfenruta.com Link de acceso presentación YPF Ruta https://www.youtube.com/watch?v=f\_gxht3yXyk

| CODIGO | DESCRIPCION                      | APIES | DOMICILIO                         | LOCALIDAD              | СР   | PROVINCIA |
|--------|----------------------------------|-------|-----------------------------------|------------------------|------|-----------|
| 01704  | GRUPO SCHIAVONE S.A.S            | 02774 | ING.LANGE Y DR.PIEROLA            | GRAL.ALVEAR            | 5620 | MENDOZA   |
| 01691  | RUTA PANAMERICANA S.A.S.         | 02705 | SAN MARTIN SUR 2255               | GODOY CRUZ             | 5501 | MENDOZA   |
| 01669  | SANCHEZ ARTURO CANDIDO           | 02825 | BALCARCE 682 Y ESQ MITRE          | SAN MARTIN             | 5570 | MENDOZA   |
| 01642  | HACHI S.R.L.                     | 02794 | CARRIL VIEJO RETAMO SN            | PHILLIPS               | 5579 | MENDOZA   |
| 01546  | KM 1107 S.A.                     | 31237 | RUTA NAC 7 KM 1151                | LAS HERAS              | 5539 | MENDOZA   |
| 01511  | ATENCIO GUILLERMO TOMAS          | 02698 | TENIENTE CNELBELTRAN Y PELLEGRINI | GODOY CRUZ             | 5501 | MENDOZA   |
| 00355  | RUTAS DEL SOL S.A.               | 01051 | ACCESO SUR 2159                   | GODOY CRUZ             | 5501 | Mendoza   |
| 00424  | OPESSA MAIPU                     | 01238 | RODRIGUEZ PEÑA 1130 PB            | GRAL.GUTIERREZ         | 5511 | Mendoza   |
| 00948  | OPESSA SHOPPING MENDOZA          | 02531 | ACCESO ESTE Y AVELLANEDA SN       | VILLA NUEVA            | 5521 | Mendoza   |
| 01033  | OPESSA ACA USPALLATA             | 02697 | RUTA NACIONAL 7 SN                | USPALLATA              | 5545 | Mendoza   |
| 01034  | ARELEK SA                        | 02700 | RUTA NAC 40 KM 36                 | UGARTECHE              | 5509 | Mendoza   |
| 01035  | OPESSA MENDOZA QUINTA SECCION    | 02701 | CORDON DE LOS ANDES Y AND 16      | MENDOZA                | 5500 | Mendoza   |
| 01036  | ADROVER CARLOS ELIAS             | 02702 | NECOCHEA Y P MENDOCINAS SN        | MENDOZA                | 5500 | Mendoza   |
| 01037  | ASC SOCIEDAD ANONIMA COMERCIAL   | 02703 | SOLER ESQ PERU MZA SN             | MENDOZA                | 5500 | Mendoza   |
| 01038  | MENDOZA FUNDACIONAL S.A. E.F.    | 02704 | BELTRAN ESQ GOB VIDELA 698        | MENDOZA                | 5500 | Mendoza   |
| 01039  | ORLANDO BRUGNOLI Y PAULINA PIN   | 02705 | AVSAN MARTIN SUR 2255             | GODOY CRUZ             | 5501 | Mendoza   |
| 01040  | COMERCIAL MANITTA HNOS SRL       | 02707 | SAN MARTIN Y AZCUENAGA SN         | LUJAN DE CUYO          | 5507 | Mendoza   |
| 01041  | COMERCIAL MANITTA HNOS SRL       | 02710 | AZCUENAGA Y ACCESO SUR SN         | LUJAN DE CUYO          | 5507 | Mendoza   |
| 01042  | CARGA S.A.E.F.                   | 02711 | INDEPENDENCIA Y LMOYANO SN        | LAS HERAS              | 5539 | MENDOZA   |
| 01043  | EST.SCIO. GENERAL LAS HERAS SRL  | 02712 | DR MORENO Y ROCA SN               | LAS HERAS              | 5539 | Mendoza   |
| 01044  | E/S GRAL SAN MARTIN SRL          | 02716 | BURGOS Y DR MORENO SN             | LAS HERAS              | 5539 | Mendoza   |
| 01045  | DALLWYN S A                      | 02718 | SALTA Y MORON SN                  | MENDOZA                | 5500 | Mendoza   |
| 01046  | (RE) HEKAR S.R.L                 | 02722 | ACCESO SUR 8051                   | CARODILLA              | 5503 | Mendoza   |
| 01047  | DINAMICA S.A.                    | 02724 | SAN MARTIN Y ALTE BROWN 3586      | LUJAN DE CUYO          | 5507 | Mendoza   |
| 01048  | PEDRO Y CARLOS MONTEVERDI S.R.L. | 02726 | INDEPENDENCIA Y R PEÑA SN         | GODOY CRUZ             | 5501 | Mendoza   |
| 01049  | MIGUEL HUGO ALBERTO              | 02727 | A DEL VALLE ALGARROBAL SN         | ALGARROBAL ABAJO       | 5541 | Mendoza   |
| 01050  | IGNIS SRL                        | 02728 | SAN MARTIN Y CHACABUCO 676        | GODOY CRUZ             | 5501 | MENDOZA   |
| 01051  | ΟCTANO S A                       | 02731 | SAN MARTIN SUR 00550              | GODOY CRUZ             | 5501 | Mendoza   |
| 01052  | RUMAOS S A                       | 02734 | SARMIENTO Y CERVANTES SN          | GODOY CRUZ             | 5501 | Mendoza   |
| 01053  | IGNIS SRL                        | 02737 | VIAMONTE Y LARREA SN              | CARRODILLA LA PUNTILLA | 5505 | Mendoza   |
| 01054  | SERVICIOS JYF SA                 | 02738 | REMEDIOS DE ESCALADA 3350         | GUAYMALLEN             | 5519 | Mendoza   |
| 01055  | CARMONA ALEJANDRA BEATRIZ        | 02742 | PERITO MORENO 1350                | GODOY CRUZ             | 5501 | MENDOZA   |
| 01056  | OPESSA ACA MENDOZA               | 02744 | AVSAN MARTIN Y AMIGORENA SN       | MENDOZA                | 5500 | Mendoza   |

| 01057 | YARAS SA                         | 02745 | BELGRANO 1201                | TUPUNGATO         | 5561 | MENDOZA |
|-------|----------------------------------|-------|------------------------------|-------------------|------|---------|
| 01058 | CIA HERMANOS S R L               | 02746 | HIPOLITO IRIGOYEN 02450      | SAN RAFAEL        | 5600 | Mendoza |
| 01059 | SALVADOR ALICIA Y CLOP GUSTAV    | 02749 | RUTA NAC 143 Y LOS CLAVEL SN | SALTO D.LAS ROSAS | 5603 | Mendoza |
| 01060 | ATUEL NORTE S.A.                 | 02750 | RUTA 143 ANORTE 625          | SAN RAFAEL        | 5600 | MENDOZA |
| 01061 | NG EL LIBERTADOR SRL             | 02753 | RUTA NACIONAL 143 KM 582     | GRAL.ALVEAR       | 5620 | MENDOZA |
| 01062 | GRUPO ACCION S R L               | 02759 | AV MITRE 3200                | CUADRO NACIONAL   | 5607 | Mendoza |
| 01063 | MORENO ALBERTO                   | 02762 | RUTA 202 Y USPALLATA 202     | ATUEL SUD         | 5623 | Mendoza |
| 01064 | RUTA 188 SOCIEDAD ANONIMA        | 02769 | RUTA 188 Y CIRCUNVALACION SN | GRAL.ALVEAR       | 5620 | Mendoza |
| 01065 | GERK & CIA SA                    | 02771 | EJ DE LOS ANDES Y TREGEA SN  | LA CONSULTA       | 5567 | Mendoza |
| 01066 | SANOGUERA ELIDA FRANCISCA        | 02773 | AV MENDOZA 230               | MONTE COMAN       | 5609 | Mendoza |
| 01067 | GERK & CIA S.A.                  | 02777 | RUTA 40 Y C CEMENTERIO SN    | EUGENIO BUSTOS    | 5569 | Mendoza |
| 01068 | LOS PUENTES SRL                  | 02779 | RUTA PROV143 Y 144 SN        | SAN RAFAEL        | 5600 | Mendoza |
| 01069 | GERK & CIA SA                    | 02780 | RUTA 40 Y ARGENTINA SN       | TUNUYAN           | 5560 | Mendoza |
| 01070 | OPESSA SARMIENTO                 | 02782 | AVSARMIENTO Y LIBERTADOR SN  | SAN RAFAEL        | 5600 | Mendoza |
| 01071 | OPESSA ACA SAN RAFAEL            | 02784 | HIRIGOYEN Y 9 DE JULIO SN    | SAN RAFAEL        | 5600 | Mendoza |
| 01072 | ENIO CHAPINI S A                 | 02786 | GCRUZ Y DMARQUEZ SN          | CORONEL DORREGO   | 5519 | Mendoza |
| 01073 | ASTIE DIESEL S.A                 | 02787 | RUTA PCIAL 50 4584           | RODEO DEL MEDIO   | 5529 | Mendoza |
| 01074 | EMPRENDIMIENTOS CHACON ALONSO SA | 02788 | RUTA PROV 50 Y MITRE SN      | FRAY LUIS BELTRAN | 5531 | MENDOZA |
| 01075 | ALLUB HERMANOS S R L             | 02790 | ALEM 6 SN                    | PALMIRA           | 5584 | Mendoza |
| 01076 | ABRAHAM HNOS.S.A.                | 02793 | RUTA PROV50 KM 1010          | PALMIRA           | 5584 | Mendoza |
| 01077 | BARBERO SANTIAGO Y HECTOR        | 02794 | CARRIL VIEJO RETAMO SN       | PHILLIPS          | 5579 | Mendoza |
| 01078 | CLOP ERACLIO RICARDO             | 02797 | R PCIAL 31 Y R NAC 7 SN      | FRAY LUIS BELTRAN | 5531 | Mendoza |
| 01079 | RUMAOS S A                       | 02800 | B LOS ANDES Y PELLEGRINI SN  | GUAYMALLEN        | 5519 | Mendoza |
| 01080 | VASA SA                          | 02803 | SEVERO DEL CASTILLO 4660     | LOS CORRALITOS    | 5527 | Mendoza |
| 01081 | SUHAIMAN GOMEZ YAMILA Y OTROS SH | 02805 | AVDALIBERTADOR 2200          | PALMIRA           | 5584 | MENDOZA |
| 01082 | ALLUB HERMANOS S R L             | 02808 | RUTA NACIONAL 7 971          | LA DORMIDA        | 5592 | Mendoza |
| 01083 | ALLUB HERMANOS S R L             | 02810 | PERITO MORENO Y URQUIZA SN   | RUSSELL           | 5517 | Mendoza |
| 01084 | AUGUSTO MORA SA                  | 02811 | URUGUAY Y FCODE LA RETA 344  | GUAYMALLEN        | 5519 | Mendoza |
| 01085 | MASETTO HNOS NAZARENO Y OTROS SH | 02812 | OZAMIS Y PALMA 00060         | MAIPU             | 5515 | Mendoza |
| 01086 | SIXTO Y ARMANDO MORELLO S.A      | 02813 | RUTA PROV 62 Y 67 SN         | LA CENTRAL RIVAD. | 5579 | Mendoza |
| 01087 | MANDISOVI SRL                    | 02816 | GRALURQUIZA Y CARRIL G SN    | LUZURIAGA         | 5513 | Mendoza |
| 01088 | PIACENTINI ANTONIO               | 02818 | MANZANARES SN                | CHAPANAY          | 5589 | Mendoza |
| 01089 | LUIS G POZOBON E HIJOS S R L     | 02819 | MAZA Y 6 DE SETIEMBRE SN     | MAIPU             | 5515 | Mendoza |
| 01090 | OPESSA RODEO DE LA CRUZ          | 02822 | BANDERAS DE LOS ANDES 6702   | COLONIA SEGOVIA   | 5525 | Mendoza |

| 01091 | COMBUSTIBLES MILENIUM SRL         | 02824 | SAN ISIDRO Y BGIL SN          | RIVADAVIA            | 5577  | Mendoza  |
|-------|-----------------------------------|-------|-------------------------------|----------------------|-------|----------|
| 01092 | COSTA SERVIS S.A                  | 02826 | BELGRANO 675                  | COSTA DE ARAUJO      | 5535  | Mendoza  |
| 01093 | SAFARI AUTOMOTORES SOCIEDAD AN    | 02827 | BELTRAN Y SARMIENTO SN        | LAVALLE              | 5533  | Mendoza  |
| 01094 | SANCHEZ ALDO DOMINGO              | 02829 | ALEM Y LAS HERAS SN           | SAN MARTIN           | 5570  | Mendoza  |
| 01095 | GUERRERO ISABEL CHACON DE GUER    | 02832 | RUTA PCIAL 50 Y C N SN        | ING. GIAGNONI        | 5582  | Mendoza  |
| 01096 | GUERRERO ISABEL CHACON DE GUER    | 02833 | R NAC 7 Y GUTIERREZ SN        | ALTO VERDE           | 5582  | Mendoza  |
| 01097 | VALENCIA MIGUEL ANGEL             | 02837 | RUTA NAC7 Y AHIDALGO SN       | RODEO DE LA CRUZ     | 5525  | Mendoza  |
| 01098 | ACA LA PAZ                        | 02839 | 25 DE MAYO 293                | LA PAZ               | 5590  | Mendoza  |
| 01099 | ACA C.S.MENDOZA                   | 02840 | VIDELA Y BRADE LOS ANDES SN   | SAN JOSE             | 5519  | Mendoza  |
| 01140 | RUMAOS S A                        | 02922 | RUTA 40 KM 231 231            | LUJAN DE CUYO        | 5507  | Mendoza  |
| 01162 | (RE)PARQUE COMBUSTIBLES SA        | 02982 | JB JUSTO Y BSUR MER 1500      | MENDOZA              | 5500  | Mendoza  |
| 01187 | (RE)EST DE SERV JOCOLI SRL        | 03067 | ACCESO Y PASCUAL SEGUERA SN   | LAS HERAS            | 5539  | Mendoza  |
| 01201 | ECOMAT S A                        | 03130 | AV BARTOLOME MITRE 1475       | GUAYMALLEN           | 5519  | Mendoza  |
| 01235 | LA CORDILLERA S.R.L.              | 03239 | SAN MARTIN 1111               | MALARGUE             | 5613  | MENDOZA  |
| 01245 | SALVADOR SRL                      | 03255 | URQUIZA Y E GONZALEZ SN       | GUAYMALLEN           | 5519  | Mendoza  |
| 01264 | CLOP ORLANDO RUBEN JOSE           | 03302 | RUTA NAC N 7 Y BONFANTE SN    | RODEO DE LA CRUZ     | 5525  | Mendoza  |
| 01295 | WIND SA                           | 11770 | SAN MARTIN 75                 | LAS HERAS            | 5539  | Mendoza  |
| 01296 | ALLUB HERMANOS SRL                | 11791 | PIROVANO Y ALEM SN            | SAN MARTIN           | 5570  | Mendoza  |
| 01347 | MU#OZ JOSE JESUS                  | 30495 | RUTA PROVINCIAL 82 1096       | POTRERILLOS          | 5549  | Mendoza  |
| 01350 | ARIES COMCO S.R.L.                | 30524 | AVDA LIBERTADOR NORTE 713     | GRAL.ALVEAR          | 5620  | Mendoza  |
| 01358 | PATIO DE CARGA YER REF .L DE CUYO | 30637 | AV BRANDSEN SN                | LUJAN DE CUYO        | 5507  | Mendoza  |
| 01369 | OCTANO SA                         | 30755 | SAN MARTIN SUR 770            | GODOY CRUZ           | 5501  | Mendoza  |
| 01372 | MASETTO HNOS NAZARENO Y OTROS SH  | 30768 | MAZA Y RIVADAVIA ESP SUDE 400 | MAIPU                | 5515  | Mendoza  |
| 01375 | DISTROLUBE SRL                    | 30839 | RODRIGUEZ PEÑA 1030           | LUZURIAGA            | 5513  | Mendoza  |
| 01384 | RUMAOS S.A                        | 30955 | AZCUENAGA Y COCHABAMBA SN     | VILLA NUEVA          | 5521  | Mendoza  |
| 01385 | MENDOZA FUNDACIONAL S.A.          | 30964 | GOB VIDELA Y A DEL VALLE SN   | SAN JOSE             | 5519  | Mendoza  |
| 01392 | RUMAOS S.A.                       | 31010 | RUTA 40 231                   | PERDRIEL             | 5509  | Mendoza  |
| 01393 | RUMAOS S.A.                       | 31011 | LAMADRID 1526                 | CORONEL DORREGO      | 5519  | Mendoza  |
| 01404 | WINE GAS SA                       | 31050 | RUTA 82 ACCESO SO SN          | LUJAN DE CUYO        | 5507  | Mendoza  |
| 01406 | COLORADA TRECE S.A                | 31053 | LA GLORIA TUPUNGATO 1813      | TUPUNGATO            | 5561  | Mendoza  |
| 01457 | ASFALIA SA                        | 31158 | BANDERA DE LOS ANDES 2781     | VILLA NUEVA          | 5521  | Mendoza  |
| 01487 | MENDOZA FUNDACIONAL SA            | 32003 | AV ACC ESTE Y COSTANERA SN    | MENDOZA              | 5500  | Mendoza  |
| 01652 | TERESITA LUCENA S.R.L             | 03308 | AVLIBGRALSAN MARTINO 7286     | MARQUESADO RIVADAVIA | 5407A | SAN JUAN |
| 01528 | COMBUSTIBLES BARCELO SRL          | 31227 | MENDOZA Y CALLE 11            | VILLA ABERASTAIN     | 5427  | SAN JUAN |

| 00775 | COMBUSTIBLES NUEVO CUYO SRL      | 02047 | COMANDANTE CABOT OESTE 00623   | SAN JUAN         | 5400  | San Juan |
|-------|----------------------------------|-------|--------------------------------|------------------|-------|----------|
| 01014 | OPESSA SAN JUAN                  | 02657 | RIVADAVIA Y RAWSON SN          | SAN JUAN         | 5400  | San Juan |
| 01015 | COMBUSTIBLES BARCELO SRL         | 02660 | MENDOZA Y SIVORI SN            | RAWSON           | 5423  | San Juan |
| 01016 | DIAGONAL DON BOSCO SRL           | 02661 | AV RAWSON SUR 745              | SAN JUAN         | 5400  | San Juan |
| 01017 | DANPE S.R.L.                     | 02665 | IDE LA ROSA E YRIGOYEN SN      | SAN JUAN         | 5400  | San Juan |
| 01018 | A Y J SRL                        | 02670 | AV SAN MARTIN E IRIGOYEN SN    | SAN JUAN         | 5400  | SAN JUAN |
| 01019 | MALAISI VICTOR HUGO              | 02672 | RAWSON Y CALLE NUEVA SN        | SAN JUAN         | 5400  | San Juan |
| 01020 | NEDER Y ROJO S R L               | 02674 | AV SAN MARTIN Y BALCARCE 61    | SANTA LUCIA      | 5411  | San Juan |
| 01021 | EESS RUIZ HERMANOS SRL           | 02677 | AV ESPAÑA Y REP LIBANO SN      | VILLA KRAUSE     | 5425  | SAN JUAN |
| 01022 | EESS RUIZ HERMANOS SRL           | 02678 | HIPOLITO YRIGOYEN 6727         | SANTA LUCIA      | 5411  | San Juan |
| 01023 | RATTA SRL                        | 02679 | REPUBLICA DEL LIBANO 1678      | RAWSON           | 5423  | San Juan |
| 01024 | SANTA CLARA SRL                  | 02680 | RIVADAVIA OESTE Y SALTA SN     | SAN JUAN         | 5400  | San Juan |
| 01025 | EDUMO S.R.L.                     | 02684 | DIAG SAN MARTIN SN             | NUEVE DE JULIO   | 5417  | SAN JUAN |
| 01026 | EE SS EL SAUCE SRL               | 02688 | PALBARRACIN Y STO CABRAL SN    | SAN JUAN         | 5400  | San Juan |
| 01027 | ACA ENCON                        | 02691 | RNAC 20 KM 1015 1015           | ENCON            | 5421A | San Juan |
| 01028 | ACA LAS FLORES                   | 02692 | RUTA NACIC50 Y R NAC10 50      | LAS FLORES       | 5467B | San Juan |
| 01029 | ACA SAN JUAN                     | 02693 | 9 DE JULIO Y GRAL ACHA SN      | SAN JUAN         | 5400  | San Juan |
| 01030 | OPESSA ACA SAN JUAN              | 02694 | RAWSON Y 9 DE JULIO SN         | SAN JUAN         | 5400  | San Juan |
| 01031 | ACA JACHAL                       | 02695 | RUTA 40 Y 25 MAYO 41860        | JACHAL           | 5460  | San Juan |
| 01032 | ACA VALLE FERTIL                 | 02696 | RPROV 293 KM1155               | VALLE FERTIL     | 5449  | San Juan |
| 01163 | COMBUSTIBLES BARCELO SRL         | 02983 | GRAL ACHA Y MOSCONI SN         | RAWSON           | 5423  | San Juan |
| 01218 | (RE) EST.DE SERV.RUIZ S.R.L.     | 03216 | AVDABENAVIDEZ 1096 O           | SAN JUAN         | 5400  | San Juan |
| 01228 | COMBUSTIBLES BARCELO SRL         | 03229 | MATIAS ZABALA Y FALUCHO SN     | SAN JUAN         | 5400  | San Juan |
| 01237 | J & P S.A.                       | 03242 | GRAL SAN MARTIN ESQ RAMON 1407 | SAN JUAN         | 5400  | San Juan |
| 01267 | LUCENA TERESITA ENCARNACION      | 03308 | AVLIBGRALSAN MARTINO 7286      | BEBIDA           | 5407  | SAN JUAN |
| 01272 | RU BO S A                        | 03325 | SARMIENTO Y PALBARRACIN SN     | CAUCETE          | 5442  | San Juan |
| 01366 | ESTACION TRES SOLES SRL          | 30736 | SALTA Y SAN LORENZO SN         | SAN JUAN         | 5400  | San Juan |
| 01428 | MALAISI VICTOR HUGO              | 31098 | RN40 Y CENTENARIO ESTE SN      | CHIMBAS          | 5413  | San Juan |
| 01455 | COMBUSTIBLES BARCELO SRL         | 31155 | RUTA NACIONAL 40 E 6 Y 7 SN    | VILLA ABERASTAIN | 5427  | San Juan |
| 01681 | PARADOR DON VALENTIN S.R.L.      | 30864 | RUTA 20                        | LA TOMA          | 5750  | SAN LUIS |
| 01679 | 31248 - VULPIANI S.A.            | 31248 | AV CRUZ DE PIEDRA 251 Y PERON  | JUANA KOSLAY     | 5701  | SAN LUIS |
| 00787 | OPESSA VILLA MERCEDES            | 02080 | RUTA 7 6965                    | VILLA MERCEDES   | 5730  | San Luis |
| 01101 | COMBUSTIBLES Y SERV. EL CRUCE SA | 02846 | RUTAS NACIONALES 7 Y 142 SN    | VILLA MERCEDES   | 5730  | San Luis |
| 01102 | BARBIERI HERMANOS S A            | 02847 | AV CORDOBA Y SARMIENTO SN      | TILISARAO        | 5773  | SAN LUIS |

| 01103 | OPESSA SAN LUIS ESPA#A         | 02848 | AV ESPAÑA ESQ MAIPU SN      | SAN LUIS        | 5700 | San Luis |
|-------|--------------------------------|-------|-----------------------------|-----------------|------|----------|
| 01104 | CHADA JOSE SALVADOR            | 02849 | LAFINUR Y BOLIVAR SN        | SAN LUIS        | 5700 | San Luis |
| 01105 | CARLETTI HERMANOS SRL          | 02850 | RUTA NAC 7 KM 7835          | BELLA VISTA     | 5724 | San Luis |
| 01106 | BRIO NORTE SRL                 | 02851 | RUTAS NAC 8 Y JD PERON SN   | VILLA MERCEDES  | 5730 | San Luis |
| 01107 | CASALE LUIS IVAN               | 02852 | RUTA NAC7 KM730 SN          | FRAGA           | 5736 | San Luis |
| 01108 | FRIAS OSVALDO RUBEN            | 02853 | ORIGONE Y GRAL PAZ SN       | VILLA MERCEDES  | 5730 | San Luis |
| 01109 | TODO CAMPO S.R.L.              | 02855 | RUTA NAC 148 Y ACCESO 0     | BUENA ESPERANZA | 6277 | San Luis |
| 01110 | PELA HERMANOS S.R.L.           | 02862 | CAIDMALVINAS Y SARMIENTO SN | SAN LUIS        | 5700 | San Luis |
| 01111 | ALBERTO Y OSCAR RASSO SOCIEDAD | 02864 | GRACIARENA Y BELGRANO SN    | LA TOMA         | 5750 | San Luis |
| 01112 | ALBERTO Y OSCAR RASSO SOCIEDAD | 02866 | RUTA NAC148 Y ACC SN 57     | NASCHEL         | 5759 | San Luis |
| 01113 | LAS ACACIAS SRL                | 02872 | POETA AGUERO 391            | MERLO           | 5881 | San Luis |
| 01114 | 25 DE MAYO S R L               | 02875 | 25 DE MAYO Y BETDEBERE SN   | VILLA MERCEDES  | 5730 | San Luis |
| 01115 | ACA SAN LUIS                   | 02877 | AV QUINTACONSTITUCION 50000 | SAN LUIS        | 5700 | San Luis |
| 01116 | ACA VILLA MERCEDES             | 02878 | 25 DE MAYO Y LANDABURU SN   | VILLA MERCEDES  | 5730 | San Luis |
| 01117 | ACA VILLA MERCEDES             | 02879 | RUTA NACIONAL 7 689         | VILLA MERCEDES  | 5730 | San Luis |
| 01388 | OPESSA DESAGUADERO             | 30977 | RUTA NACIONAL 7 862         | BELLA VISTA     | 5724 | San Luis |
| 01390 | CHADA JOSE SALVADOR            | 30981 | BVTOBAR GARCIACPUBLICA SN   | LA PUNTA        | 5710 | San Luis |
| 01453 | SAN VICENTE S.R.L.             | 31153 | AV ADOLFO PÉREZ 384         | VILLA MERCEDES  | 5730 | San Luis |

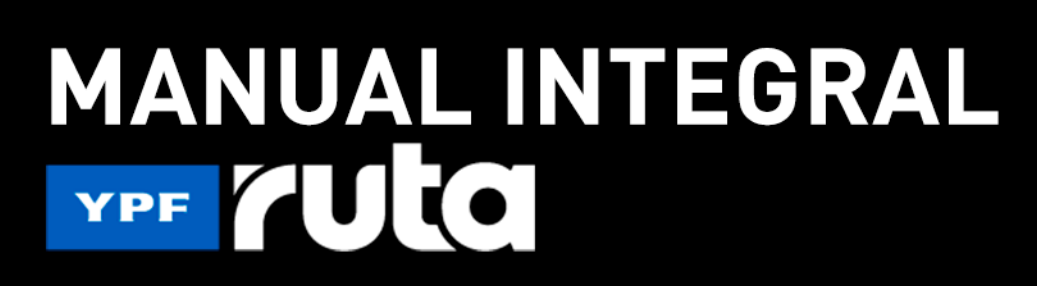

### **BIENVENIDO A YPF RUTA**

### SERVICIO DE ATENCIÓN AL CLIENTE

- 04 Atención digital
- 04 Soporte y atención telefónica
- 05 Extranet
  - 05 ¿Qué es la Extranet?
  - 06 ¿Qué necesitás para utilizar la Extranet?
  - 06 ¿Cómo acceder a la Extranet?
  - 07 ¿Qué hacer en el caso de olvido de contraseña o si el sistema no permite el ingreso con la contraseña actual?
  - 08 ¿Cómo navegar por los contenidos?
  - 10 ¿Cómo generar una incidencia en la Extranet?
  - 12 ¿Cómo consultar el estado de una incidencia en la Extranet?

### **TARJETAS YPF RUTA**

- 14 ¿Cómo utilizar la tarjeta YPF Ruta?
- 15 ¿Cómo operar en situaciones de contingencia?
- 16 ¿Cómo solicitar la reposición de una tarjeta por daño o extravío?
- 17 ¿Cómo realizar el seguimiento del envío de tarjetas?
- 17 ¿Qué es el tiempo de vigencia en las tarjetas YPF Ruta?

### **ADMINISTRÁ TU CONTRATO**

- 18 ¿Qué gestiones incluye la administración del contrato?
- 18 Portal de Autogestión

### **GESTIONES COMERCIALES**

- 19 ¿Qué es el Portal de Documentos Comerciales?
- 19 ¿Cómo visualizar una factura?
- 21 ¿Cómo visualizar el Resumen de Cuenta YPF Ruta?
- 24 ¿Cómo reclamar un documento con error?
- 24 ¿Dónde realizar el pago de las facturas?
- 25 ¿Cuáles son los otros medios de pago habilitados?
- 25 ¿Qué hacer ante débitos rechazados?
- 25 ¿Cómo navegar por los contenidos de GIC?
- 25 ¿Cómo presentar clientes referidos al programa YPF Ruta?
- 27 Glosario

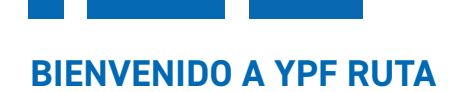

Gracias por elegir nuestros servicios.

El programa YPF Ruta es una plataforma de servicios que permite cubrir las necesidades de abastecimiento de tu flota de vehículos.

Con YPF Ruta accedés a una amplia gama de productos y servicios en una red de más de 1600 estaciones de servicio YPF ubicadas en los principales corredores y ciudades del país. La seguridad está garantizada ya que evita el manejo de dinero en efectivo, cubriendo de este modo todas las necesidades del conductor desde la salida de la base hasta su regreso.

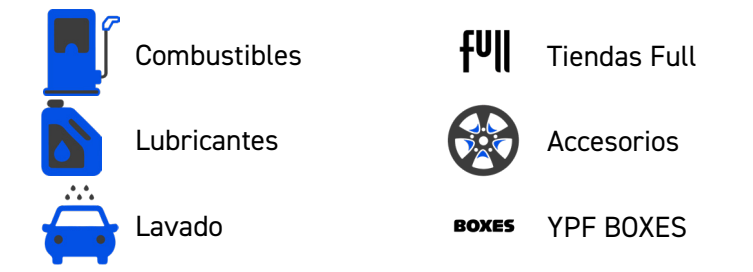

Además, YPF Ruta pone a tu disposición herramientas de autogestión para que administres los productos habilitados por tarjeta, el límite mensual y por compra, y los niveles de facturación según lo creas conveniente.

Los 365 días del año durante las 24 horas tendrás disponible información sobre los consumos efectuados en tu contrato y podrás realizar gestiones en torno a la administración de tu flota. Por ejemplo, el control de odómetro de los vehículos, el resumen de movimientos de tu cuenta y la prevención de fraudes, entre otras consultas.

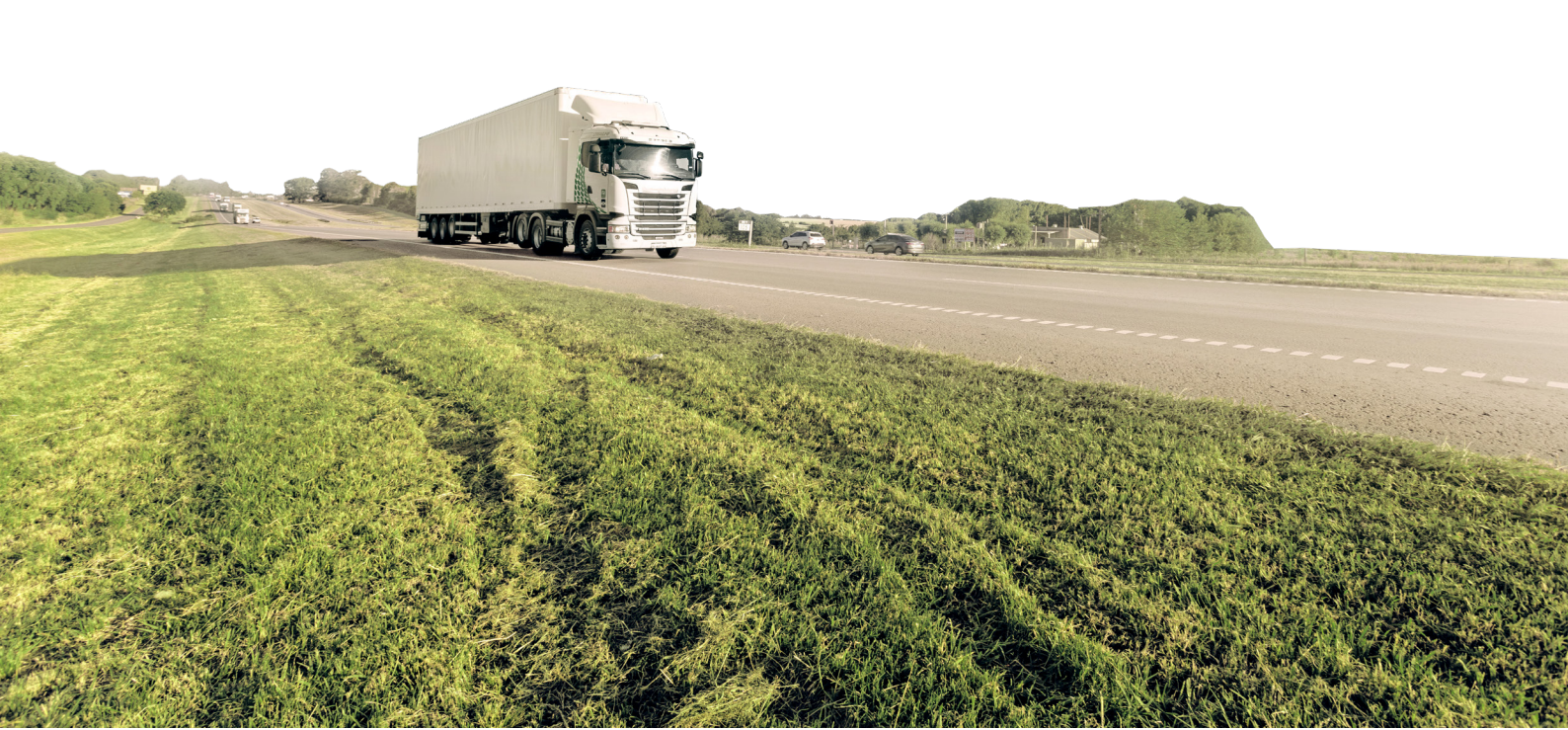

### SERVICIO DE ATENCIÓN AL CLIENTE

Desde YPF Ruta trabajamos constantemente para mejorar la atención de nuestros clientes. Por eso, para agilizar la resolución de tus consultas optá por la autogestión: **si tenés consultas o inconvenientes deberás generar una incidencia en la Extranet.** 

### **ATENCIÓN DIGITAL**

En la Extranet de Clientes (<u>www.ypf.com/Extranets</u>) la persona de contacto podrá, con un usuario y contraseña, ganar autonomía en la gestión de la flota realizando trámites online y verificando información relevante.

Además, podrás autogestionar tu contrato a través del portal de la herramienta de YPF Ruta. Para más información, dirigite al capítulo **"ADMINISTRACIÓN DE TU CONTRATO"**.

### **SOPORTE Y ATENCIÓN TELEFÓNICA**

Como opciones secundarias, para canalizar consultar o gestiones del programa podés enviar un correo a <u>soporte@ruta.ypf.com</u> o llamar al 0810-122-2020. Sin embargo, tené en cuenta que la atención telefónica priorizará las gestiones por denuncias por extravío o robo de tarjetas YPF Ruta.

Si tenés inconvenientes con la navegación de la Extranet, enviá un correo a <u>extranet@ypf.com</u>.

Si querés recomendar nuestros servicios a otros clientes, enviá un correo a <u>adhesion@ruta.ypf.com</u>.

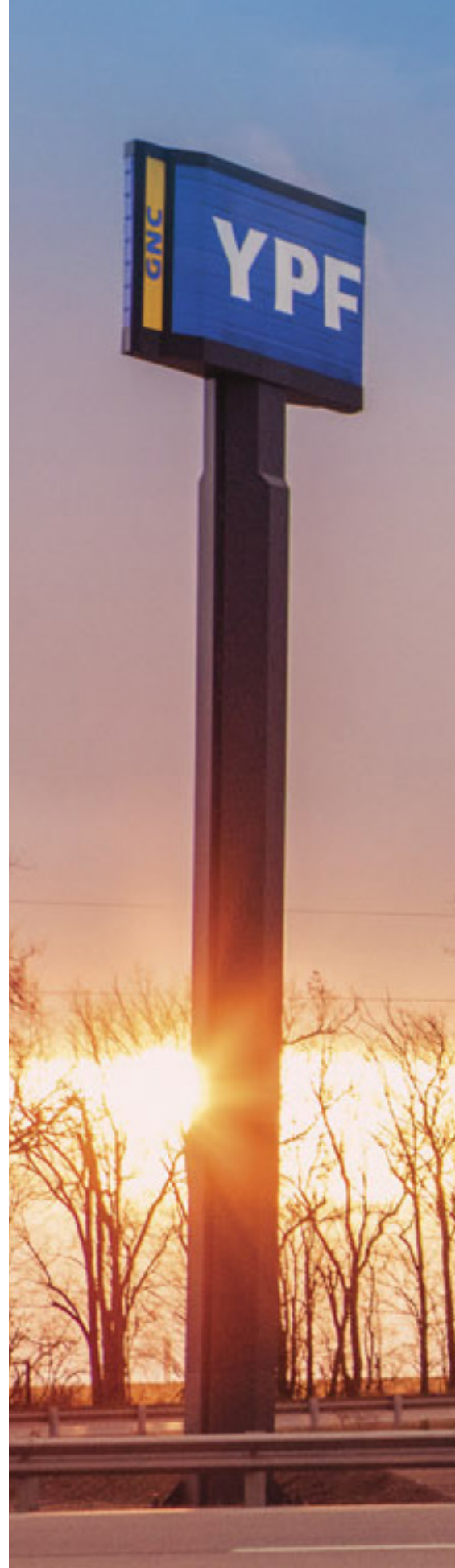

### **EXTRANET**

### ¿Qué es la Extranet?

La Extranet de clientes es un entorno digital que te permitirá consultar información acerca del estado y las características de tu contrato YPF Ruta. Encontrarás opciones ágiles de autogestión online disponibles las 24 horas para realizar trámites, generar incidencias y canalizar consultas y/o reclamos referidos a tu contrato y la documentación administrativa del Programa.

Al darse de alta tu contrato YPF Ruta se iniciará automáticamente la gestión del alta de usuario de Extranet a través de la dirección de e-mail que informaste con los datos de contacto de tu empresa.

A partir del momento en que el acceso a la página esté listo, recibirás un correo electrónico desde la casilla idm@ypf.com para generar la contraseña de acceso a tu sesión.

Es importante que pongas atención a la llegada de este correo porque tiene una vigencia de 30 minutos. Transcurrido ese tiempo el enlace que contiene caduca y deberás realizar el proceso a través de la opción **¿Olvidaste tu contraseña?** en el cuadro de logueo inicial.

En caso de que no visualices el mail en tu bandeja de entrada, revisá la carpeta de correo no deseado ya que la configuración de algunos servidores puede restringirlo y marcarlo como Spam.

Abrí el correo y hacé clic en la palabra **Aquí** para crear una nueva contraseña de acceso. La misma debe contener letras y números, un mínimo de 8 caracteres y al menos una mayúscula, una minúscula y un número. No debe contener datos personales (4 o más letras consecutivas del e-mail, nombre o apellido).

Por seguridad, la contraseña que generes estará disponible 45 días; luego de ese periodo caducará y no podrás volver a utilizarla. Para ingresar a tu sesión tendrás que solicitar una nueva contraseña a través de la opción **¿Olvidaste tu contraseña?**.

Podrás encontrar más detalles en el paso a paso mencionado en el punto "¿Cómo acceder a la Extranet?".

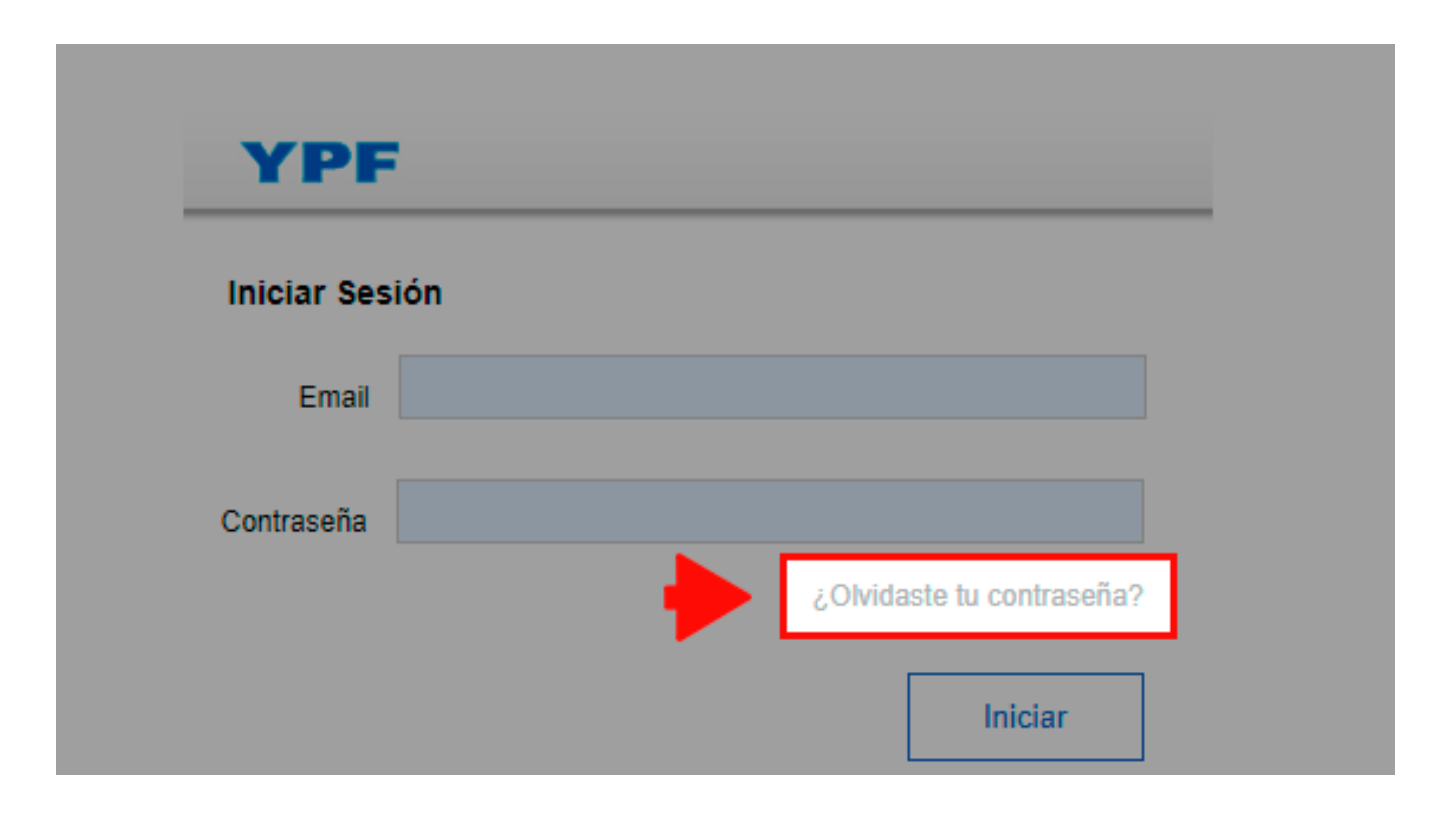

### ¿Qué necesitás para utilizar la Extranet?

Para un uso óptimo de la Extranet tenés que ingresar con el navegador Internet Explorer<sup>®</sup> versión 9, 10 u 11. La página no debe estar en la opción Favoritos o Marcadores.

Si tenés inconvenientes en el acceso, enviá tu consulta a <u>extranet@ypf.com</u> para que te ayudemos a verificar la configuración de Internet Explorer<sup>®</sup> y los parámetros de seguridad del navegador. En caso de necesitar más usuarios, debés canalizar tu pedido a través de la misma casilla. Tené en cuenta que la única persona autorizada para solicitar usuarios adicionales es la definida como persona de contacto del contrato.

### ¿Cómo acceder a la Extranet?

1. Ingresá a <u>www.ypf.com</u> y seleccioná la opción **Extranet** en el menú superior de la página.

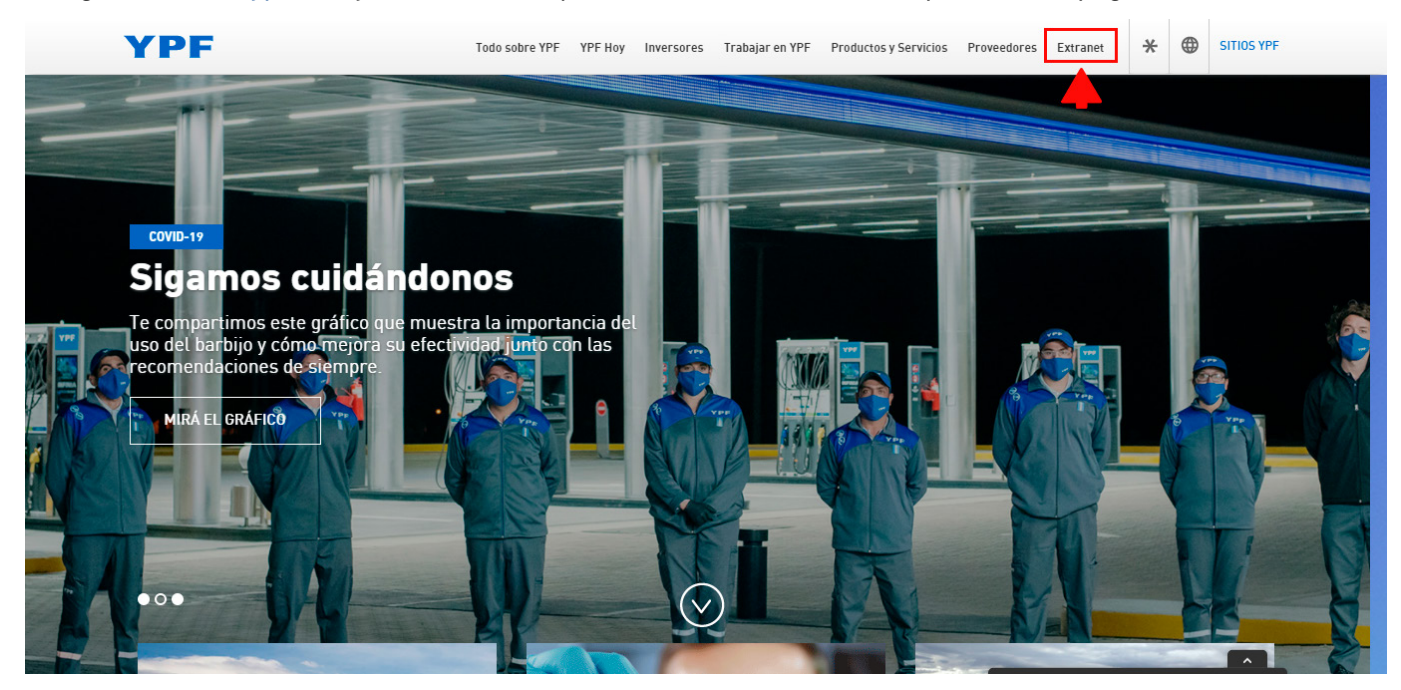

2. Hacé clic en Logueate.

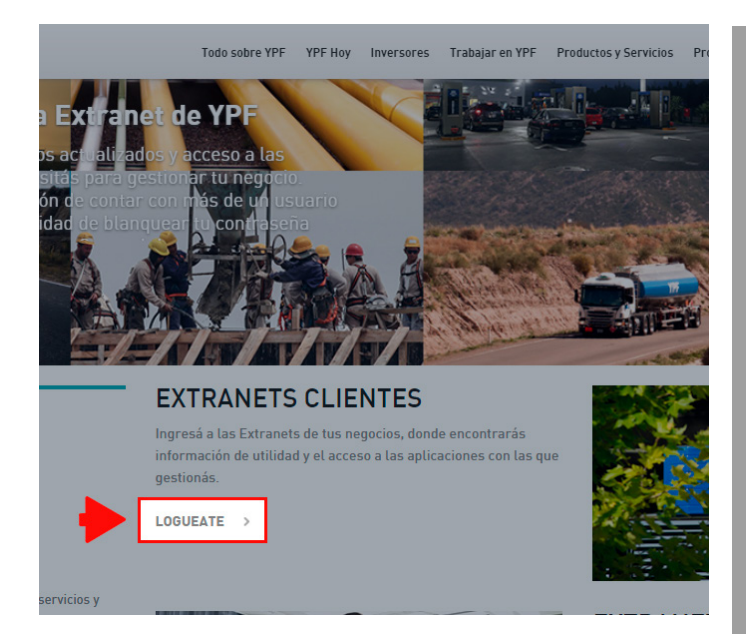

3. Ingresá tu usuario (email) y contraseña.

| YPF                   |                           |
|-----------------------|---------------------------|
| Iniciar Sesión        |                           |
| Email                 |                           |
| Contraseña Contraseña |                           |
|                       | ¿Olvidaste tu contraseña? |
|                       | Iniciar                   |
|                       |                           |

A continuación podrás ver las últimas novedades publicadas. También encontrarás información útil y podrás acceder a la sección TUS APLICACIONES para realizar gestiones.

|                  | AND CONTRACTOR                                                                                         |                                                                                                    |                                                                                                    |    |
|------------------|----------------------------------------------------------------------------------------------------|----------------------------------------------------------------------------------------------------|----------------------------------------------------------------------------------------------------|----|
| TU INFORMACIÓN   | TU INFORMACIÓN<br>YPF Ruta →<br>Gestión Integral de la<br>Cuenta                                       | COMPENSACIONES<br>CLIENTE - PROVEEDOR                                                                  |                                                                                                    | NO |
|                  | Portal de Documentos<br>Comerciales<br>Situación Tributaria<br>Medios de pago                          | INFORMACIÓN IMPORTANTE<br>A partir del 1/6/21 se aplicarán retenciones a las compensaciones realizadas | FACTURACIÓN DEL RUBRO "OTROS<br>CONCEPTOS"                                                                                                    |    |
|                  | ADDIUTADOS<br>¿Cómo generar tus ><br>incidencias?<br>LAB Aprendizaje ><br>Comercial                    | entre cuentas de Cliente y Proveedor, si corresponde.<br>MUCHAS GRACIAS >                              | Te acercamos información sobre la facturación de los "productos no YPF" que<br>figura en el Resumen de ventas de YPF Ruta. Hacé clic en "MÁS<br>INFORMACIÓN" para acceder al detalle. |    |
| TUS APLICACIONES | ¿Cómo blanquear tu<br>clave?<br>TUS APLICACIONES<br>Nuevo YPF Ruta<br>Gestión Integral de la<br>Cuenta |                                                                                                    | Facturación                                                                                                    |    |
|                  | Documentos Comerciales                                                                                 | BUSCÁ TU FACTURA DE FORMA FÁCIL<br>Y RÁPIDA                                                            | COMPOSICIÓN DE TU FACTURA<br>Tené en cuenta que en el detalle de transacciones no están incluidos los<br>importes correspondientes a IIB8 e IVA Percepción. Por ese motivo, para      |    |

### ¿Qué hacer en caso de olvido de contraseña o si el sistema no permite el ingreso con la contraseña actual?

Hacé clic sobre la leyenda ¿Olvidaste tu contraseña? Completá con tu email y presioná el botón Enviar.

| YPF                       |                                                                  |
|---------------------------|------------------------------------------------------------------|
| Iniciar Sesión            | AL PRESIONAR EL BOTÓN ENVIAR RECIBIRÁS UN E-MAIL EN LA DIRECCIÓN |
| Email Email               | QUE INGRESASTE CON INSTRUCCIONES PARA REALIZAR EL CAMBIO DE      |
| Contraseña Contraseña     | CLAVE.                                                           |
| Colvidaste tu contraseña? | prueba.SRL@gmail.com                                             |
| Iniciar                   | ENVIAR                                                           |

Chequeá la bandeja de entrada de tu correo. (Recibirás un email de: idm@ypf.com).

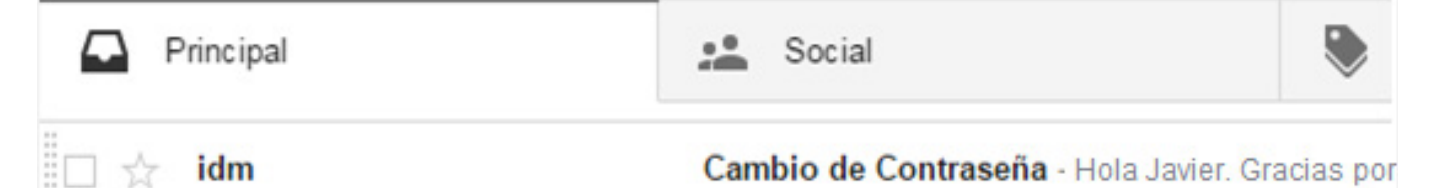

Abrí el correo y hacé clic en la palabra **aquí**.

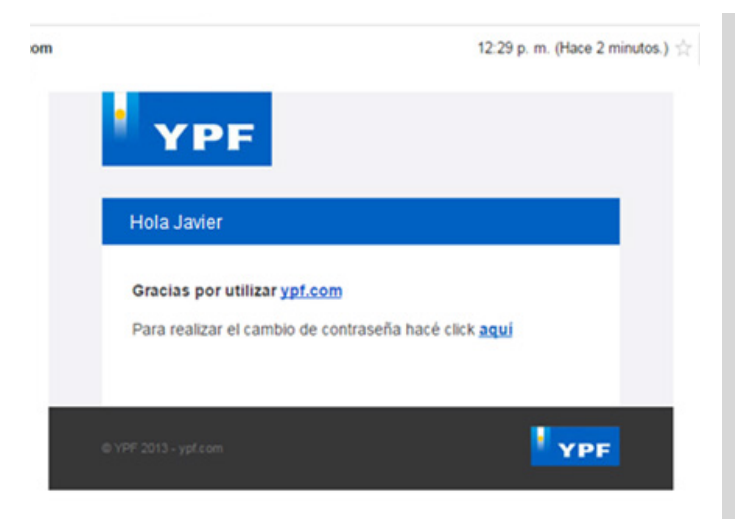

Recibirás la confirmación con el cambio realizado.

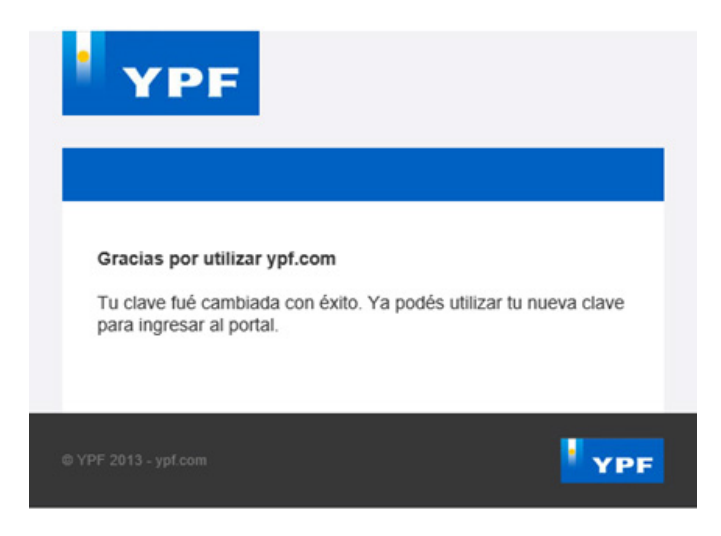

Volvé a loguearte en la Extranet ingresando tu dirección de mail y la nueva clave.

### ¿Cómo navegar por los contenidos de la Extranet?

La información está organizada en la pantalla de la siguiente manera:

- En la parte superior izquierda visualizás el menú **TU INFORMACIÓN** con contenidos e instructivos relacionados a la administración del contrato YPF Ruta.
- En la parte inferior izquierda visualizás el menú **TUS APLICACIONES** con todas las herramientas de autogestión disponibles.
- En el centro de la pantalla siempre verás publicadas las NOVEDADES.

Completá los campos con la nueva contraseña elegida, confirmala y presioná el botón **Enviar**.

| Cambi    | io de contraseña                             |   |
|----------|----------------------------------------------|---|
| POR FAVO | OR INGRESÁ TU NUEVA CONTRASEÑA Y CONFIRMALA. |   |
| Nombre   | Juan                                         |   |
| Apellido | Pérez                                        |   |
| E-mail   | juan.p@transportessrl.com                    |   |
|          |                                              | 2 |
|          |                                              |   |
| -        |                                              |   |
| <b>—</b> |                                              |   |
|          |                                              |   |

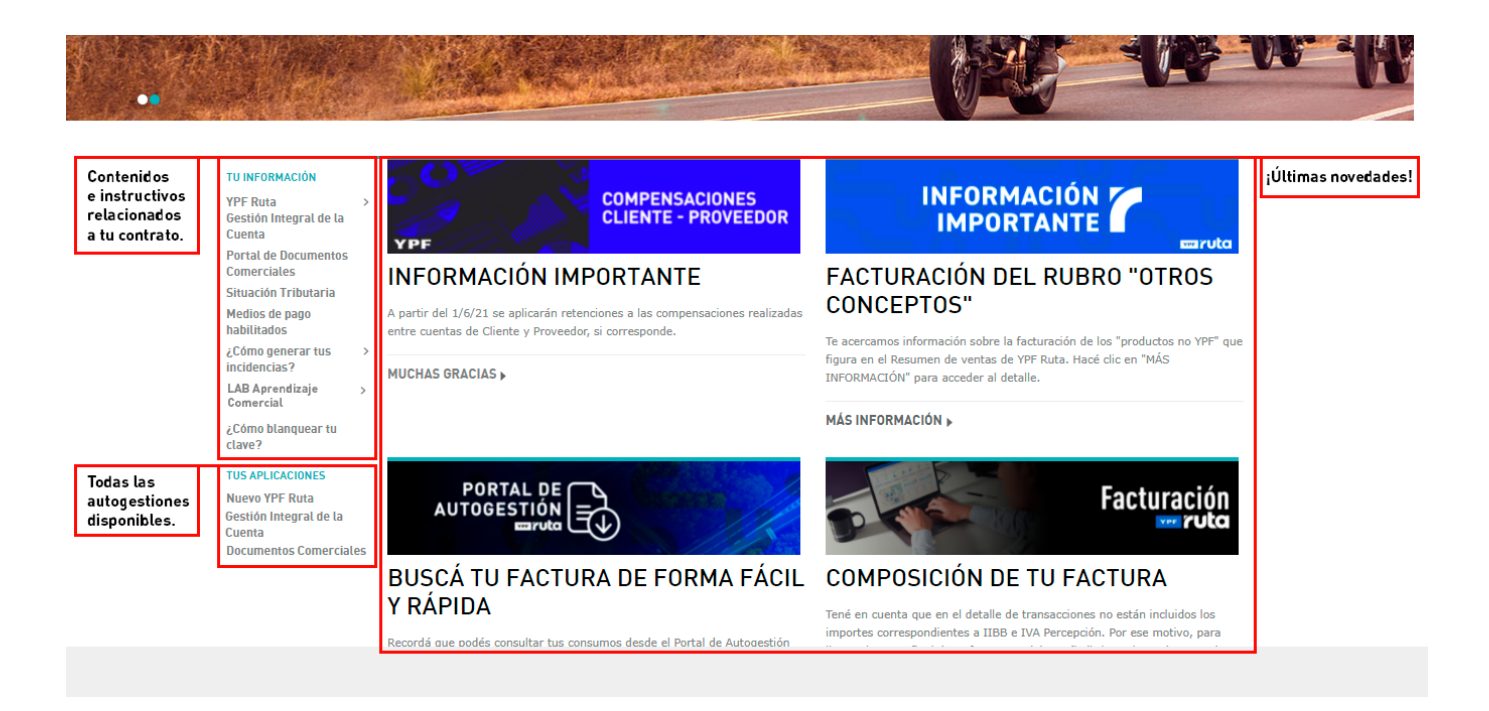

En el caso de que tengas inconvenientes para navegar en la Extranet te recomendamos solicitar asesoramiento a través de un correo a <u>extranet@ypf.com</u> o generando una incidencia, siguiendo la ruta: **TUS APLICACIONES > Nuevo YPF Ruta > Incidencias > Nueva incidencia SAC**.

- 1. Motivo: EXTRANET.
- 2. Gestión/Inconveniente: SOLICITAR SOPORTE NAVEGACIÓN YER.

| Generación de Incidencia                      |                                           |  |  |  |  |  |  |
|-----------------------------------------------|-------------------------------------------|--|--|--|--|--|--|
| Selección de Motivo y Gestión / Inconveniente |                                           |  |  |  |  |  |  |
| Motivo:<br>Gestión / Inconveniente:           | EXTRANET SOLICITAR SOPORTE NAVEGACIÓN YER |  |  |  |  |  |  |
|                                               | Crear Nueva Incidencia                    |  |  |  |  |  |  |
| 🔋 No se registran inciden                     | icias abiertas por este motivo            |  |  |  |  |  |  |

### ¿Cómo generar una incidencia en la Extranet?

### Accedé a Tus aplicaciones > Nuevo YPF Ruta.

En el Portal de Autogestión, hacé clic en Incidencias y luego en Nueva incidencia SAC.

| YPF           | ruta                             |              |             |                        |                                                   |  |
|---------------|----------------------------------|--------------|-------------|------------------------|---------------------------------------------------|--|
| Inicio        | Consumos                         | Tarjetas     | Conductores | Documentos comerciales | Transferencias de sald Incidencias Informes       |  |
| DET           | ALLE D                           | E CON        | TRATOS      | TIPO CRÉDITO           | Nueva Incidencia SAC<br>Consultar Incidencias SAC |  |
| 000           | 000000000000000                  | 001          | 0           |                        |                                                   |  |
| \$9           | 99.322,                          | 80           |             |                        |                                                   |  |
| CON           | SUMIDO                           |              | i           |                        |                                                   |  |
| \$700<br>DISF | 0.677,20 \$800.<br>PONIBLE LÍMIT | .000,00<br>E |             |                        |                                                   |  |
|               |                                  |              |             |                        |                                                   |  |

### Visualizarás la siguiente pantalla.

| Generación                          | de Incidencia           |   |
|-------------------------------------|-------------------------|---|
| Selección de Motivo y G             | iestión / Inconveniente |   |
| Motivo:<br>Gestión / Inconveniente: |                         | ) |

En los campos desplegables, seleccioná:

- MOTIVO: en las opciones de la lista desplegable identificá el problema a nivel general.
- **GESTIÓN / INCONVENIENTE**: en las opciones de la lista desplegable identificá el problema a nivel particular.

| Generación                          | de Incidencia                 |
|-------------------------------------|-------------------------------|
| Selección de Motivo y G             | iestión / Inconveniente       |
| Motivo:<br>Gestión / Inconveniente: | TARJETAS                      |
|                                     | Crear Nueva Incidencia        |
| No se registran incidenc            | cias abiertas por este motivo |

Completá los datos solicitados. Los que están marcados con un asterisco son obligatorios.

Si es necesario, podés adjuntar archivos y/o imágenes haciendo clic en el botón **Adjuntos**. Una vez completos todos los campos, presioná el botón **Enviar**.

| E-mail de contacto: *                                                                                                    |                                                                                                    |  |
|----------------------------------------------------------------------------------------------------|----------------------------------------------------------------------------------------------------|--|
| Grupo / Referente:                                                                                                    | Servicios y Atención al Cliente                                                                                      |  |
| Nombro u anallido: *                                                                                                    |                                                                                                    |  |
| Normbre y apellido.                                                                                                    |                                                                                                    |  |
| Nro. de contrato: *                                                                                                    |                                                                                                    |  |
| Nro. de contrato: *                                                                                                    |                                                                                                    |  |
| Importante: Si extravió su tarjeta le po                                                                                                    | dimos que seleccione el Motivo "TARJETAS" Gestión/Inconveniente "DENUNCIAR ROBO/EXTRAVÍO DE TARJETA".                |  |
| Nro. de contrato: *<br>Importante: Si extravió su tarjeta le po<br>¿La tarjeta se encuentra asociada bajo?                                                                                                 | dimos que seleccione el Motivo "TARJETAS" Gestión/Inconveniente "DENUNCIAR ROBO/EXTRAVÍO DE TARJETA".                |  |
| Nro. de contrato: *<br>Importante: Si extravió su tarjeta le po<br>¿La tarjeta se encuentra asociada bajo?<br>Patente o Nro. de DNI: *                                                                     | dimos que seleccione el Motivo "TARJETAS" Gestión/Inconveniente "DENUNCIAR ROBO/EXTRAVÍO DE TARJETA".  * Seleccione  |  |
| Nro, de contrato: *<br>Importante: Si extravió su tarjeta le pr<br>¿La tarjeta se encuentra asociada bajo?<br>Patente o Nro, de DNI: *<br>Nro, de tarjeta: *                                               | dimos que seleccione el Motivo "TARJETAS" Gestión/Inconveniente "DENUNCIAR ROBO/EXTRAVÍO DE TARJETA".  * Seleccione  |  |
| Nroi de contrato: *<br>Importante: Si extravió su tarjeta le pr<br>¿La tarjeta se encuentra asociada bajo?<br>Patente o Nro. de DNI: *<br>Nro. de tarjeta: *<br>Motivo por el que solicita el reemplazo: * | dimos que seleccione el Motivo "TARJETA S" Gestión/Inconveniente "DENUNCIAR ROBO/EXTRAVÍO DE TARJETA".  * Seleccione |  |

A continuación obtendrás un número de incidencia con el que podrás realizar seguimiento.

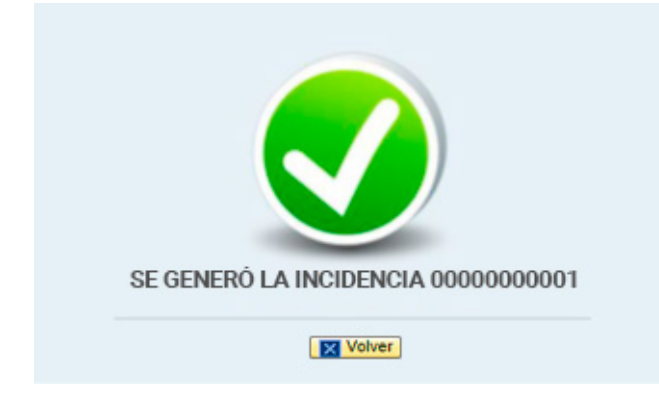

En el menú **TU INFORMACIÓN > YPF Ruta** encontrarás los archivos para gestionar varios pedidos de tarjetas y conductores en una misma incidencia.

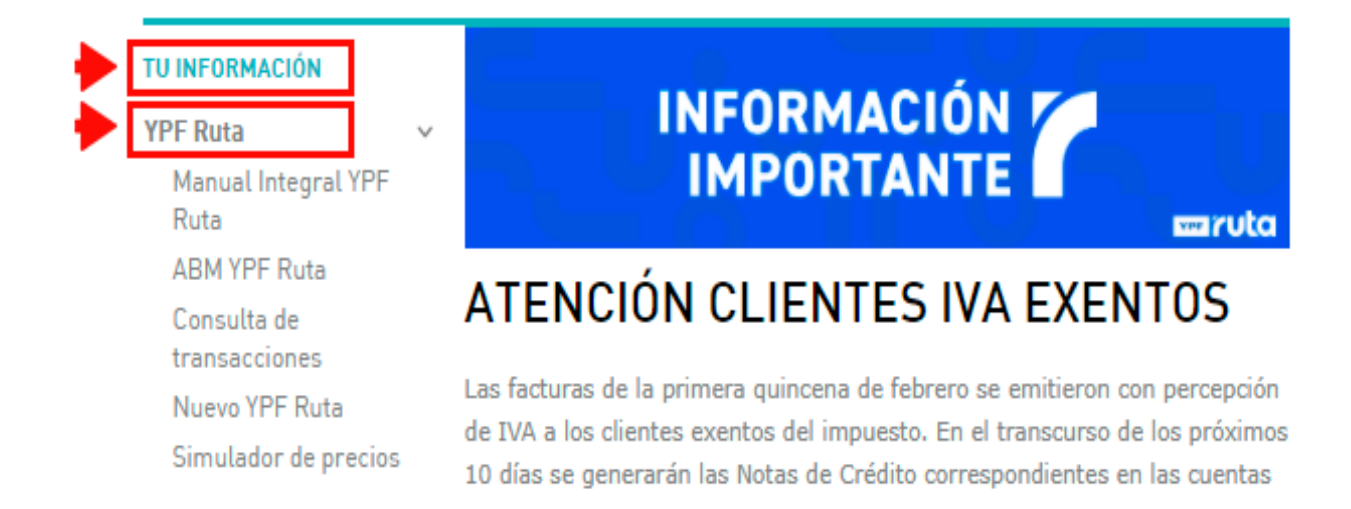

### ¿Cómo consultar el estado de una incidencia en la Extranet?

Para consultar el estado de las incidencias generadas, ingresá a **TUS APLICACIONES > Nuevo YPF Ruta**. En el Portal de Autogestión, seleccioná la opción **INCIDENCIAS** y luego **Consultar Incidencias SAC**.

| YPF          | ruta                                    |                   |             |                        |                                                   |  |
|--------------|-----------------------------------------|-------------------|-------------|------------------------|---------------------------------------------------|--|
| Inicio       | Consumos                                | Tarjetas          | Conductores | Documentos comerciales | Transferencias de sald Incidencias Informes       |  |
| DE           | TALLE I                                 | DE CON            | TRATOS      | TIPO CRÉDITO           | Nueva Incidencia SAC<br>Consultar Incidencias SAC |  |
| 000          | 000000000000000000000000000000000000000 | 00001             | 0           |                        |                                                   |  |
| \$           | 99.322                                  | 2,80              | -           |                        |                                                   |  |
| 100          | ISUMIDO                                 |                   | i           |                        |                                                   |  |
| \$70<br>DISI | 0.677,20 <b>\$8</b><br>Ponible Líi      | 00.000,00<br>MITE |             |                        |                                                   |  |

Elegí el rango de fechas y presioná el botón Buscar.

| Cuenta SGC:                  |                                |               | Razón Social: |  |
|------------------------------|--------------------------------|---------------|---------------|--|
| Fecha Desde:<br>Fecha Hasta: | Filtro por Número de Incidenci | a<br>Eliminar |               |  |
| (B) Buscar                   |                                |               |               |  |

A continuación, visualizarás el número, estado, fecha de generación y comentarios de todas las incidencias generadas en el período seleccionado.

| C | Consulta de Incidencias |                                                  |              |                     |                |                    |                 |                   |               |              |                          |
|---|-------------------------|--------------------------------------------------|--------------|---------------------|----------------|--------------------|-----------------|-------------------|---------------|--------------|--------------------------|
| С | uen                     | ta SGC:                                          |              |                     |                |                    |                 | R                 | Razón Social: |              |                          |
|   | Feci                    | na Desde: 1/06/20<br>na Hasta: 7/06/20<br>Buscar | 18 💽<br>21 💽 |                     |                |                    |                 |                   |               |              |                          |
|   |                         | ar Conformidad de (                              | Dierre       |                     |                |                    |                 |                   |               | -            | Detalles para Incidencia |
|   |                         | Nro de Incidencia                                | Estado       | Fecha de Generación | Descripción    | Motivo             | Submotivo       | Última Fecha Act. |               |              | Motivo                   |
|   |                         |                                                  | Asignado     | 2/06/2021           | ABASTECIMIENTO | ERROR EN IMPUESTOS | INGRESOS BRUTOS | 2/06/2021         | Adjuntos )    | Ang Reclamar | Gestión / Inconveniente  |
|   |                         |                                                  |              |                     |                |                    |                 |                   |               |              |                          |

Si la incidencia se encuentra en estado Asignado podrás reclamarla presionando el botón Reclamar.

|   | Nro de Incidencia | Estado   | Fecha de Generación | Descripción    | Motivo             | Submotivo       | Última Fecha Act. | 200  |           |  |
|---|-------------------|----------|---------------------|----------------|--------------------|-----------------|-------------------|------|-----------|--|
| 7 |                   |          |                     |                |                    |                 |                   |      |           |  |
|   |                   | Asignado | 2/06/2021           | ABASTECIMIENTO | ERROR EN IMPUESTOS | INGRESOS BRUTOS | 2/06/2021         | L _3 | Preclamar |  |
|   |                   |          |                     |                |                    |                 |                   |      |           |  |
|   |                   |          |                     |                |                    |                 |                   |      |           |  |
|   |                   |          |                     |                |                    |                 |                   |      |           |  |

Si la incidencia se encuentra en estado **Resuelto-Solucionado** podrás visualizar los comentarios de apertura y de resolución. Si considerás que no fue solucionada correctamente, podrás presionar el botón **El problema persiste** para que se revise la gestión.

|   | Dar Conformidad de Cierre |                   |                        |                     |                    |                            |                                    |                   |          |                        |  |
|---|---------------------------|-------------------|------------------------|---------------------|--------------------|----------------------------|------------------------------------|-------------------|----------|------------------------|--|
|   |                           | Nro de Incidencia | Estado                 | Fecha de Generación | Descripción        | Motivo                     | Submotivo                          | Última Fecha Act. |          |                        |  |
| F |                           |                   |                        |                     |                    |                            |                                    |                   |          |                        |  |
|   |                           |                   | Asignado               | 15/10/2019          | YPF ENRUTA CREDITO | QUEJAS Y COMENTARIOS YER   | QUEJAS/SUGERENCIAS/AGRADECIMIENTOS | 15/10/2019        | Adjuntos | Reclamar               |  |
|   |                           |                   | Resuelto - Solucionado | 19/11/2019          | YPF ENRUTA CREDITO | MANTENIMIENTO TARJETAS YER | REESTAMPACIÓN                      | 19/11/2019        | Adjuntos | 2 El problema persiste |  |
|   |                           |                   | Resuelto - Solucionado | 19/11/2019          | YPF ENRUTA CREDITO | MANTENIMIENTO TARJETAS YER | REESTAMPACIÓN                      | 19/11/2019        | Adjuntos | Problema persiste      |  |
|   |                           |                   |                        |                     |                    |                            |                                    |                   |          |                        |  |

A continuación se te solicitará que ingreses un comentario sobre el reclamo. Para finalizar, presioná el botón **Aceptar**.

| Reclamo de Incidencia               |         | <b>MPORTANTE</b><br>Tu incidencia quedará asignada<br>nuevamente para darle el correcto<br>tratamiento desde el sector encargado<br>de resolverla. |
|-------------------------------------|---------|----------------------------------------------------------------------------------------------------|
| Por favor, ingrese sus comentarios: |         |                                                                                                    |
| X Cancelar                          | Aceptar |                                                                                                    |

También podrás dar conformidad de cierre para las incidencias que figuren en estado **Resuelto-Solucionado**. Tildá la/las incidencia/s y hacé clic en el botón **Dar conformidad de cierre**.

|   | (A) Buscar                    |                   |                        |                     |                    |                            |                                    |                   |          |                          |  |  |
|---|-------------------------------|-------------------|------------------------|---------------------|--------------------|----------------------------|------------------------------------|-------------------|----------|--------------------------|--|--|
|   | (e) Dar Conformidad de Cierce |                   |                        |                     |                    |                            |                                    |                   |          |                          |  |  |
|   |                               | Nro de Incidencia | Estado                 | Fecha de Generación | Descripción        | Motivo                     | Submotivo                          | Última Fecha Act. |          |                          |  |  |
| F |                               |                   |                        |                     |                    |                            |                                    |                   |          |                          |  |  |
|   |                               |                   | Asignado               | 15/10/2019          | YPF ENRUTA CREDITO | QUEJAS Y COMENTARIOS YER   | QUEJAS/SUGERENCIAS/AGRADECIMIENTOS | 15/10/2019        | Adjuntos | Reclamar                 |  |  |
|   |                               |                   | Resuelto - Solucionado | 19/11/2019          | YPF ENRUTA CREDITO | MANTENIMIENTO TARJETAS YER | REESTAMPACIÓN                      | 19/11/2019        | Adjuntos | 🛛 🖉 El problema persiste |  |  |
|   |                               |                   | Resuelto - Solucionado | 19/11/2019          | YPF ENRUTA CREDITO | MANTENIMIENTO TARJETAS YER | REESTAMPACIÓN                      | 19/11/2019        | Adjuntos | 2 El problema persiste   |  |  |
|   |                               |                   |                        |                     |                    |                            |                                    |                   |          |                          |  |  |

### **TARJETAS YPF RUTA**

### ¿Cómo utilizar la tarjeta YPF Ruta?

Para operar con nuestro programa, el conductor del vehículo (usuario de la tarjeta) se presenta en una de las estaciones de servicios YPF adheridas al programa YPF Ruta. (La persona de contacto podrá visualizar el listado de establecimientos adheridos en la Extranet.)

Estos son los pasos que deberá seguir el conductor para operar:

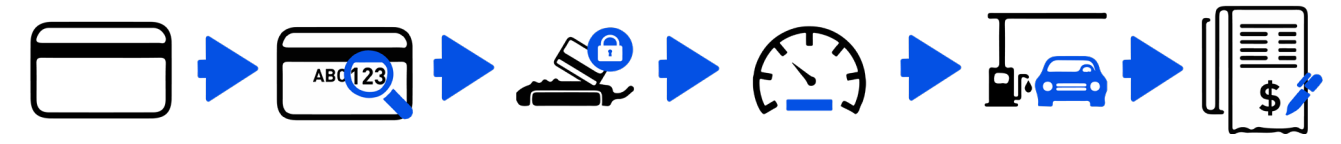

Presentá tu tarjeta al vendedor de playa. El vendedor debe de la tarjeta coincidan y te solicitará que con los del vehículo o ingreses tu PIN. con tu DNI

El vendedor pasará la verificar que los datos tarjeta por la terminal Informá el odómetro del vehículo al vendedor para que lo ingrese en el sistema.

El vendedor comenzará con el despacho.

Firmá el remito.

 Antes de que se realice la solicitud del producto, el usuario informa al vendedor de playa que el medio de pago a utilizar es la tarjeta YPF Ruta y se la entrega para que realice las verificaciones correspondientes.

 El vendedor de playa controla los datos de la tarjeta: la patente del vehículo y la patente impresa en el plástico deben coincidir y, para las tarjetas impresas con DNI, el usuario deberá presentar alguna identificación que acredite la vinculación con la persona. (En caso de existir alguna diferencia entre los datos verificados, el vendedor de playa no podrá realizar la carga.)

El usuario indica los productos y/o servicios y cantidades a consumir.

• El vendedor le solicita que ingrese su PIN en el POS.

 El conductor ingresa el PIN personalmente y no lo da a conocer ya que su código es personal e intransferible.

• El conductor debe asegurar la correcta lectura del kilometraje del vehículo por parte del vendedor de playa. El vendedor ingresa en el POS el kilometraje correspondiente. De no ingresar el kilometraje, en el reporte de consumo la transacción figurará con "Kilometraje sin datos" o en "Cero (0)". Es responsabilidad de ambos que el kilometraje correspondiente se ingrese en el POS de la estación de servicio.

- El vendedor inicia el despacho o la entrega del producto y/o servicio solicitado y genera el remito.
- Para productos no YPF (servicios y accesorios), además emite una factura.

 El conductor confirma la veracidad de los datos del remito. Luego lo firma y conserva el original hasta que, de corresponder, se confeccione la rendición de dichos gastos. En caso de detectar un error en la emisión, puede solicitar la anulación del remito al vendedor de playa y la emisión de uno nuevo con los datos correctos.

### ¿Cómo operar en situaciones de contingencia?

En algunas situaciones, ya sea por algún problema con la tarjeta, el contrato o con el sistema de la estación de servicios, el vendedor de playa no podrá realizar la operatoria habitual para el despacho de combustible o la venta de productos o servicios. Estas contingencias no impiden que el conductor pueda realizar sus consumos de productos y servicios.

- Si la tarjeta tiene la banda magnética dañada, el vendedor de playa puede realizar el ingreso manual de datos en el POS. Esta operación requerirá la intervención del encargado de la estación de servicio.
- Si la tarjeta se encuentra partida o cortada, la operación no podrá ser efectuada y la persona de contacto tendrá que solicitar una reposición. Una tarjeta rota no es una tarjeta.
- Si el usuario no posee la tarjeta por demoras en el envío del plástico o por tarjeta denunciada como robada o extraviada, la persona de contacto podrá tramitar una tarjeta virtual para operar enviando un correo a <u>soporte@ruta.ypf.com</u>.
- En caso de que la estación de servicios no cuente con la aplicación YPF Ruta funcionando en el POS debido a algún inconveniente en su sistema, podrá entregar por la venta un remito manual para producto YPF (combustibles y lubricantes) o cupón manual para producto no YPF (servicios y accesorios), en los que figurará la firma del conductor y la imagen frotada la tarjeta.

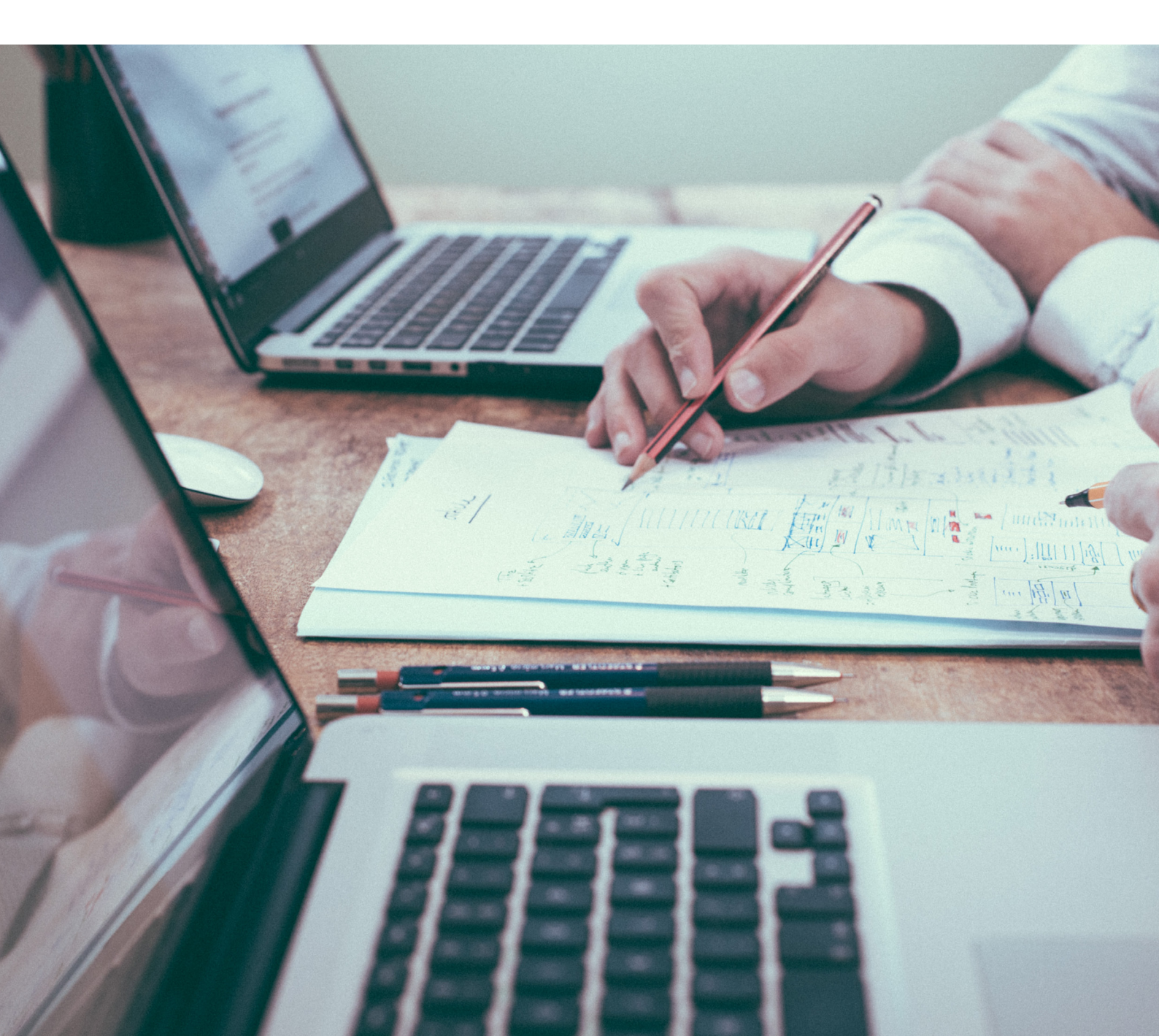

### ¿Cómo solicitar la reposición de una tarjeta por daño o extravío?

Si la tarjeta se encuentra desmagnetizada o dañada, te recomendamos generar una incidencia a través de la Extranet:

### Motivo: TARJETAS.

Gestión/Inconveniente: SOLICITUD DE REEMPLAZAR TARJETA POR DETERIORO.

| Generación               | de Incidencia                    |   |
|--------------------------|----------------------------------|---|
| Salaggián do Motivo y C  | actián / Inconveniente           |   |
| Selección de Motivo y G  | resum / inconvenience            |   |
| Motivo:                  | TARJETAS                         | ) |
| Gestión / Inconveniente: | REEMPLAZAR TARJETA POR DETERIORO | ) |
|                          |                                  |   |
|                          | Crear Nueva Incidencia           |   |

Para denunciar el robo o extravío de tu tarjeta a través de una incidencia en la Extranet, seleccioná:

### Motivo: TARJETAS.

Gestión/Inconveniente: DENUNCIAR ROBO/EXTRAVÍO DE TARJETA.

| Generación de Incidencia |                                    |  |  |  |  |  |  |  |
|--------------------------|------------------------------------|--|--|--|--|--|--|--|
|                          |                                    |  |  |  |  |  |  |  |
| Selección de Motivo y G  | Sestión / Inconveniente            |  |  |  |  |  |  |  |
| Motivo:                  | TARJETAS 🗸                         |  |  |  |  |  |  |  |
| Gestión / Inconveniente: | DENUNCIAR ROBO/EXTRAVIO DE TARJETA |  |  |  |  |  |  |  |
|                          | Crear Nueva Incidencia             |  |  |  |  |  |  |  |

También podés realizar esta gestión llamando al 0810-122-2020.

Si la persona de contacto del contrato se comunica al 0810-122-2020 para denunciar una tarjeta por robo o extravío, se procederá a solicitar el reemplazo automáticamente. Si la persona que se comunica es el conductor o usuario de la tarjeta, por seguridad se procederá al bloqueo sin reestampación.

### ¿Cómo realizar el seguimiento del envío de tarjetas?

Una vez gestionada el alta o la reposición de una tarjeta en el sistema, YPF S.A. inicia el proceso del envío por correo postal en sobre cerrado. El tiempo de distribución de las tarjetas es de 10 días hábiles desde la fecha de alta en el sistema. El servicio de envío es «con recepción» y el sobre no se deja bajo puerta, por lo que en la dirección informada para la entrega de tarjetas debe haber alguna persona para recibirlas. En caso de no poder entregar el sobre, el correo lo devolverá a la Sede Central de YPF.

Si transcurridos 10 días hábiles desde la solicitud no recibiste tu/s tarjeta/s, te recomendamos generar una incidencia en la Extranet:

### Motivo: TARJETAS.

Gestión/Inconveniente: CONOCER ESTADO DE ENVÍO DE TARJETA.

| Generación               | de Incidencia                      |
|--------------------------|------------------------------------|
| Selección de Motivo y G  | iestión / Inconveniente            |
| Motivo:                  |                                    |
| Gestión / Inconveniente: | CONOCER ESTADO DE ENVÍO DE TARJETA |
|                          |                                    |
|                          | Crear Nueva Incidencia             |

### ¿Qué es el tiempo de vigencia en las tarjetas YPF Ruta?

Las tarjetas YPF Ruta se emiten con una fecha de vencimiento. 30 días antes de la fecha de vencimiento de una tarjeta, el sistema YPF Ruta genera la reimpresión de un nuevo plástico con la fecha de vigencia actualizada.

Las nuevas tarjetas se envían a la dirección informada en el contrato a nombre de la persona de contacto, quien es la responsable de entregarlas a los usuarios.

Durante esos 30 días, el usuario podrá utilizar la tarjeta próxima a vencer o bien, una vez recibida la nueva, comenzar a utilizarla. Con el primer consumo de la tarjeta nueva, se inactiva la tarjeta anterior.

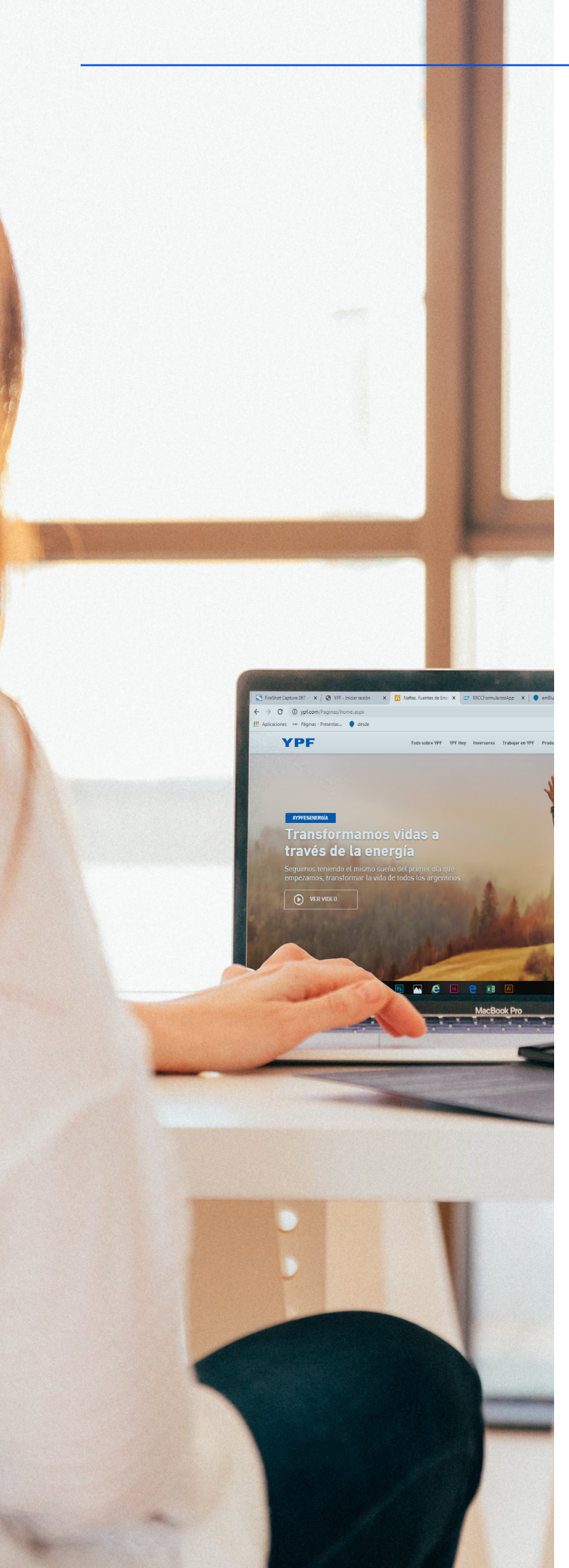

### **ADMINISTRÁ TU CONTRATO**

La persona de contacto del contrato es la autorizada para solicitar información o altas, bajas y/o modificaciones del contrato, tarjetas y claves PIN.

El conductor del vehículo (usuario de la tarjeta) podrá contactarse telefónicamente al 0810-122-2020 para consultar únicamente información relacionada a su tarjeta y saldos disponibles.

## ¿Qué gestiones incluye la administración del contrato?

- Consultas relacionadas a consumos y saldos disponibles.
- Actualización de datos.
- Gestión de tus tarjetas y conductores.
- Visualización de las operaciones de tu contrato.
- Pagos a través de la herramienta.
- Gestión Integral de la Cuenta (GIC).
- Visualización de ciclos de facturación e información impositiva.

### Portal de Autogestión

Podés autogestionar tu contrato a través de la herramienta de YPF Ruta. ¡Y es muy fácil! Allí podrás administrar tus tarjetas, tus conductores y las claves PIN, consultar reportes de consumo y más.

Ingresá desde la Extranet, siguiendo la ruta **Tus aplicaciones > Nuevo YPF Ruta**.

Podés consultar todas las gestiones disponibles en el <u>Manual del Portal de Autogestión</u>.

### **GESTIONES COMERCIALES**

### ¿Qué es el Portal de Documentos Comerciales?

El Portal de Documentos Comerciales es una herramienta desarrollada por YPF S.A. para que accedas a todos tus documentos en un mismo lugar, simple y rápido. Para acceder deberás ingresar a la **Extranet** y en el menú **TUS APLICACIONES** seleccionar la opción **Documentos Comerciales**.

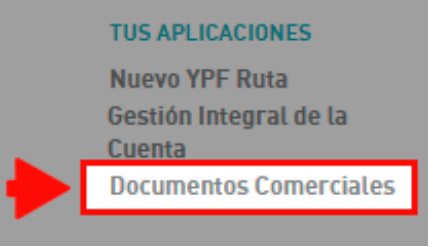

### ¿Cómo visualizar una factura?

Hacé clic en el ícono de menú 🗮 y seleccioná las opciones **Consultar > Documentos Comerciales**.

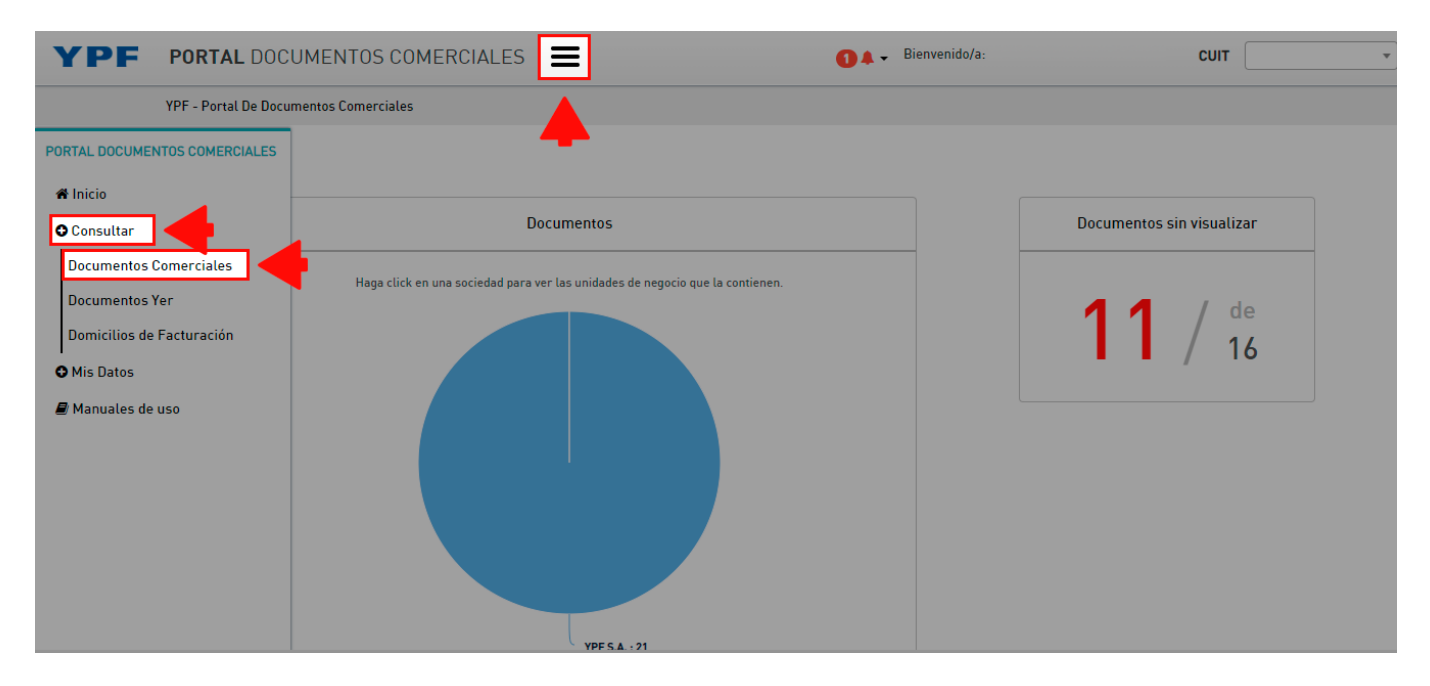

Podrás realizar la búsqueda de los documentos con diferentes filtros; seleccioná el rango de fechas y presioná **Buscar**.

| YPF | PORTAL DOCUMEN               | TOS COME       | RCIALES       | =               |        | 🚺 🌲 👻 Bien            | CUIT     | •                     |   |
|-----|------------------------------|----------------|---------------|-----------------|--------|-----------------------|----------|-----------------------|---|
|     | YPF - Portal De Documentos C | omerciales / C | onsultar / Do | ocumentos Comer | ciales |                       |          |                       |   |
|     | BÚSQUEDA DE DO               | CUMENTO        | IS            |                 |        |                       |          |                       |   |
|     | Fecha de emisión             | Desde          | 1/5/2021      |                 | #      | Hasta                 | 8/6/2021 | #                     |   |
|     | Vencimiento                  | Desde          |               |                 | *      | Hasta                 |          | <b>m</b>              |   |
|     | Sociedad                     | -              |               |                 | × •    | Unidad de negocio     |          |                       |   |
|     | Tipo de Documento<br>Legal   |                |               |                 |        | Nº de Documento Legal |          |                       |   |
|     | Estado                       | Todos          | 🔿 Vistos      | 🔿 No vistos     |        | 🗌 Solo nuevos         |          |                       |   |
|     | Búsqueda Avanzada            |                |               |                 |        |                       |          | ٢                     |   |
|     |                              |                |               |                 |        |                       |          | Limpiar <b>Buscar</b> | 4 |

A continuación el sistema mostrará los resultados con todos los documentos comerciales disponibles.

| Accioner | 5   |     |   | Nº Cliente                             |   | CUIT                                   |   | Razon Social |   | Tipo |   | Nº Documento | Emisión    |   | Vencimiento |   | UN | Monto Total Bruto |
|----------|-----|-----|---|----------------------------------------|---|----------------------------------------|---|--------------|---|------|---|--------------|------------|---|-------------|---|----|-------------------|
|          |     |     |   |                                        | × |                                        | × |              | н |      | ж |              |            | н |             | ж | н  |                   |
| ±        |     | • 6 | b | XXXXXXXXXXXX                           |   | XXXXXXXXXXX                            |   | XXXXXXXXXXXX |   | FC   |   |              | 15/01/2021 |   | 25/01/2021  |   | YF | \$ 22.015,84      |
| *        |     | • 6 | b | X0000000X                              |   | X0000000X                              |   | X0000000X    |   | FC   |   |              | 15/01/2021 |   | 25/01/2021  |   | YF | \$ 3.710,45       |
| *        |     | •   | b | XXXXXXXXXXXXXXXXXXXXXXXXXXXXXXXXXXXXXX |   | XXXXXXXXXXX                            |   | XXXXXXXXXXX  |   | FC   |   |              | 31/01/2021 |   | 10/02/2021  |   | YF | \$ 48.189,57      |
| *        |     | •   | b | XXXXXXXXXXX                            |   | XXXXXXXXXXXXXXXXXXXXXXXXXXXXXXXXXXXXXX |   | X0000000X    |   | FC   |   |              | 31/01/2021 |   | 10/02/2021  |   | YF | \$ 5.380,53       |
|          | 2.4 |     | h | XXXXXXXXXX                             |   | ******                                 |   | XXXXXXXX     |   | FC   |   |              | 31/01/2021 |   | 10/02/2021  |   | YE | \$ 158 27         |

Tendrás la posibilidad de realizar las siguientes acciones:

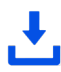

Descargar el documento.

Visualizar resumen de cuenta.

Descargar la información en Excel.

Enviar por correo electrónico.

Visualizar el Extracto y Resumen de Cuenta asociado a la factura.

El encabezado contiene los datos de YPF S.A. y los datos de tu empresa.

| YPF<br>SEDE CENTRAL                                                                                       | FACTURA<br>A<br>Código N°01 ORIGINAL              | 2017-021830<br>HOJA 1 DE 1 |
|----------------------------------------------------------------------------------------------------|---------------------------------------------------|----------------------------|
| GUEMES MACACHA 515 CABA                                                                                   |                                                   |                            |
| YPF S.A. Calidad Certificada                                                                              | FECHA<br>Hora                                     | F.VTO:                     |
| Bv. Macacha Güemes 515<br>Ciudad Autónoma de Buenos Aires (1106) - Argentina<br>IVA RESPONSABLE INSCRIPTO | CUIT:<br>IIBB:<br>FECHA INICIO ACTIVIDADES 1/11/1 | 10                         |
| SRES:<br>DOMICILIO<br>ENTREGA                                                                             | CUIT<br>IIBB N°<br>REF1<br>REF                    | N° CUENTA                  |

Luego visualizarás los conceptos facturados, agrupados por ítems.

| CODIGO | DESCRIPCION   |                | CANTIDAD            | UM   | RIESGO<br>ONU | VALOR<br>UNITARIO | IMPORTE      |
|--------|---------------|----------------|---------------------|------|---------------|-------------------|--------------|
| 405200 | INFINIA DIE   | SEL            | 37.013              | LT   | 301202        | 36,323700         | 1.344.449,11 |
|        | ITC por litro |                |                     |      | 5,9049        | \$/LT             |              |
| Remito | 001201207689  | O/P 0067844696 | F.Despacho 31/10/19 | Cant | idad          | 37.013 LT         |              |
|        |               |                |                     |      |               |                   |              |

Visualizarás el total del importe del documento, con el desglose de impuestos.

| IMPORTE NETO        |       | 1.344.449,11 |
|---------------------|-------|--------------|
| FINANCIACION        | 0,00  | 0,00         |
| SUBT. NETO + FINANC |       | 1.344.449,11 |
| ITC                 |       | 218.558,06   |
| IVA INSCRIPTO       | 21,00 | 282.334,31   |
| IVA NO INSCRIPTO    | 0,00  | 0,00         |
| IVA PERCEPCION      | 1,00  | 13.444,49    |
| IMPORTE ING. BRUTOS |       | 0,00         |
| IMP.FONDO GAS       |       | 0,00         |
| ICO2                |       | 26.049,75    |
| TOTAL               |       | 1.884.835,72 |

Al pie del documento encontrarás los intereses punitorios que se cobrarán en caso de mora en la cancelación de facturas.

| OBSERVACIONES                                                                                                    | 0,00000                                                                                                    |
|----------------------------------------------------------------------------------------------------|----------------------------------------------------------------------------------------------------|
| Producido el vencimiento La mora será automática, aplicándose una tasa de interés del 8,30 % mensual por<br>Precios sujetos a modificación sin previo aviso. Los productos se entregan de acuerdo a las existencias en planta. Fr<br>PAGOS: Los cheques o giros deben extenderse a nombre de "YPF SA. no a la orden". Los pagos en efectivo se de | or el término de la misma<br>acturándose al precio que rija el día de la provisión.<br>spositarán en el banco definido por la Terminal de Despacho |
|                                                                                                    | CAE Nro. : 69449740359407                                                                                                    |
| IMPRENTA YPF SA.                                                                                                    | Fecha Vto: 11/11/19                                                                                                    |
| CUIT 30-54668997-9                                                                                                    |                                                                                                    |
| Fecha de impresión 1/11/19                                                                                                    | СОМВАТСН                                                                                                    |

### ¿Cómo visualizar el resumen de cuenta Extracto YPF Ruta?

Hacé clic en el ícono 📧 que se encuentra en la columna Acciones.

| Acciones |   |   | Nº Cliente   |   | CUIT         | Razon Social |   | Tipo  |     | Nº Documento   | Emisión    |   | Vencimiento | UN | Monto Total Bruto |
|----------|---|---|--------------|---|--------------|--------------|---|-------|-----|----------------|------------|---|-------------|----|-------------------|
|          |   | 8 |              | × |              | *            | × |       | ×   |                |            | × |             | •  | *                 |
| *        | ۲ |   | bx           |   | XXXXXXXXXXX  | XXXXXXXXXXXX |   | FC    |     |                | 15/01/2021 |   | 25/01/2021  | YF | \$ 22.01          |
| *        | ۲ |   | XXXXXXXXXXX  |   | XXXXXXXXXXXX | XXXXXXXXXXXX |   | FC    |     |                | 15/01/2021 |   | 25/01/2021  | YF | \$ 3.71           |
| 2        | ۲ |   | X0000000X    |   | XXXXXXXXXXX  | XXXXXXXXXXX  |   | FC    |     |                | 31/01/2021 |   | 10/02/2021  | YF | \$ 48.18          |
| 2        | ۲ |   | XXXXXXXXXXXX |   | XXXXXXXXXXX  | XXXXXXXXXXX  |   | FC    |     |                | 31/01/2021 |   | 10/02/2021  | YF | \$ 5.38           |
| *        | ۲ |   | XXXXXXXXXXXX |   | XXXXXXXXXXX  | XXXXXXXXXXXX |   | FC    |     |                | 31/01/2021 |   | 10/02/2021  | YF | \$ 15             |
| *        | ۲ |   | XXXXXXXXXXX  |   | XXXXXXXXXXX  | X0000000X    |   | FC    |     |                | 15/02/2021 |   | 25/02/2021  | YF | \$ 20.74          |
| *        | ۲ |   | XXXXXXXXXXX  |   | XXXXXXXXXXXX | XXXXXXXXXXXX |   | FC    |     |                | 15/02/2021 |   | 25/02/2021  | YF | \$ 46.99          |
|          |   |   |              |   |              | « <          |   | Págin | a 1 | de 1 > >> 10 · | ~          |   |             |    | Mostrando 1 - 7   |

El sistema realizará una búsqueda automática y traerá los documentos asociados a la factura de la fila seleccionada.

| τ         |      |            |      |                 |   |            |             |    |         | 🕹 Descar      | gar     |
|-----------|------|------------|------|-----------------|---|------------|-------------|----|---------|---------------|---------|
| DOCUMENTO | 5    |            |      |                 |   |            |             |    |         |               |         |
| Acciones  | CUIT | Nº Cliente | Tipo | Nº De Documento |   | Emisión    | Vencimiento | UN | Monto 1 | otal Bruto    |         |
|           |      |            |      |                 | ж |            |             |    |         |               |         |
| 1         |      |            | EX   |                 |   | 15/01/2021 |             | YF |         | 1             | \$ 0,00 |
| * * * * * |      |            | RE   |                 |   | 16/01/2021 | 25/01/2021  | YF |         | \$ 26.0       | 35,01   |
|           |      |            | ~    | < Página 1 de 1 | > | ≫ 10 ❤     |             |    |         | Mostrando 1 - | 2 de 2  |

Presioná el botón 🛃 para visualizar y descargar el documento.

### Resumen de cuenta:

El encabezado contiene los datos de YPF S.A., los datos de tu empresa y los del documento: fecha de emisión, vencimiento, saldos anteriores, fecha de cierre de facturación, etc.

| <b>VPE</b> YULA              | RESUMEN DE CUENTA<br>ORIGINAL |                 |          |              |  |  |  |  |  |
|------------------------------|-------------------------------|-----------------|----------|--------------|--|--|--|--|--|
| YPF S.A.                     |                               | 1               | DE:      | 2            |  |  |  |  |  |
| Macacha Guemes 515           |                               |                 |          |              |  |  |  |  |  |
| (C1106BKK)                   |                               | 16 11 2019      |          |              |  |  |  |  |  |
| Arrentina                    | DE Emilion                    | 1011112010      |          |              |  |  |  |  |  |
| Argentina                    | CUIT                          | 30-3054668997-9 | IIBB     | 901-915025-3 |  |  |  |  |  |
| I.V.A. Responsable inscripto | FECHA INICIO                  |                 |          |              |  |  |  |  |  |
|                              | DE ACTIVIDADES                | 01/01/1990      |          |              |  |  |  |  |  |
| Señores                      | VENCIMIENTO                   | 25.11.2019      | CIERRE   | 15.11.2019   |  |  |  |  |  |
| Domicilio                    | SALDO<br>Actual               | \$ 787.437,57   |          |              |  |  |  |  |  |
|                              |                               |                 |          |              |  |  |  |  |  |
|                              | PAGO MÍNIMO                   | \$ 787.437,57   |          |              |  |  |  |  |  |
| PROVINCIA                    | TNA \$                        | 66,40 %         | TEM S    | 5,53 %       |  |  |  |  |  |
| CÓDIGO POSTAL                | TNA US\$                      | 9,60 %          | TEM US\$ | 0,80 %       |  |  |  |  |  |
| VTO. ANTERIOR 11.11.2019     | SALDO ANTERIO                 | R \$ 944.065    | 32       |              |  |  |  |  |  |
| CIERRE ANTERIOR 01.11.2019   | PAGO MÍN.ANT.                 | \$ 944.065      | 32       |              |  |  |  |  |  |

Visualizarás el monto total asociado a la factura y, en el caso que corresponda, el ítem "percepción de sellos". YPF S.A. es agente de percepción de sellos en varias provincias. Esta percepción se le cobra a los clientes por el uso de las tarjetas, de corresponder según la provincia, y se toma como domicilio la jurisdicción del contrato YPF Ruta. Esta percepción no se incluye dentro de la factura dado a que es un porcentaje sobre el total facturado. El único comprobante que se emite y donde figura el detalle de la "percepción de sellos" es el resumen de cuenta. Si necesitás más información sobre la percepción de sellos podés consultar la ley en:

http://www.arba.gov.ar/Intranet/Legislacion/Normas/Disposiciones/2002/DispB/B045-02.htm.

| FECHA             | N° COMPROBANTE  | DETALLE                      | MONTO     |           |
|-------------------|-----------------|------------------------------|-----------|-----------|
| 16.07.2019        | A9999-999999999 | Del 01/07/2019 al 15/07/2019 | \$        | 21.156,44 |
| SUBTOTAL          |                 |                              | \$        | 21,156,44 |
| Percepcion Sellos | Poia Bs As      | \$                           | 253,88    |           |
| TOTAL A PAGAR     |                 | \$                           | 21.410,32 |           |

### **Extracto:**

En la primera y segunda hoja encontrarás un resumen de los productos consumidos en el periodo.

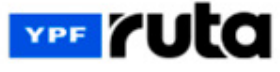

(Razón Social)

(Número de Extracto)

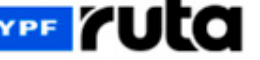

### Detalle de Transacciones

Transacciones liquidadas del 01/01/2021 al 15/01/2021

| Titulo                                     | Producto       | Cantidad | Importe   |
|--------------------------------------------|----------------|----------|-----------|
| Total Cuenta agrupada por concepto         | D.DIESEL 500   | 138,34   | 8.874,52  |
|                                            | INFINIA        | 81,55    | 6.556,62  |
|                                            | INFINIA DIESEL | 70.82    | 5.580,62  |
|                                            | NAFTA SUPER    | 52.92    | 3.566,81  |
|                                            | Total          |          | 24.578,57 |
|                                            | Total General  |          | 24.578,57 |
| Las Bonificaciones del Periodo Ascienden a |                |          | 781,49    |

En las hojas siguientes, aparecerá el detalle de los consumos realizados en el periodo.

(Razón Social)

(Número de Extracto)

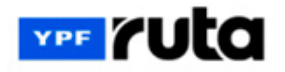

**Detalle de Transacciones** 

Transacciones liquidadas del 01/01/2021 al 15/01/2021

| Fecha Hora             | Establecimiento<br>Dirección | Remito<br>Referencia | Conductor            | Concepto       | Cantidad | Precio<br>Original | Precio<br>Aplicado | Importe \$ | Importe<br>uSd | Km.       | u |
|------------------------|------------------------------|----------------------|----------------------|----------------|----------|--------------------|--------------------|------------|----------------|-----------|---|
| ·                      |                              |                      | Marca: IVECO Mo      | delo: Patente: | Tarjeta: |                    |                    |            |                |           |   |
| 04/01/2021 12:31:51    |                              | 02618 - 00002908     |                      | D.DIESEL 500   | 65,32    | 65,20              | 63,20              | 4.128,22   |                | 89.900,00 |   |
| Tot                    | al patente                   |                      |                      | D.DIESEL 500   | 65,32    |                    |                    | 4.128,22   |                |           |   |
| 1 10.00                |                              |                      | 93230 032230-0404090 |                |          |                    | TOTAL              | 4.128,22   |                |           | _ |
|                        |                              |                      | Marca: IVECO Mo      | delo: Patente: | Tarjeta: |                    |                    |            |                |           |   |
| 05/01/2021<br>10:36:47 |                              | 03597 -<br>00004935  | CONTRERAS, PABLO     | D.DIESEL 500   | 73,02    | 67,10              | 65,00              | 4.746,30   |                | 71.098,00 |   |
| Tot                    | al patente                   |                      |                      | D.DIESEL 500   | 73,02    |                    |                    | 4.746,30   |                |           |   |
|                        |                              |                      |                      |                |          |                    | TOTAL              | 4.746,30   |                |           | - |
|                        |                              |                      | Marca: Model         | : Patente: 1   | Tarjeta: |                    |                    |            |                |           |   |
| 01/01/2021 19:19:10    |                              | 05139 -<br>00009363  |                      | NAFTA SUPER    | 52,92    | 68,80              | 67,40              | 3.566,81   |                | 50.600,00 |   |
| Tot                    | al patente                   |                      |                      | NAFTA SUPER    | 52,92    |                    |                    | 3.566.81   |                |           | - |
|                        |                              |                      |                      |                |          |                    | TOTAL              | 3,566,81   |                |           | _ |

### ¿Cómo reclamar un documento con error?

Si tenés inconvenientes para visualizar algún documento en el portal, te recomendamos generar una incidencia a través de la Extranet:

### Motivo: FACTURACIÓN.

Gestión/Inconveniente: SOLICITAR DOCUMENTO NO DISPONIBLE EN EL PORTAL.

| Generación de Incidencia            |                         |  |  |  |
|-------------------------------------|-------------------------|--|--|--|
|                                     |                         |  |  |  |
| Selección de Motivo y G             | iestión / Inconveniente |  |  |  |
| Motivo:<br>Gestión / Inconveniente: | FACTURACIÓN             |  |  |  |
|                                     | Crear Nueva Incidencia  |  |  |  |

### ¿Dónde realizar el pago de las facturas?

Para realizar el pago de las facturas publicadas en el Portal de Documentos Comerciales seguí la ruta **TUS APLICACIONES > Gestión Integral de la Cuenta**.

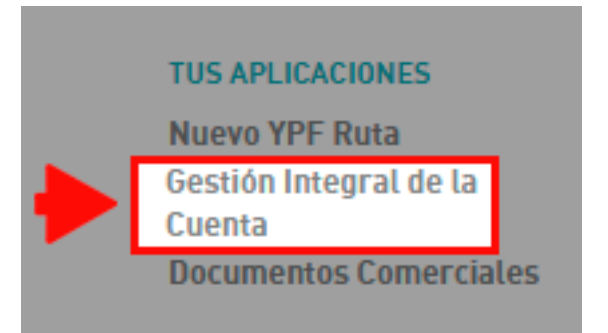

**Gestión Integral de la Cuenta (GIC)** es una solución tecnológica segura e interactiva para la presentación y pago de documentos de YPF S.A. a través de Interbanking y Mercado Pago.

La primera vez que ingreses deberás aceptar los términos y condiciones del sitio:

| TÉRMINOS Y CONDIC | IONES                                                                                                    |
|-------------------|----------------------------------------------------------------------------------------------------|
|                   | TÉRMINOS Y CONDICIONES DE USO                                                                                                    |
|                   | Alcance:                                                                                                    |
|                   | La presente plataforma web gic ypt.com (en adelante, la "Plataforma Web" y/o el "Stilo") fue diseñada por YPF<br>S.A. (en adelante "YPF" y/o la "Compañía"), y será administrada y almacenada por YPF.                                                                                                    |
|                   | La Plataforma Web tiene como finalidad aglizzar la gestión entre el cliente de YPF (en adelante el "Cliente" o el<br>"Usuario") y la Compañía, permitiéndole al Ciente visualizar cierta información de sus cuentas y realizar<br>determinadas acciones definidas por la Compañía a su respecto.                                                                                                    |
|                   | El uso de la Plataforma Web implica la plena aceptación de estos Términos y Condiciones de Uso (en<br>adelante, los "Términos") y de las Políticas de Privacidad de Datos (en adelante las "Políticas"), los que fueron<br>puestos a disposición por YPF y que fueron aceptados por el Cliente al ingresar a la Plataforma Web, por lo<br>que YPF recomienda su atenta y completa lectura.                                                                                                    |
|                   | Para poder utilizar el Sitio, el Usuario deberá aceptar los Términos y las Políticas. Asimismo, al acceder al Sitio<br>el Usuario asume la responsabilidad en forma exclusiva del manejo y utilización del mismo, asumiendo el<br>compromiso de mantener estiscto secreto y confidencialidad de la información a la que pudiera acceder, no<br>debiendo exteriorizaría total o parcialmente sin autorización. Al acceder, navegar, y/o hacer click en el Botin<br>'iniciar sesión' y/o utilizar el Sitio, el Usuario reconoce haber leido, comprendido y acuerda sujetarse a los<br>Términos y las Políticas, y cumpir con todas las leyes y normas aplicables. |

### ¿Cuáles son los otros medios de pago habilitados?

Podés hacer tus pagos mediante Interbanking, Mercado Pago, acuerdos bancarios y débito directo. Para más información ingresá <u>acá</u>.

### ¿Qué hacer ante débitos rechazados?

En caso de producirse inconvenientes con el débito (falta de fondos, problemas con la cuenta bancaria, etc.) elegí otro medio de pago para cancelar tu deuda. Recordá que también podés comunicarte al 0810-122-2020 (opción 3.1).

### ¿Cómo navegar por los contenidos de GIC?

Podés realizar distintas gestiones desde el menú ubicado en el margen superior.

En **RESUMEN** puede visualizar el estado de todos sus documentos, diferenciados por color: rojo (vencido); amarillo (próximo a vencer); verde (vigente).

En TU CUENTA > Pendientes puede visualizar la deuda publicada por YPF.

En AYUDA puede acceder al Manual de usuario.

Para más información ingresá acá.

### ¿Cómo presentar clientes referidos al programa YPF Ruta?

En caso de que conozcas a otras empresas que pudieran requerir de la misma solución que te provee YPF Ruta, ingresá a <u>https://www.interactua.com.ar/ypfruta/</u> y completá el formulario de adhesión.

| YPF YULA                                                                         | Beneficios Analíticas | Planes              | Preguntas Frecuentes | INICIAR SESIÓN | ADHERIRME |
|----------------------------------------------------------------------------------|-----------------------|---------------------|----------------------|----------------|-----------|
| Quiero que<br>me contacten                                                       | Nombre de la empr     | esa                 | CUIT (*)             |                |           |
|                                                                                  | Nombre y apellido o   | del responsable (*) | Puesto d             | el responsable |           |
| completa el siguiente formulario y nos<br>contactaremos para darte una solución. | Email (*)             |                     | Teléfono             | ·(*)           |           |
|                                                                                  | Cantidad de unidad    | les de flota (*)    | Tengo YI<br>- Elegi  | PF RUTA (*)    |           |
|                                                                                  | ¿Qué plan le interes  | sa?(*)              |                      |                |           |
|                                                                                  | -Elegir-              |                     |                      |                |           |
|                                                                                  | Consulta              |                     |                      |                |           |
|                                                                                  |                       |                     |                      |                |           |

También podés enviarnos un correo a <u>adhesion@ruta.ypf.com</u> o comunicarte telefónicamente al 0810-122-2020.

El cliente referido debe contar con un mínimo de dos (2) vehículos pesados (flota pesada: camiones, tractores, micros, lanchas); o un mínimo de cinco (5) vehículos livianos (flota liviana: motos, autos, pick-up, utilitarios); y tener una cuenta bancaria.

Para iniciar la gestión, te solicitamos contar con los siguientes datos del cliente referido para que nosotros lo contactemos e iniciemos el proceso de alta de su cuenta y contrato.

- Razón Social de la empresa.
- Número de CUIT.
- Localidad/Provincia.
- Nombre y apellido de la persona a contactar.
- Dirección de correo electrónico.
- Teléfono (código de área + número)
- Teléfono alternativo (código de área + número).
- Horario de preferencia para el contacto telefónico.

### Glosario

**Contingencia:** imprevistos que puedan suceder en la operatoria diaria con el programa.

**Incidencias:** consultas, reclamos o gestiones realizadas por autogestión o mediante atención telefónica.

### Odómetro (cuentakilómetros):

este beneficio consiste en tomar el número que indica el odómetro (cuentakilómetros) del vehículo al momento de registrar una transacción por la compra de combustible. El registro de esta información permitirá la confección de informes de rendimiento de la unidad. Si la empre-sa ha optado por recibir el rendimiento de cada vehículo, debe recordarle a sus conductores que faciliten al vendedor de playa el kilometraje que figura en el odómetro del vehículo al realizar la car-ga de combustible. El vendedor de playa debe registrar dicha información de la manera más precisa posible registrando la información que marca el odómetro. Por ejemplo, si dice 1243 ese es el número que debe quedar registrado.

### Persona de contacto: es el

empleado de la empresa asignado para gestionar altas, bajas y/o modificaciones del contrato, tarjetas y claves PIN. Cumple el rol de **administrador de flota** ante YPF S.A.

### PIN (Número de identificación

**personal):** clave intransferible numérica de cuatro dígitos asociada a un conductor de tu flota para operar con la tarjeta de forma segura. **Producto YPF:** combustibles (naftas y diesel) y lubricantes.

**Producto No YPF:** GNC, kerosene, accesorios, productos de Tienda y servicios.

**Remito:** documento que entrega la estación de servicio en el momento de realizar la compra con YPF Ruta. Puede ser un comprobante impreso automáticamente o generado manualmente por el vendedor de playa.

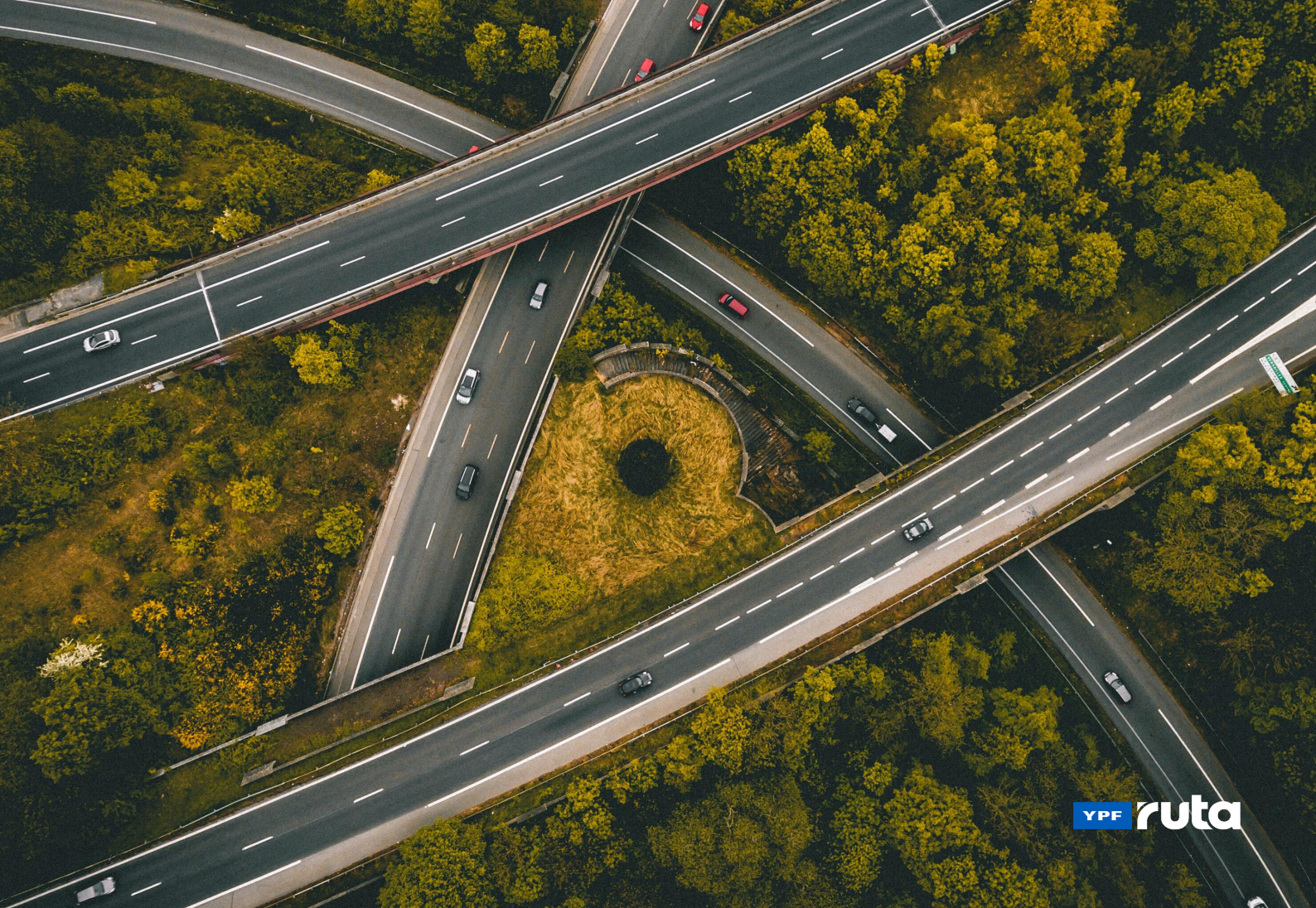

|                                                                      | PLANES                                                                                          |                                                                                                    |                                                                                                    |                                                                                                    |                                                                                                    |  |  |  |
|----------------------------------------------------------------------|-------------------------------------------------------------------------------------------------|----------------------------------------------------------------------------------------------------|----------------------------------------------------------------------------------------------------|----------------------------------------------------------------------------------------------------|----------------------------------------------------------------------------------------------------|--|--|--|
|                                                                      | PT Closico                                                                                      | DT Flavible                                                                                                    | RT O                                                                                                    | DT Augustada                                                                                                    |                                                                                                    |  |  |  |
|                                                                      | KI Clasico                                                                                      | KI FIEXIDIE                                                                                                    | RT Optimo Auto instalable                                                                                                    | RT Optimo                                                                                                    | RI Avanzado                                                                                                    |  |  |  |
| Racional                                                             | Pensado para cubrir las necesidades de<br>abastecimiento, control y administración de<br>flota. | La mejor forma de conectar tu empresa de<br>forma simple y ágil.                                                                                              | El plan perfecto para lograr una mayor eficie<br>combustible y i                                                                                                    | La solución digital que mejora, organiza y facilita<br>el trabajo de las flotas profesionales.                    |                                                                                                    |  |  |  |
| Servicio                                                             | . Tarjeta de pagos                                                                              | . Tarjeta de pagos<br>. Monitoreo de flota mediante APP<br>. Analitica básica sobre gestion de flota                                                          | . Tarjeta<br>. Monitoreo de flot<br>. Analitica intermedia                                                                                                    | . Tarjeta de pagos<br>. Monitoreo de flota por GPS + CAN instalado<br>. Analitica avanzada sobre gestion de flota |                                                                                                    |  |  |  |
| Equipamiento                                                         | N/A                                                                                             | . Celular propio (del conductor)<br>La aplicación está disponible para dispositivos<br>Android® con versión 6.0 en adelante                                   | . GPS 4G autoinstalable . GPS 3G . GI                                                                                                    |                                                                                                    | . GPS 4G + CANBUS                                                                                                    |  |  |  |
| ¿Permite conexión de sensores?                                       | N/A                                                                                             | N/A                                                                                                    | N/A                                                                                                    | Si                                                                                                    | Si                                                                                                    |  |  |  |
| Conectividad                                                         | N/A                                                                                             | . Según cobertura celular cliente                                                                                                    | Multicarrier - 2G/3G/4G<br>Países limítrofes                                                                                                    | Multicarrier - 2G/3G/4G<br>Países limítrofes                                                                      | Multicarrier - 2G/3G/4G<br>Países limítrofes                                                                                                    |  |  |  |
| Plataformas                                                          | . Gestión de cuenta (Portal de autogestión de<br>tarjeta y consumos)                            | . Gestión de cuenta (Portal de autogestión de<br>tarjeta y consumos)<br>. Centro de monitoreo (Plataforma web de<br>monitoreo satelital y gestión de flotas ) | . Gestión de cuenta (Portal de autogestión de tarjeta y consumos) t<br>t<br>. Centro de monitoreo (Plataforma web de monitoreo satelital y gestión de flotas )<br>r                                                                                     |                                                                                                    | . Gestión de cuenta (Portal de autogestión de<br>tarjeta y consumos)<br>. Centro de monitoreo (Plataforma web de<br>monitoreo satelital y gestión de flotas )                                                                                                    |  |  |  |
| Аррз                                                                 | N/A                                                                                             | . RT Conecta (app trackeo)<br>. Mi Ruta (monitoreo online de flota)                                                                                           | . Mi Ruta (monitor                                                                                                    | . Mi Ruta (monitoreo online de flota)                                                                             |                                                                                                    |  |  |  |
| Reportes                                                             | N/A                                                                                             | . Historial<br>. Alertas<br>. Distancia recorrida<br>. Visitas                                                                                                | . Historial<br>. Alertas<br>. Distancia recorrida<br>. Visitas<br>. Viajes<br>. Consumo de combustible<br>. Perfil de conducción por vehículo                                                                                                    |                                                                                                    | . Historial<br>. Alertas<br>. Distancia recorrida<br>. Visitas<br>. Viajes<br>. Consumo de combustible<br>. Perfil de conducción por vehículo                                                                                                    |  |  |  |
| Analitica Avanzada                                                   | N/A                                                                                             | Incluye:<br>. Tablero gerencial<br>. Habitos de conducción<br>. Uso de flota                                                                                  | Incluye: Incluye: . Tablero gerencial . Tablero gerencial . Tablero gerencial . Validación de cargas por ubicación . Validación de tanque . Consumos por ralentí . Habitos de flota . Uso de flota . Uso de flota . Uso de flota . Temperat de nivel de |                                                                                                    | Incluye:<br>. Tablero gerencial<br>. Validación de cargas por ubicación y volumen<br>de tanque<br>. Habitos de conducción<br>. Consumos por ralentí<br>. Uso de flota<br>. Temperatura de motor, variaciones abruptas<br>de nivel de combustible y RPM por minuto |  |  |  |
| Canon por tarjeta                                                    | \$ 120                                                                                          | \$ 120                                                                                                    | \$ 120                                                                                                    | \$ 120                                                                                                    | \$ 120                                                                                                    |  |  |  |
| Abono servicio telematico (mensual<br>por vehiculo - no incluye IVA) | -                                                                                               | \$ 700                                                                                                    | \$ 1.800                                                                                                    | \$ 2.200                                                                                                    | \$ 2.900                                                                                                    |  |  |  |
| Costo de instalación único por<br>vehículo                           | N/A                                                                                             | N/A                                                                                                    | N/A                                                                                                    | \$ 4.000                                                                                                    | \$ 6.000                                                                                                    |  |  |  |

Nota:

Equipos entregados a clientes en comodato

Contratación 24 meses